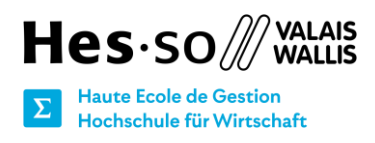

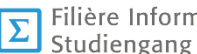

Filière Informatique de gestion Studiengang Wirtschaftsinformatik

# **Projet Final Raspberry Pi**

# Configuration d'un service d'hosting sur le **Raspberry Pi**

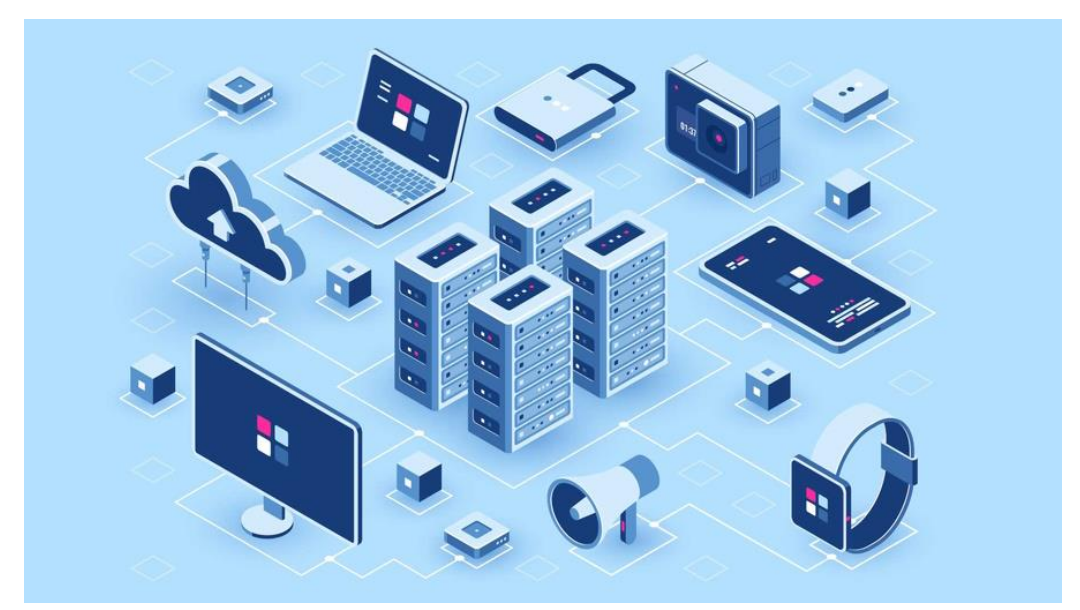

Figure 1 : Image d'illustration - hébergement web

Source : (Mawunyon, 2022)

Etudiants : Jonathan Rapin, Joiakim Dasek

: Xavier Barmaz, David Russo Professeurs

Date du rendu : 26.01.2023

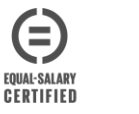

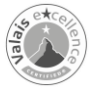

# Résumé exécutif

Dans ce rapport, nous présentons 4 types différents de services d'hébergement qui nous permet de mieux comprendre comment nous pouvons héberger un site web avec un ou plusieurs serveurs. Nous décrivons les caractéristiques du processeur, de la mémoire RAM et de la carte micro SD de notre Raspberry Pi 4B afin de mieux comprendre les besoins en terme de matériel de notre futur service d'hosting et de vérifier si la puissance de calcul de notre Raspberry Pi est suffisante pour gérer différents serveurs virtuels en même temps.

Nous effectuons une analyse de services d'hosing en Suisse et dans le monde afin mieux cerner les différences entre les offres. Nous constatons que les prix restent assez similaires entre les services d'hébergement en Suisse et dans le monde. La capacité de stockage varie énormément en fonction de la taille de l'hébergeur. Les grandes sociétés comme IONOS et HostGator ont de nombreux datas centers avec une capacité de stockage suffisamment étendue pour proposer des espaces de stockage illimités à leurs utilisateurs. Les hébergeurs suisses ont des offres réduite en comparaison internationale mais respectent le RGPD et donc la confidentialité des données est garantie, ce qui n'est pas le cas d'IONOS ou d'HostGator.

Avant d'installer Virtualmin sur notre Raspberry Pi, nous consultons les distributions Linux compatibles. Nous optons pour la distribution Linux Ubuntu Server 22.04 LTS pour notre service d'hosting. Dès que le système d'exploitation est opérationnel, nous téléchargeons et installons Virtualmin selon les instructions fournies sur le site officiel.

Dès que cette étape est passée, nous configurons les différents types de comptes de notre service d'hosting avec les plans « utilisateur ». Toutes les actions que les gens peuvent effectuer dans notre service d'hosting sont paramétrables par l'administrateur. Il dispose de tous les droits et les permissions dans notre service d'hosting. Nous montrons comment sauvegarder les différents serveurs virtuels et le contenu de nos utilisateurs. Nous avons la possibilité de proposer WordPress à nos différents utilisateurs. Nous dérivons toutes les étapes pour mettre en place WordPress sur Virtualmin. Nous présentons les différents types de comptes que nous souhaitons mettre en place sur notre service d'hosting.

Dans le dernier chapitre, nous expliquons comment créer une page de souscription à notre service d'hosting avec un script qui crée automatiquement des serveurs virtuels avec le nom entré par le nouvel utilisateur.

Mots clés : hébergement web, Raspberry Pi, Virtualmin, hosting, open-source, serveurs, DNS, HTTP, sites web, serveurs virtuels, script bash

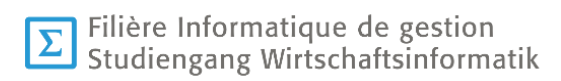

# Table des matières

| Résumé exécutif                                                                                            |
|----------------------------------------------------------------------------------------------------|
| 1. Types d'hébergement web proposés par les services d'hosting                                             |
| 2. Description du hardware du Raspberry Pi 4 B 10                                                          |
| 3. Présentation de différents services de hosting en Suisse et comparaison avec notre service d'hosting 13 |
| 4. Présentation de services d'hostings dans le monde et comparaison avec notre service d'hosting 18        |
| 5. Comparatif de la consommation d'énergie entre notre service d'hosting et Infomaniak.ch                  |
| 6. Cluster de Raspberry Pi pour augmenter la puissance de calcul de notre service d'hosting 26             |
| 7. Installation du panneau d'administration de notre service d'hosting sur notre Raspberry Pi 4B 28        |
| 7.1 Choix du tableau de bord pour administrer notre service d'hosting sur notre Raspberry Pi 4B            |
| 7.2 Installation Ubuntu Server 22.04 LTS sans Deskop avec Pi Imager                                        |
| 7.3 Modification des options avancées de notre routeur internet                                            |
| 7.4 Activation et configuration du DnyDNS d'infomaniak sur notre routeur internet                          |
| 7.5 Installation de Virtualmin sur le Raspberry Pi 40                                                      |
| 8. Configuration des options Virtualmin après installation 43                                              |
| 9. Comptes utilisateurs et serveurs virtuels de Virtualmin                                                 |
| 9.1 Présentation des différents comptes utilisateurs et des serveurs virtuels de Virtualmin                |
| 9.2 Création du compte de l'administrateur principal de Virtualmin                                         |
| 9.3 Création du modèle pour les serveurs virtuels et le sous-serveurs                                      |
| 9.4 Création des différents types de comptes de notre service d'hosting                                    |
| 9.6 Sauvegardes planifiées des serveurs virtuels                                                           |
| 9.7 Créations des serveurs virtuels pour les trois types d'offres de notre service d'hosting               |
| 9.8 Installation de WordPress pour le plan utilisateur « Entreprise »                                      |
| 10. Création et configuration de la page de souscription à notre service d'hosting avec script             |
| d'automatisation                                                                                           |
| Conclusion                                                                                                 |
| Sources                                                                                                    |
| Annexe – Procédure de souscription à notre service d'hosting                                               |

# Table des illustrations

| Figure 1 : Image d'illustration - hébergement web                                                | 1    |
|--------------------------------------------------------------------------------------------------|------|
| Figure 2 : Comment fonctionne un service d'hébergement Web                                       | 7    |
| Figure 3 : Hébergement mutualisé                                                                 | 8    |
| Figure 4 : Hébergement VPS                                                                       | 9    |
| Figure 5 : Hébergement Cloud                                                                     | 9    |
| Figure 6 : Hébergement sur un serveur dédié                                                      | . 10 |
| Figure 7 : SoC du Raspberry Pi 4B                                                                | 11   |
| Figure 8 : RAM du Raspberry Pi 4B                                                                | . 12 |
| Figure 9 : Exemple de carte micro SD                                                             | . 12 |
| Figure 10 : Différents serveurs Dell PowerEdge R250 Rack                                         | . 13 |
| Figure 11 : Comparatif des offres d'hébergement de Infomaniak.ch                                 | . 14 |
| Figure 12 : Offres détaillées d'Infomaniak.ch                                                    | . 15 |
| Figure 13 : Différentes offres d'hébergement de Hostpoint.ch                                     | . 16 |
| Figure 14 : Offres d'hébergement de Kreativmedia Hosting                                         | . 17 |
| Figure 15 : Prix des différentes offres d'hébergement de GoDaddy                                 | . 18 |
| Figure 16 : Offres d'hébergement détaillées de GoDaddy                                           | . 19 |
| Figure 17 : Prix des offres d'hébergement d'IONOS                                                | . 19 |
| Figure 18 : Offres détailles d'hébergement d'IONOS                                               | . 20 |
| Figure 19 : Comparatif des caractéristiques techniques des serveurs dédiés d'IONOS avec d'autres |      |
| services d'hosting comme Web hosting, ASP.NET Hosting et VPS                                     | . 20 |
| Figure 20 : Puissance des serveurs dédiés d'IONOS                                                | .21  |
| Figure 21 : Offres d'hébergement d'HostGator                                                     | . 22 |
| Figure 22 : Offres détailles d'HostGator – partie 1                                              | . 22 |
| Figure 23 · Offres détaillées d'HostGator - partie 2                                             | 23   |
| Figure 24 · Offre sur serveurs dédiés d'HostGator                                                | 23   |
| Figure 25 · Conversion de 450 Watts en KWh annuel avec le site Online-Calculator                 | 24   |
| Figure 26 : Consommation annuelle de notre service d'hosting                                     | 25   |
| Figure 27 · évolution prévisionnelle de l'efficacité énergétique - Infomaniak                    | 26   |
| Figure 28 : Exemple de cluster de Raspherry Pi                                                   | 27   |
| Figure 29 : Systèmes d'exploitation supportés par Virtualmin                                     | 29   |
| Figure 30 · Systèmes d'exploitation non-recommandés pour Virtualmin                              | 29   |
| Figure 31 : Choix de la distribution Linux Libuntu Server 22 04 1 LTS (64-bit)                   | 30   |
| Figure 32 : Ontions avancées de Rasnberry Pi Imager                                              | 30   |
| Figure 33 : Configuration de l'utilisateur principal                                             | 31   |
| Figure 34 : Réalages du fuseau boraire et du clavier                                             | 31   |
| Figure 35 : Connevion en SSH à notre Respherry Pi via le terminal de Windows                     | 32   |
| Figure 36 : Commandes pour mettre à jour Ubuntu                                                  | 32   |
| Figure 37 : Message de confirmation de la mise à jour du novau du système d'exploitation         | 32   |
| Figure 38 : Choix des services à redémarrer sur le système d'exploitation                        | 33   |
| Figure 30 : Commande pour redémarrer potre Paspherry Pi                                          | 33   |
| Figure 40 : Aporeu du résonu dans loguel se situe potre Posphorny Di                             | 24   |
| Figure 40. Aperçu du reseau dans requer se situe notre Raspberry Fr                              | 25   |
| Figure 41. Configuration des options d'économie d'énérgie                                        | 25   |
| Figure 42 : destion des parametres reseau de notre Pouleur                                       | 25   |
| Figure 43. Autivation du DMZ nour notro Doonborry Di                                             | 20   |
| Figure 44. Activation du DMZ pour notre Raspberry Pr                                             | 20   |
| Figure 45 : Selection d'un autre prestataire DynDNS dans notre routeur                           | 30   |
| Figure 40. Connexion au comple u momaniak                                                        | 27   |
| Figure 47 : Page Domaines de notre prolitiniomaniak                                              | 31   |
| Figure 40 - Ajout du Dynamic DNS pour deallum.online"                                            | 31   |
| Figure 49 . Ajour du Dynamic DNS pour deallum.online                                             | 30   |
| Figure 50 : Page « Dynamic Dins »                                                                | 38   |
| Figure 51: Configuration du service DynDNS d'Infomaniak                                          | 38   |
| Figure 52 : Zone DivS de dealium.online                                                          | 39   |
| Figure 53 : Ajouter un enregistrement DNS pour dealium.online                                    | 39   |
| Figure 54 : Confirmation de l'ajout du CNAME à dealium.online                                    | 39   |
| Figure 55 : Procedure d'installation de Virtualmin                                               | 40   |

| Figure 56 : | Téléchargement de Virtualmin                                                | 40       |
|-------------|-----------------------------------------------------------------------------|----------|
| Figure 57 : | Téléchargement de Virtualmin depuis                                         | 41       |
| Figure 58 : | Commande pour installer Virtualmin                                          | 41       |
| Figure 59 : | Message de bienvenue de l'installation de Virtualmin                        | 41       |
| Figure 60 : | Différentes étapes de l'installation de Virtualmin                          | 42       |
| Figure 61 : | Ouverture de Virtualmin depuis notre navigateur                             | 42       |
| Figure 62 : | étapes à réaliser après l'installation                                      | 43       |
| Figure 63 : | Connexion au panneau de Virtualmin pour la configuration après installation | 43       |
| Figure 64 : | Première fenêtre de configuration de Virtualmin après installation          | 44       |
| Figure 65 : | utilisation de la mémoire RAM                                               | 44       |
| Figure 66 : | Desactivation de la recherche de ClamAV                                     | 44       |
| Figure 67 : | Choix de la base de donnees                                                 | 45       |
| Figure 68 : | Conliguration de la zone DNS                                                | 45       |
| Figure 69 . | Stockage des mets de pessoon                                                | 40       |
| Figure 70.  | Jaisser les paramètres de base de MariaDB                                   | 45       |
| Figure 72 : | Emplacement des certificate SSI                                             | 40       |
| Figure 73 : | Création du serveur avec le domaine                                         | 40       |
| Figure 74 : | Fin de la configuration après installation de Virtualmin                    | 46       |
| Figure 75 : | Vérification et rechargement de la configuration de Virtualmin              | 47       |
| Figure 76 : | Recherche des mises à jour de Virtualmin.                                   | 47       |
| Figure 77 : | Lise des mises à jour disponibles                                           | 47       |
| Figure 78 : | Choix des options des sauvegardes planifiées                                | 48       |
| Figure 79 : | Choix de la fréquence des sauvegardes planifiées                            | 48       |
| Figure 80 : | Sélection de l'utilisateur "pi"                                             | 50       |
| Figure 81 : | Bas de la page de configuration de l'utilisateur "pi"                       | 50       |
| Figure 82 : | Création de l'utilisateur "dealium"                                         | 51       |
| Figure 83 : | Connexion à Webmin avec l'utilisateur dealium                               | 51       |
| Figure 84 : | Création du modèle de serveur                                               | 52       |
| Figure 85 : | Edition du modèle de serveur                                                | 52       |
| Figure 86 : | Création d'un modèle pour les sous-serveurs                                 | 53       |
| Figure 87 : | Edition du modèle de sous-serveur                                           | 53       |
| Figure 88 : | Création d'un plan utilisateur                                              | 53       |
| Figure 89 : | Creation du plan utilisateur "Entreprise Plan"                              | 54       |
| Figure 90 : | Fonctions accessibles aux utilisateurs des comptes « Entreprise Plan »      | 54       |
| Figure 91   | Actions realisables par les utilisateurs des comptes « Entreprise Plan »    | 54<br>55 |
| Figure 92.  | Exercitions accossibles aux utilisateurs des comptes « Professional Plan »  | 55       |
| Figure 93.  | Actions réalisables par les utilisateurs des comptes « Professional Plan »  | 55       |
| Figure 94 . | Création du plan utilisateur "Basic Plan"                                   | 56       |
| Figure 96 : | Enctions accessibles à l'utilisateur du compte « Basic Plan »               | 56       |
| Figure 97   | Actions réalisables par l'utilisateur du compte « Basic Plan »              | 56       |
| Figure 98 : | Résumé des différents comptes utilisateurs de notre service d'hosting       | 57       |
| Figure 99 : | Création des sauvegardes planifiées des serveurs virtuels                   | 57       |
| Figure 100  | : Choix des serveurs virtuels sauvegardés                                   | 57       |
| Figure 101  | : Options de sauvegarde des serveurs virtuels                               | 58       |
| Figure 102  | : Création d'un dossier pour stocker                                        | 58       |
| Figure 103  | : Choix de l'emplacement des sauvegardes                                    | 58       |
| Figure 104  | : Choix des horaires de sauvegardes des serveurs virtuels                   | 59       |
| Figure 105  | : Suppression des anciennes sauvegardes                                     | 59       |
| Figure 106  | : Résumé de la sauvegarde planifiée de tous les serveurs virtuels           | 59       |
| Figure 107  | : Différents comptes de notre service d'hosting                             | 60       |
| Figure 108  | : Création du serveur virtuel pour les comptes « Entreprise »               | 60       |
| Figure 109  | : Creation du serveur virtuel pour les comptes « Professional »             | 60       |
| Figure 110  | : Creation du serveur virtuel pour les comptes « basic »                    | 61       |
| ⊢igure 111  | : Creation du serveur virtuel pour gérer la page de souscription            | 61       |
| Figure 112  | : Liste des scripts disponibles pour Virtualmin                             | 62       |
| ⊢igure 113  | : Installation du script d'installation de WordPress                        | 62<br>02 |
| ⊢igure 114  | : Anichage de la page par defaut de vvordPress                              | 63       |

| Figure 115 : Accès à WordPress avec l'utilisateur "Entreprise"        | 63 |
|-----------------------------------------------------------------------|----|
| Figure 116 : Création d'un redirection pour la page                   | 64 |
| Figure 117 : Configuration des privilèges                             | 64 |
| Figure 118 : Page de connexion WordPress de l'utilisateur "Subscribe" | 65 |
| Figure 119 : Modification de l'apparence de la page de souscription   | 65 |
| Figure 120 : Préparation de la page de souscription                   | 66 |
| Figure 121 : Accès à File Manager pour accéder au dossier WordPress   | 66 |
| Figure 122 : Script php pour générer automatiquement                  | 67 |
|                                                                       |    |

# Liste des tableaux

| Tableau 1 : Caractéristiques Techniques du Raspberry Pi 4B                        | . 10 |
|-----------------------------------------------------------------------------------|------|
| Tableau 2 : Comparatif entre le Raspberry Pi 4B et le serveur Dell PowerEdge R250 | . 14 |
| Tableau 3 : Comparaison des coûts entre le Raspberry Pi 4B                        | . 25 |

# Table des abréviations

| CMS                            |
|--------------------------------|
| Content Management System7, 13 |
| CPU                            |
| Central Processing Unit10      |
| DDoS                           |
| Denial of Service attack17     |
| DNS                            |
| Domain Name System11, 34       |
| FTP                            |
| File Transfer Protocol11       |
| Go                             |
| Giga Octets11                  |
| GPU                            |
| Graphics Processing Unit10     |
| IP                             |
| Internet Protocol Adress23     |
| KWh                            |
| Kilowattheure24                |
| LPDDR                          |
| Low Power Double Data Rate11   |
| Мо                             |
| Mega Octet15                   |
| RAM                            |
| Random-access memory11         |

| RGPD                                    |
|-----------------------------------------|
| Règlement général sur la protection des |
| données 18                              |
| SD                                      |
| Secure Digital 12                       |
| SEO                                     |
| Search Engine Optimization22            |
| SoC                                     |
| System on Chip 10                       |
| SSD                                     |
| solid-state drive 12                    |
| SSH                                     |
| Secure Shell 13                         |
| SSL                                     |
| Secure Socket Layer 46                  |
| То                                      |
| Teraoctet12                             |
| USB                                     |
| Universal Serial Bus 12                 |
| VPS                                     |
| Virtual Private Server8                 |
| Wifi                                    |
| Wireless Local Area Network             |

## Introduction

Un service d'hébergement web sert à stocker les fichiers et dossiers de notre site internet sur un serveur afin que d'autres personnes puissent accéder à notre site internet en tapant notre nom de domaine dans leurs navigateurs. Les hébergeurs de site web donnent la possibilité d'acheter un nom de domaine spécifique. Pour que les gens puissent accéder à note site web, il est nécessaire que le nom de domaine soit lié avec l'hébergement web. Si ce n'est pas le cas, il est nécessaire de configurer les DNS. Les services d'hébergement en ligne fournissent des outils très simple pour acheter un nom de domaine et le lier avec notre espace d'hébergement en ligne.

Les sociétés d'hébergement en ligne disposent de datas centers ayant de grandes capacités de stockage pour héberger un grand nombre de sites internet de particuliers ou d'entreprises. Elles se chargent de la maintenance et de la gestion des différents serveurs. Les utilisateurs louent un espace de stockage en ligne auprès d'hébergeurs comme Infomaniak. Les offres proposées par les différents services d'hosting dépendent de la quantité de stockage proposé, de la quantité de trafic autorisée ou de la puissance des serveurs. Plus notre site web est complexe et plus nous devons disposer de serveurs supportant des technologies web plus avancées et ayant plus de puissance. Une personne qui veut créer un site internet statique avec quelques pages n'a pas la même offre qu'une entreprise qui propose des services en ligne à ses clients.

L'hébergeur web s'occupe de tous les aspects techniques liés à la gestion des serveurs et fournit une interface graphique simple pour que chaque utilisateur puisse gérer tous ses fichiers stockés en ligne, ses noms de domaines, ses configurations DNS et ses différents adresses mails. Les services d'hosting mettent à disposition de leurs utilisateurs des outils de création de pages web qui évitent de mettre en place WordPress et une base de données de type MariaDB sur leurs espaces de stockage en ligne. Des applications web sont parfois proposées aux utilisateurs des services d'hébergement pour installer divers CMS.

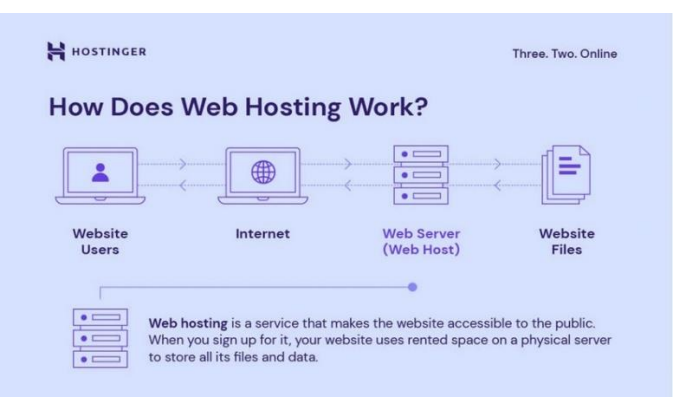

Figure 2 : Comment fonctionne un service d'hébergement Web

**Source** : (Domantas, 2023)

Les services d'hosting s'occupent de sécuriser leurs serveurs afin de protéger les données de leurs clients. Ils effectuent des sauvegardes régulières des données de leurs utilisateurs afin de les restaurer en cas de problèmes. Le nombre de serveurs équipant les datas centers est suffisamment important pour sauvegarder les données des utilisateurs sur plusieurs serveurs différents. En cas de panne d'un serveur, le service d'hosting a suffisamment de ressources disponibles pour rediriger les requêtes des utilisateurs vers les autres serveurs. La panne d'un serveur n'a aucune incidence sur la disponibilité des données des utilisateurs.

Les données stockées sur un service d'hébergement en ligne sont accessibles 24 heures sur 24 et 7 jours sur 7. La plupart des offres d'hébergement donnent accès à un espace en ligne situé sur un ou plusieurs serveurs. La charge de travail est répartie entre les serveurs afin de ne pas perturber le bon fonctionnement des différents sites web hébergés. Les coûts de maintenance et de fonctionnement des serveurs sont pris en charge par les hébergeurs de site web. Si nous décidons de mettre en place notre propre serveur, nous devons l'installer et le configurer par nous-mêmes. En optant pour l'une des offres d'hébergement proposée par Infomaniak par exemple, nous avons accès à un espace de stockage en ligne après l'activation de notre compte. Un serveur web est très gourmand en énergie et donc nous devons prendre en compte son coût élevé de fonctionnement pour choisir entre un service d'hosting en ligne ou un server que l'on installe chez soi. Dans le premier chapitre, nous présentons les différents types d'hébergement que propose la plupart des services d'hosting. Nous comparons les caractéristiques techniques de notre Raspberry Pi 4B avec celles d'un serveur d'entrée de gamme potentiellement employé par un service d'hosting comme Infomaniak. Nous analysons les offres proposées par différents services d'hosting en Suisse et dans le monde. Dans les chapitres suivants, nous expliquons toutes les étapes pour mettre en place un service d'hosting sur notre Raspberry Pi.

## 1. Types d'hébergement web proposés par les services d'hosting

Les hébergeurs de site web proposent plusieurs types d'hébergement. L'offre basique de la plupart des services d'hébergement en ligne repose sur le partage des ressources d'un serveur entre plusieurs personnes. Le prix de ce type d'hébergement est très faible. L'hébergement mutualisé convient mieux aux particuliers et aux petites entreprises qui veulent publier un site internet très simple avec peu de trafic et quelques pages. Nous ne pouvons pas accéder aux options de configuration du serveur. Si nous améliorons notre site internet avec des technologies web plus complexes, nous devons changer d'offre d'hébergement afin d'accéder à des serveurs plus puissants et capables de gérer plus de trafic. Ce type d'offre est accessible aux personnes qui n'ont pas de connaissances techniques en termes d'édition de sites internet et de gestion de serveurs web.

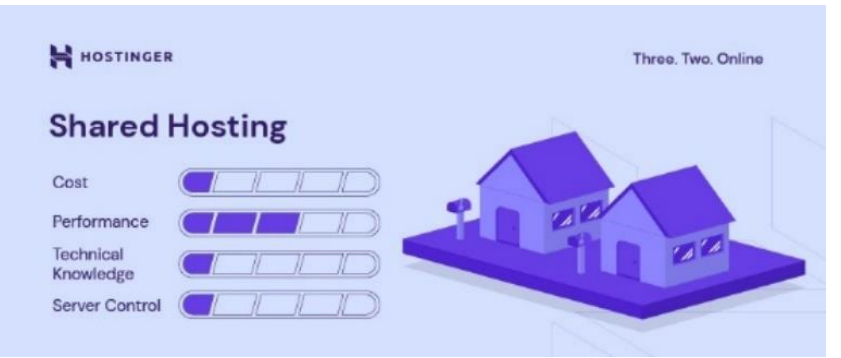

### Figure 3 : Hébergement mutualisé

Source : (Krimi, 2023)

L'hébergement sur un serveur privé virtuel (VPS) repose sur un serveur web qui est partagé entre plusieurs utilisateurs. Chaque personne dispose d'un serveur virtuel avec un espace en ligne spécifique. Ce type d'hébergement convient surtout aux sites de taille moyenne et aux boutiques en lignes qui connaissent une croissance important de leurs visiteurs. Notre service d'hosting repose sur le principe de l'hébergement web VPS. Chaque utilisateur de notre service d'hosting dispose d'un serveur virtuel sur lequel il dispose d'un espace en ligne bien défini. L'augmentation du trafic sur les autres sites hébergés sur notre service d'hosting n'a pas d'impact sur les performance de notre site internet.

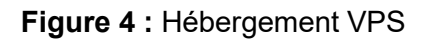

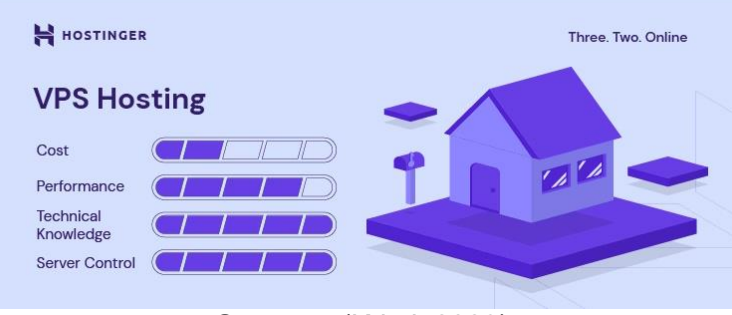

Source: (Krimi, 2023)

L'hébergement Cloud est basé sur la mise en commun de plusieurs serveurs web pour héberger des sites internet. Si un serveur tombe en panne ou est saturé, les autres serveurs sont capables de prendre le relais pour maintenir la disponibilité des différents sites internet. Un site web repose sur les ressources de plusieurs serveurs. Ce type d'offre est généralement plus chère que les offres standard. Le risque d'indisponibilité de notre site est assez faible avec ce type d'offre. La charge de travail est répartie entre plusieurs serveurs. Les entreprises qui disposent de plusieurs sites web et les grandes boutiques en ligne ont intérêt à sélectionner ce type d'offre pour garantir que leurs services en lignes soient disponibles tout le temps. Les sites internet hébergés sur le cloud peuvent accueillir un trafic très important d'utilisateurs. Ce type d'hébergement nous protège contre les attaques DDoS.

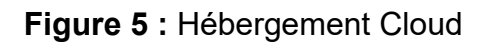

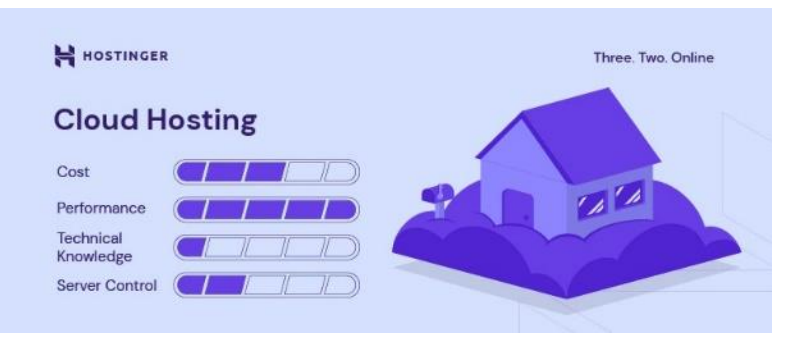

**Source** : (Krimi, 2023)

L'hébergement sur serveur dédié est très onéreuse. Pour chaque site internet, nous avons un serveur physique qui nous est attribué. Nous pouvons accéder à toutes les options de

configuration du serveur. Le système d'exploitation installé sur le serveur est personnalisable. L'environnement d'hébergement est paramétrable. Ce type d'offre s'adresse plutôt à de très grandes entreprises qui ont besoin de disposer de leurs propres serveurs pour héberger leurs sites web qui reçoivent énormément de visites chaque jour. Ce type d'offre nécessite de bonnes connaissances en termes de gestion des serveurs web.

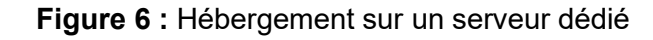

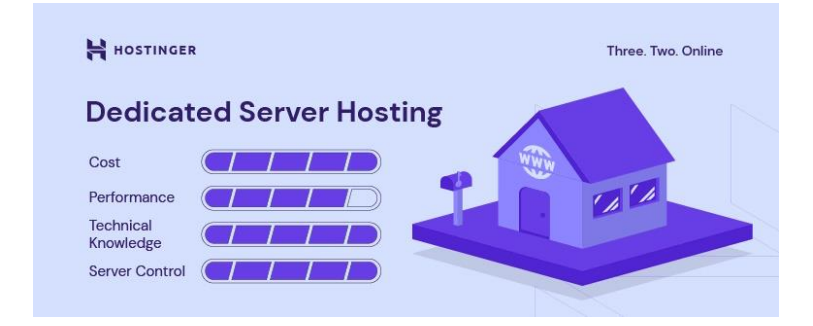

Source : (Krimi, 2023)

Dans le chapitre suivant, nous présentons les caractéristiques techniques du Raspberry Pi 4B sur lequel repose notre service d'hosting.

## 2. Description du hardware du Raspberry Pi 4 B

Nous avons décidé d'installer notre service d'hosting sur un Raspberry Pi 4 modèle B.

Nous vous donnons dans le tableau récapitulatif, ci-dessous, les différentes caractéristiques techniques du Raspberry Pi 4 modèle B :

|                | Caractéristiques techniques                       |  |  |
|----------------|---------------------------------------------------|--|--|
| CPU            | quad-core Cortex-A72 (ARM v8) 64 bit SoC - 1.5GHz |  |  |
| Mémoire RAM    | 4GB LPDDR4                                        |  |  |
| Wifi           | 2.4 GHz and 5.0 GHz IEEE 802.11b/g/n/ac wireless  |  |  |
| Bluetooth      | 5.0                                               |  |  |
| Alimentation   | 5V DC via USB-C connector (minimum 3A1)           |  |  |
| USB 3.0        | 2 ports                                           |  |  |
| USB 2.0        | 2 ports                                           |  |  |
| Ethernet       | 1 port                                            |  |  |
| Carte micro SD | 1 support                                         |  |  |
| Sortie audio   | Jack 3,5 mm                                       |  |  |
| Sortie vidéo   | 2 sorties micro HDMI 4K – 60 fps                  |  |  |
| GPIO           | 40 branchements                                   |  |  |

| Tableau 1 : | Caractéristiques | Techniques c | du Raspberry Pi 4 | В |
|-------------|------------------|--------------|-------------------|---|
|-------------|------------------|--------------|-------------------|---|

**Source :** (Rapin, 2022)

Le Raspberry Pi modèle 4B est équipé d'un processeur ARM quatre cœurs Cortex A72 avec une cadence de 1,5 GHz et une architecture en 64 bits. Le processeur (CPU) et la puce graphique (GPU) de notre Raspberry Pi sont compris dans la même puce sur le carte mère de notre Pi. Cette puce se nomme le SoC ou System on Chip. Avec l'architecture en 64 bits de notre processeur, nous pouvons utiliser plus que 4 Go de mémoire vive sur notre Raspberry Pi. La cadence du processeur ARM de notre Pi permet d'effectuer 1,5 millions d'opérations à la seconde. Cette puissance de calcul est suffisante pour installer un service d'hosting sur notre Pi qui contient quelques utilisateurs. Si nous prévoyons d'étendre notre service d'hosting à un nombre d'utilisateur plus grand, nous devrons disposer d'un processeur plus puissant pour que gérer les différentes requêtes et éviter d'avoir de nombreux ralentissements. La consommation d'énergie du processeur ARM de notre Raspberry Pi est plus faible que celle d'un processeur normal. Les processeur des serveurs des services d'hosting consomment plus d'énergie que le processeur ARM de notre Raspberry Pi est plus faible que celle d'un processeur normal. Les processeur des serveurs des services d'hosting consomment plus d'énergie que le processeur ARM de notre Raspberry Pi.

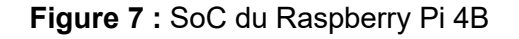

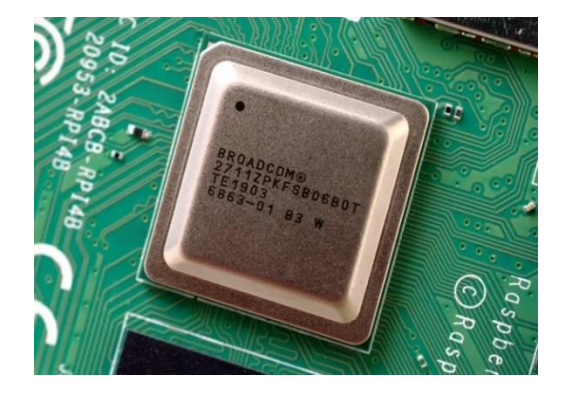

Source : (Halfacree, Benchmarking the Raspberry Pi 4, 2019)

La mémoire RAM de notre Raspberry Pi est de 4 Go. Elle se trouve à côté du SoC sur la carte mère du modèle 4B. Cette mémoire sert à stocker temporairement toutes le informations nécessaires pour que le processeur puisse exécuter différents programmes. Sur la carte mère de notre Raspberry Pi, la mémoire RAM est soudée à la carte mère. Le type de mémoire RAM de notre modèle de Pi est LPDDR4 (Low Power Double Data Rate 4). Ce type de mémoire convient surtout aux appareils mobiles ont des cartes mères plus petites qu'un ordinateur classique et qui ont une batterie. Nous n'avons pas la possibilité de rajouter des barrettes RAM comme sur un serveur ou un ordinateur classique. Il n'y a pas de slots vides pour rajouter de nouvelles barrettes RAM sur la carte mère de notre Pi. Nous ne pouvons pas rajouter de la mémoire RAM pour gérer un nombre plus grand de requêtes des utilisateurs externes qui se connectent à notre service d'hosting. Il doit se limiter à quelques utilisateurs car notre Raspberry Pi n'est pas capable de gérer un trafic plus grand. Plus on ajoute des utilisateurs sur notre service d'hosting et plus on a besoin d'une puissance de calcul plus grande. Les datas centers des services d'hosting ont un nombre important de serveurs qui sont capables de répondre aux demandes de nombreux utilisateurs qui peuvent utiliser simultanément un service FTP, DNS, ou HTTP sur le même serveur. Le Raspberry Pi sur lequel nous mettons en place notre service d'hosting qui sera uniquement dédié à la gestion des services HTTP, DNS, FTP proposés aux utilisateurs.

Figure 8 : RAM du Raspberry Pi 4B

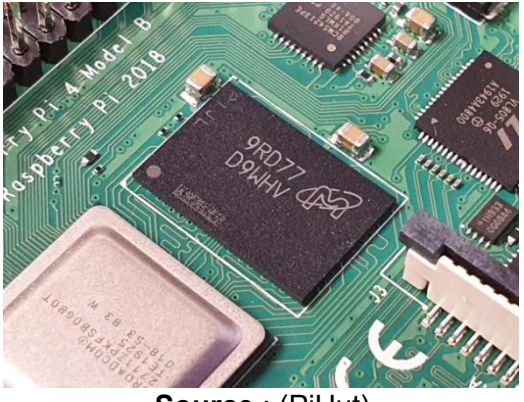

Source : (PiHut)

Les utilisateurs de notre service d'hostings n'emploient pas des services gourmands en ressources. Ils peuvent accéder à un espace FTP et héberger des sites internet. Le nombre de personnes qui se connectent en même temps sur notre service est limité et donc on arrive à exploiter toute la puissance de calcul d'un Raspberry Pi standard pour gérer un service d'hosting destiné à quelques personnes.

Nous utilisons une carte microSD pour stocker le système d'exploitation de notre Raspberry Pi. Cette carte mémoire a une capacité totale de 32 Go. Chaque utilisateurs aura au maximum quelques Go de stockage pour les différents services proposés. Les comptes FTP auront un espace calculé en fonction de l'espace restant disponible après l'installation du système d'exploitation et du service d'hosting. Si vous souhaitons proposer un espace de stockage plus grand aux différents utilisateurs de notre service d'hosting, il nous suffit d'installer le système d'exploitation Raspbian sur notre un disque dur SSD externe et de mettre le service d'hosting sur le disque dur SSD.

Figure 9 : Exemple de carte micro SD

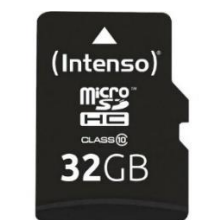

Source : (Digitec.ch, 2023)

Avant de mettre en place notre service d'hosting, nous devons prévoir le nombre d'utilisateurs maximal afin de disposer de suffisamment d'espace de stockage et de puissance de calcul. Un disque dur externe en SSD a plus une capacité de stockage qui dépasse largement celle d'une carte micro SD. Nous avons la possibilité d'acquérir un disque dur externe de 1To ou 1000 Go pour une centaine de francs auprès d'un site de ventes en ligne comme Digitec.ch ou Microspot.ch. Les disques durs externes en SSD connectés via un port USB 3.0 ont un débit de transfert théorique de 5 Gbits par secondes ce qui correspond à 625 Mo/s. Une carte micro SD a un débit théorique compris entre 10 Mo/s et 95 Mo/s. (Kingston Technologies). Un disque dur externe connecté par port USB 3.0 est bien plus rapide qu'une carte micro SD.

# 3. Présentation de différents services de hosting en Suisse et comparaison avec notre service d'hosting

Sur la marché suisse, nous avons trois principaux services d'hébergement en ligne. Il y a Infomaniak.ch, Hotspoint.ch, kreativmedia.ch.

L'offre de base d'infomaniak.ch comprend la création de 20 à 100 sites internet, 250 à 500 Go d'espaces de stockage en SSD, des accès en SSH, FTP, SFTP, WebFTP, WebSSH pour 10,91 frs par mois. Il est possible d'utiliser Wordpress ou une centaine d'autres CMS sur le compte utilisateur proposé à 10,91 frs. Une adresse mail gratuite est disponible avec l'offre de base. Cette offre s'adresse aux particuliers et aux petites entreprises qui ont des besoins assez limités en termes d'hébergement de pages web et de stockage de données. Les 250 à 500 Go sont largement suffisant pour créer plusieurs sites internet dynamiques avec un CMS comme Wordpress. Si on compare la configuration de notre Raspberry Pi et celle des serveurs d'Infomaniak.ch, on remarque qu'il nous manque de l'espace de stockage, de la mémoire RAM et de la puissance au niveau du processeur de notre Raspberry. Pi. Le modèle de serveur utilisé par Infomaniak n'a pas été communiqué mais on peut estimer les caractéristiques techniques de leurs serveurs en nous basant sur les informations données dans la rubrique type de serveurs. Infomaniak utilise des serveurs Dell de dernière génération. (infomaniak.com, 2023). Nous visitons site internet de Dell et nous cherchons les serveurs de dernière génération. Sur la page consacrée aux serveurs de nouvelles générations, nous cliquons sur le serveur au format rack PowerEdge R250. Nous prenons le modèle équipé d'un processeur Intel Xeon affiché à 1520,24 euros puisque le site d'Infomaniak indiqué que leurs serveurs sont équipée de processeurs Intel Xeon. Nous avons repris la puissance du processeur, la quantité de mémoire RAM et l'espace de stockage disponible pour comparer notre Raspberry Pi 4B et le rack Dell PowerEdge R 250.

| - Protection of the                                                                                           | TAREA C                                                                                                    | Contractor of the                                                                                                    |  |
|----------------------------------------------------------------------------------------------------|----------------------------------------------------------------------------------------------------|----------------------------------------------------------------------------------------------------|--|
| Smart Selection PowerEdge R250<br>Serveur Rack                                                                | Smart Selection PowerEdge R250<br>Rack Serveur Achat Facile                                                   | Smart Selection PowerEdge R250<br>Rack Back-up Server + Windows<br>Server 2022                                                            |  |
| 1 229 17 €                                                                                                    | 1 520 24 €                                                                                                    | 2 518 75 €                                                                                                    |  |
| 1 024,31 € hors TVA                                                                                           | 1 266,87 € hors TVA                                                                                           | 2.098,96 € hors TVA                                                                                                    |  |
| Afficher les dates de livraison                                                                               | Afficher les dates de livraison                                                                               | Afficher les dates de livraison                                                                                                    |  |
| Processeur: 1xPentium G6405T 3.5GHz<br>Mémoire: 1x8GB UDIMM<br>Disgue dur: 1x1TB 7.2K RPM SATA Entry          | Processeur: 1xXeon E-2314 2.8GHz     Mémoine: 1x16GB UDIMM     Disgue dur: 1x1TB 7.2K RPM SATA Entry          | Processeur: 1xXeon E-2324G 3.1GHz<br>Mémoire: 2x16GB UDIMM<br>Disgue dur: 1x2TB HDD SATA                                                  |  |
| Garantie: 3ans Basic NBD                                                                                      | Garantie: 3ans Basic NBD                                                                                      | Garantie: 3ans Basic NBD                                                                                                    |  |
| Serveur format rack d'entrée de gamme offrant<br>un équilibre parfait entre adaptabilité et prix<br>abordable | Serveur rack à socket unique qui rationalise la<br>productivité et assure un calcul puissant et<br>performant | Serveur rack à 1S avec Windows Server 2022<br>pré-installée qui rationalise la productivité et la<br>performance                          |  |
| Payez en 4X sans frais avec <b>PayPal.</b><br>En savoir plus<br>♀ Jusqu'à 3% du montant en Dell Rewards       | Payez en 4X sans frais avec <b>PayPal.</b><br>En savoir plus<br>Ø Jusqu'à 3% du montant en Dell Rewards       | Payez en 4X sans frais pour les achats<br>éligibles. avec <b>PayPal. <u>En savoir plus</u></b><br>Ø Jusqu'à 3% du montant en Dell Rewards |  |
| Code de commande per2501a                                                                                     | Code de commande per25010s                                                                                    | Code de commande per25011s                                                                                                    |  |
| Configurer et acheter                                                                                         | Configurer et acheter                                                                                         | Configurer et acheter                                                                                                    |  |

Figure 10 : Différents serveurs Dell PowerEdge R250 Rack

| Eléments matériels | Raspberry Pi 4B         | Serveur Dell PowerEdge<br>R250 |
|--------------------|-------------------------|--------------------------------|
| Processeur         | ARM Cortex A72 quadcore | Intel Xeon E-2314 8 cœurs      |
|                    | cadence à 1,5 GHz       | cadencé à 2.8 GHz              |
| Mémoire RAM        | 4 Go LPDDR              | 16 Go UDIMM                    |
| Espace de stockage | 32 Go                   | 1 To ou 1000 Go                |
|                    |                         |                                |

 Tableau 2 : Comparatif entre le Raspberry Pi 4B et le serveur Dell PowerEdge R250

Source : Auteurs

On constate qu'il existe de nombreuses différences entre notre Raspberry Pi et le serveur Dell PowerEdge R250. Le Raspberry Pi est conçu pour des tâches bureautiques et des tâches peu gourmandes en ressources matérielle. Un serveur est conçu pour gérer un grand nombre de requêtes utilisateur et donc on retrouve un processeur plus puissant dans un serveur avec une mémoire cache plus important que sur le processeur d'un ordinateur de bureau. La mémoire vive de notre Raspberry Pi est seulement que de 4 Go alors que celle d'un simple serveur est de 16 Go. Avec plus de mémoire vive, nous pouvons traiter toutes les requêtes des utilisateurs en même temps et donc le panneau de configuration qui permet d'accéder aux services DNS, HTTP et FTP sera plus fluide et ne risque pas de se bloquer. L'espace de stockage de notre Raspberry Pi est suffisent pour un service d'hosting avec un nombre de personnes très limité. Nous devons offrir un service très réduit contrairement à ce que propose Infomaniak. Néanmoins, si nous installons notre service d'hosting sur un disque dur externe ayant une capacité de 1 To, nous pouvons offrir plus d'espace aux utilisateurs. Les services d'hostings exploitent un grand nombre de serveurs qui sont capables de travailler ensemble. La puissance de calcul cumulée de tous les serveurs est largement suffisante pour accueillir un nombre important d'utilisateurs qui effectuent de nombreuses tâches différentes en même temps.

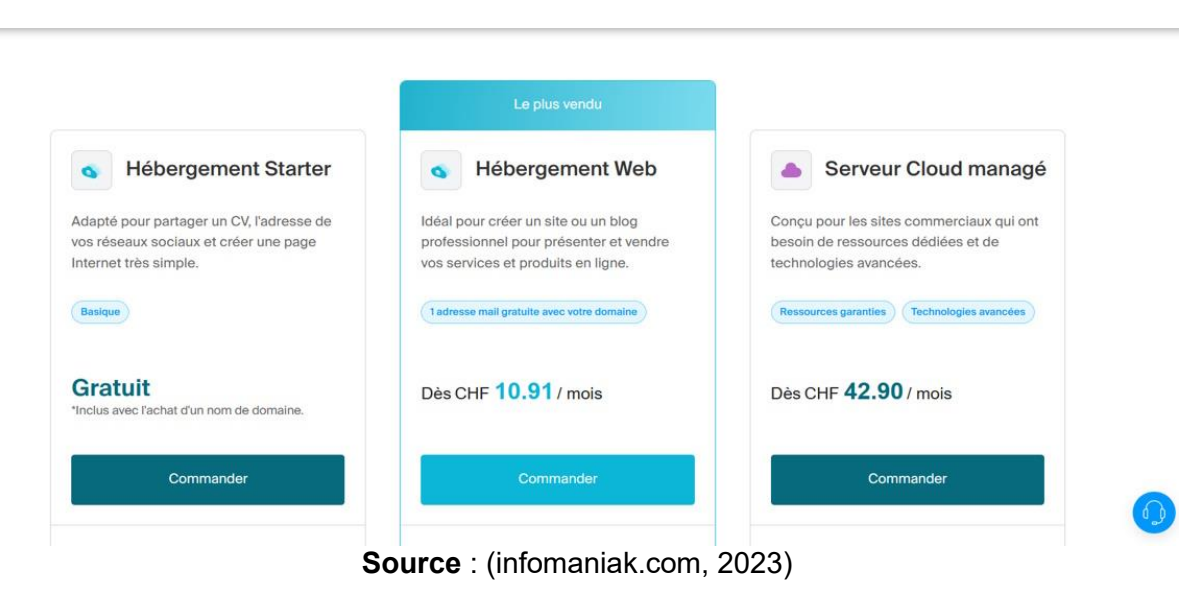

### Figure 11 : Comparatif des offres d'hébergement de Infomaniak.ch

Avec l'adresse mail disponible avec le service, les clients ont la possibilité d'avoir une adresse mail centrale pour leurs sites internet. Il existe une offre pour les sites commerciaux qui ont besoin de plus de ressources pour fonctionner et de technologies plus avancées. Cette offre cible surtout des entreprises qui ont une forte présence sur en ligne et qui ont besoin de créer par exemple un site de ventes en ligne avec de nombreuses fonctions. L'espace disponible pour le compte « serveur cloud managés » est de 2 To au maximum. Le compte « serveur cloud managés » coûte 42,90 frs par mois. Avec l'offre « serveur cloud managés » nous avons accès à des serveurs plus rapides et ayant des ressources matérielles plus importantes qu'avec le compte « Hébergement web. Les besoins des entreprises qui souscrivent ce type d'abonnement sont plus importants que les personnes qui souscrivent à l'abonnement « hébergement web ». Les sites internet hébergés sur les serveurs des comptes « Serveur cloud managés » reposent sur des technologies web plus complexes que les sites standard et demandent plus de ressources pour fonctionner. Un site standard est souvent crée avec un CMS comme WordPress. Si nous voulons créer un site internet plus complexe qui utilise Node is ou d'autres technologies, nous avons la possibilité de souscrire un abonnement plus cher pour bénéficier de plus de fonctions et de serveurs plus puissants. Il existe une offre gratuite pour les personnes qui souhaitent créer un site web statique. L'espace de stockage est limité à 10 Mo. Le tarif mensuel est limité à 1 Go. Cette offre est destinée aux personnes qui veulent partager leurs CV en ligne ou créer un site internet simple avec peu de pages puisque l'espace de stockage est très limité.

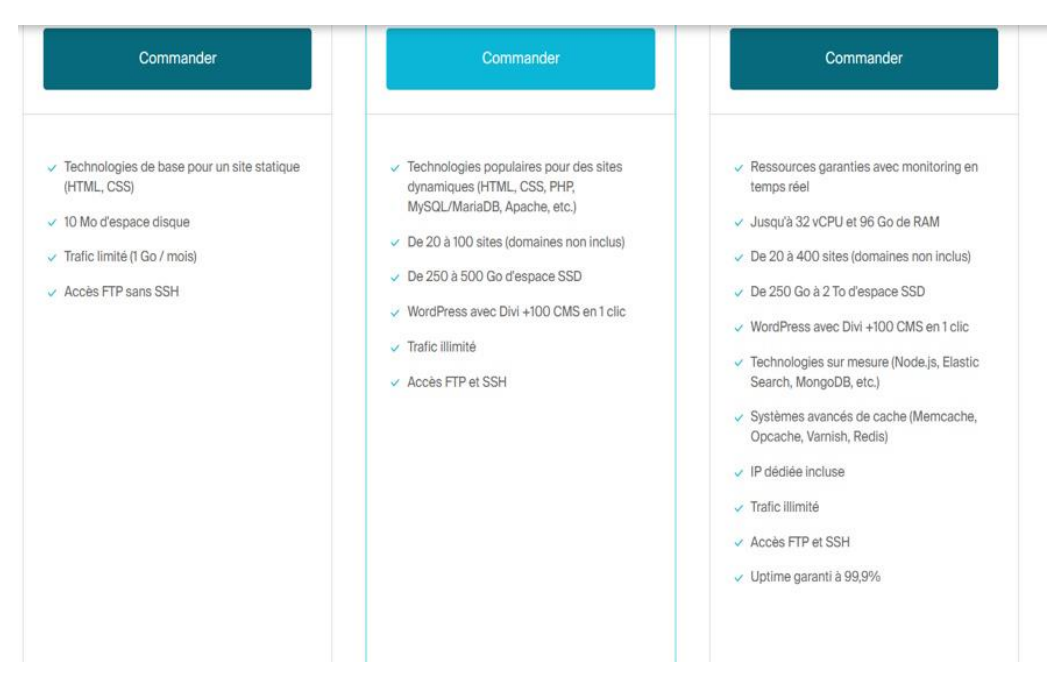

Figure 12 : Offres détaillées d'Infomaniak.ch

**Source** : (infomaniak.com, 2023)

Hostpoint.ch propose trois types d'abonnement mensuel d'hébergement web. Les prix vont de 12,90 frs à 24,90 frs. Les trois offres comprennent les services http, FTP et DNS. Le nombre de sites est limité à 10 pour l'offre à 12,90 frs par mois. L'offre à 24,90 frs par mois permet de créer 100 sites au maximum. L'espace de stockage va de 50 Go à 500 Go pour l'offre la plus chère. La carte microSD de notre Raspberry Pi 4B a une capacité de stockage beaucoup plus faible que celle des serveurs d'Hostpoint.ch. Nous disposons de 32 Go de mémoire sur la carte microSD au total. En enlevant l'espace pris par le système d'exploitation, il nous reste pas suffisamment d'espace disponible pour rivaliser avec l'offre standard d'hostpoint.ch. Les offres « Smart » et

« Business » donnent accès à un éditeur de site internet en ligne. Cet éditeur est présent dans le portail de l'utilisateur. Le panneau de contrôle de notre service d'hosting ne dispose pas d'un éditeur de sites internet intégré. Nous laissons le soin aux utilisateurs de notre service d'hosting de mettre en place une base de données de type Maria DB pour installer WordPress sur l'espace en ligne que nous leur mettons à disposition. Nous n'avons pas fixé de limites aux nombres de bases de données que les utilisateurs de notre service d'hosting peuvent mettre en place dans leurs espaces de stockage respectifs. Le panneau de gestion de chaque utilisateur dispose d'une application pour installer WordPress ou d'autres CMS sur leurs espaces de stockage en ligne. Il suffit de cliquer sur un bouton de l'interface utilisateur pour déclencher l'installation d'un CMS comme Joomla ou WordPress sur l'espace de stockage en ligne. Nous laissons le soin à nos utilisateurs de sélectionner le CMS de leur choix et de le mettre en place sur leurs espaces en ligne.

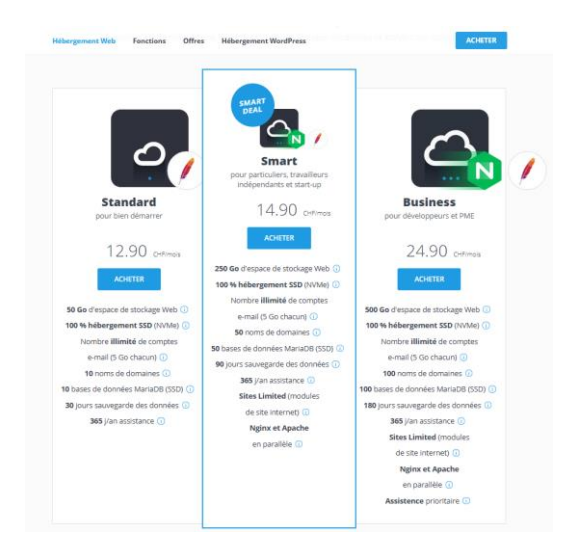

Figure 13 : Différentes offres d'hébergement de Hostpoint.ch

**Source** : (Hostpoint)

Kreativemedia Hosting propose deux offres d'hébergement. La première coûte 9,9 frs par mois et comprend 100 Go d'espace de stockage, 20 domaines, un nombre illimité de sous-domaines, un nombre d'adresses mail illimité et un nombre de bases de données illimitées. Comme les autres services d'hostings, on retrouve un accès FTP et SSH. Avec l'espace de l'utilisateur sur la plateforme de Kreativmedia nous pouvons gérer l'ensemble des fichiers et des dossiers stockés sur le FTP. Comme Hostpoint et Infomaniak, il existe un menu dans l'espace de l'utilisateur sur la plateforme en ligne qui permet d'installer de manière simple un CMS en très peu de temps dans l'espace de stockage. Nous pouvons accéder à Wordpress directement depuis l'interface en ligne de l'utilisateur. Un éditeur de site internet est directement intégré dans l'interface en ligne de l'utilisateur. L'offre business coûte 14,90 frs par mois et dispose d'un espace de stockage de 200 Go et d'un hébergement multi-domaines qui permet de gérer tous nos domaines sur une seule plateforme. Les deux offres proposées par Kreativmedia disposent des mêmes fonctionnalités que le service d'hosting que nous souhaitons mettre en place.

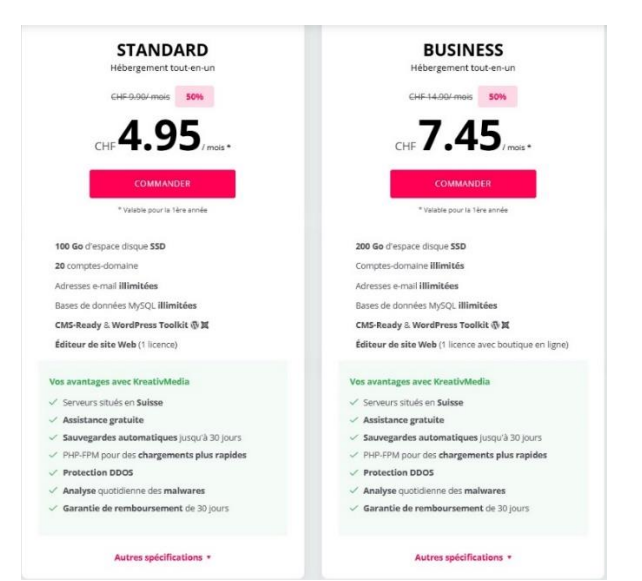

Figure 14 : Offres d'hébergement de Kreativmedia Hosting

**Source :** (Kreativemedia)

Les trois services d'hosting suisse que nous avons consultés sont assez similaires. L'offre de base se situe entre 9,9 frs et 12,9 frs sur les trois services en ligne. Ils proposent tous les trois des accès en SSH et FTP, des sauvegardes des données qui varient entre 7 et 30 jours et un éditeur en ligne pour élaborer des sites internet. L'espace de stockage pour un compte standard varie de 50 à 500 Go entre les trois services. Infomaniak se démarque de ses deux autres concurrents suisse par l'espace de stockage maximal proposé qui est beaucoup plus grand que ses concurrents. Les trois services supportent les langages HTML, CSS, JS, PHP et Phyton. De nombreuses applications web sont disponibles pour les interfaces utilisateurs. Infomaniak, Hostpoint et Kreativemedia disposent de datas centers avant une puissance de calcul beaucoup plus grande que celle de notre Raspberry Pi. Ces datas centers peuvent traiter d'énormes quantités de données en très peu de temps. Ils sont plus efficaces et plus rapides que notre Raspberry Pi pour traiter toutes les demandes. Le service d'hosting que nous souhaitons mettre en place supporte certaines technologies comme node js pour exécuter des codes JavaScript compris dans des pages web. L'espace de stockage proposé à nos différents utilisateurs est très restreint par rapport aux services d'hosting suisses. Nous sommes bien en-dessous de la capacité de stockage minmiale proposée par Infomaniak, Hostpoint et Kreativemedia. Même si nous mettons en place notre service d'hosting sur un disque dur SSD de grande capacité, nous aurons du mal à rivaliser avec la capacité totale de stockage des grands services d'hostings suisses. Nous pouvons transformer notre Raspberry Pi en serveur pour créer des sites internet en ligne, avoir un espace FTP et héberger nos propres sites web. Nous n'avons pas fixé de limitation de trafic sur notre service d'hosting. Nous partons du principe que très peu de personnes vont se connecter à notre service d'hosting. Nous ne risquons pas de surcharger notre Raspberry Pi avec un nombre de requêtes trop importantes sauf si nous subissons une attaque DDoS.

# 4. Présentation de services d'hostings dans le monde et comparaison avec notre service d'hosting

GoDaddy propose 4 types d'abonnement allant de 5,9 frs par mois à 19,90 frs par mois. Nous pouvons créer de 1 à 50 sites web selon les offres proposées. L'espace de stockage va de 25 Go à 100 Go pour l'offre la plus chère. Par rapport aux hébergeurs suisses comme Infomaniak, GoDaddy propose moins d'espace de stockage. Le nombre de bases de données est aussi limité à 100 pour les offres les plus chères. On retrouve la même limitation chez Infomaniak. Le service d'hosting que nous mettons en place n'aura pas de limitations de bases données. Les utilisateurs créer autant de bases données qu'ils le souhaitent. Ils devront juste veiller de ne pas trop remplir l'espace de stockage que nous leurs mettons à disposition. La bande passante est illimité pour tous les types de comptes d'hébergement de GoDaddy. Les serveurs des datas centers de GoDaddy sont suffisamment puissant pour gérer un trafic important d'utilisateurs. Notre service d'hosting repose sur un seul Raspberry Pi 4B tandis que celui des hébergeurs comme GoDaddy repose sur un plusieurs datas centers répartis dans le monde entier tandis que les hébergeurs comme Infomaniak et Hostpoint ont uniquement des datas centers situés en Suisse. GoDaddy a son siège social aux États-Unis. Elle applique le Cloud Act américain qui oblige les grandes entreprises qui proposent des services cloud et d'hébergement de données de fournir leurs données en cas de demandes des autorités judiciaires. Dans le rapport sur l'US CLOUD Act(loi cloud) publié par l'Office fédéral de justice et police DFJP nous retrouvons la phrase suivante qui indique clairement les entreprises concernées par le CLOUD Act : « Le CLOUD Act oblige les CSPs dont le siège est aux USA et qui gèrent des centres de stockage de données hors des USA, de conserver les données hébergées sur leurs serveurs et de les communiquer sur demande aux autorités judiciaires américaines. Cette loi s'applique in dépendamment du lieu d'enregistrement de ces données, que ce soit aux USA ou à l'étranger. Sont concernées les sociétés de droit américain, c'est-à-dire celles qui sont soumises à la juridiction américaine.» (Office fédéral de la justice, 2021). Notre service d'hosting n'est pas soumis au CLOUD Act puisqu'il est basé en Suisse. Nous devons respecter la loi sur la protection des données (LPD) et le RGPDR pour être en conformité avec la loi européenne régissant la protection des données. L'avantage d'un hébergeur suisse ou européen est que les données sont soumises à un cadre très stricte sur la protection des données, ce qui n'est pas forcément le cas avec les services cloud d'Amazon, Microsoft et Google. Le domaine est gratuit la première année pour tous les comptes. Après cette période d'un an, il est facturé 12,90 frs par année. Infomaniak propose un des noms de domaines pour 9,9 frs par année. Nous remarguons que les services d'hosting suisses sont plus compétitifs sur cet les noms de domaines.

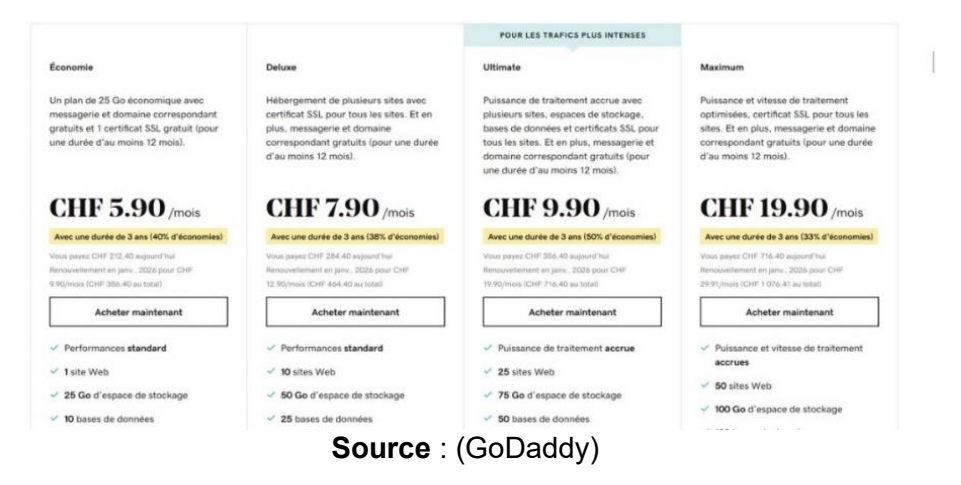

Figure 15 : Prix des différentes offres d'hébergement de GoDaddy

Nous pouvons installer très rapidement Wordpress sur l'interface utilisateur de GoDaddy. La solution que nous avons retenu pour gérer notre service d'hosting sur Raspberry Pi nous permet de proposer WordPress à nos utilisateurs. Les sauvegardes des fichiers sont quotidiennes pour toutes les offres de GoDaddy. Nous pouvons reprendre la sauvegarde de la journée précédente en cas de problème sur notre espace en ligne. Infomaniak propose de sauvegarder les 100 derniers jours avec l'offre « serveur cloud manager ». Le volume de données stockées sur notre Raspberry Pi est moins important que celui des services d'hosting internationaux comme GoDaddy ou IONOS. Nous avons moins de données à sauvegarder. GoDaddy donne accès à 2 ou 5 comptes de messagerie Microsoft 365 durant la première année selon les offres. La deuxième année, ce service est facturée entre 60 frs et 150 frs par année en plus du service d'hébergement. L'interface de contrôle de notre service d'hosting nous permet de mettre en place un service de mail pour chaque utilisateur. Nous avons laissé de côté cette option pour l'instant.

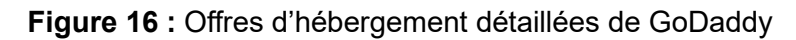

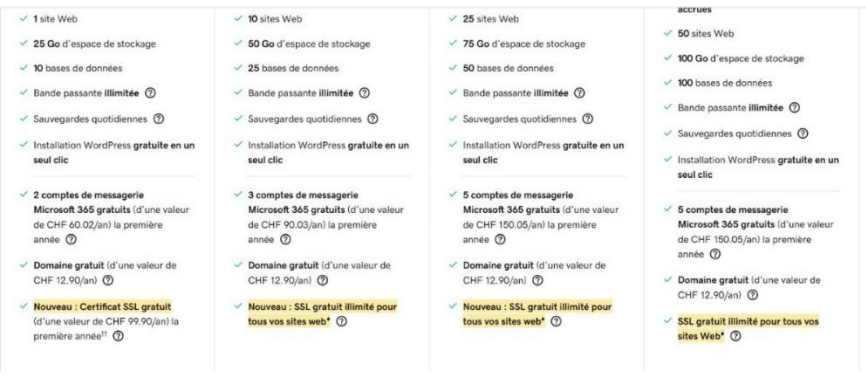

Source : (GoDaddy)

Le service d'hosting de IONOS propose trois types d'offres d'hébergement. Nous avons l'offre « essential » à 5,5 frs nous donne accès à un espace en ligne de 10 Go avec un nom de domaine qui est gratuit la première année. Une adresse mail professionnelle est fournie avec chaque compte. Les offres « business » et « expert » ont une quantité illimitée de stockage et un nombre de bases de données illimité.

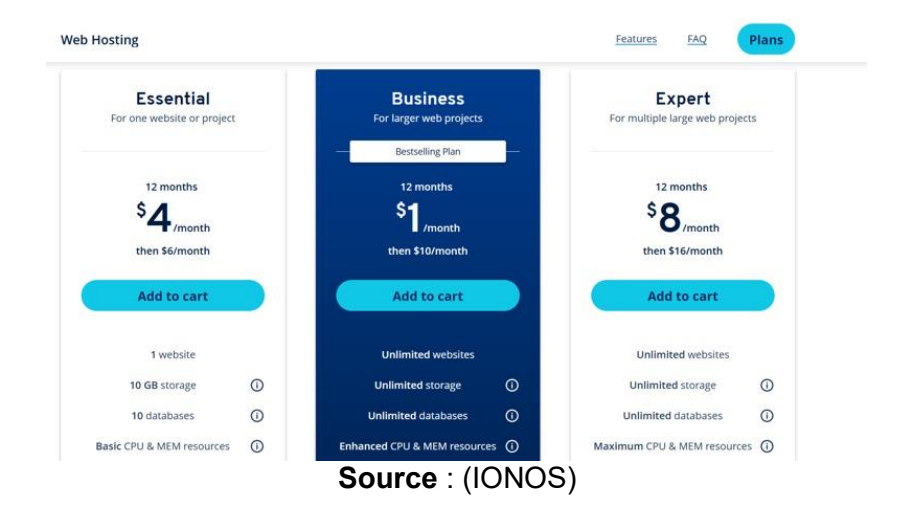

Figure 17 : Prix des offres d'hébergement d'IONOS

Figure 18 : Offres détailles d'hébergement d'IONOS

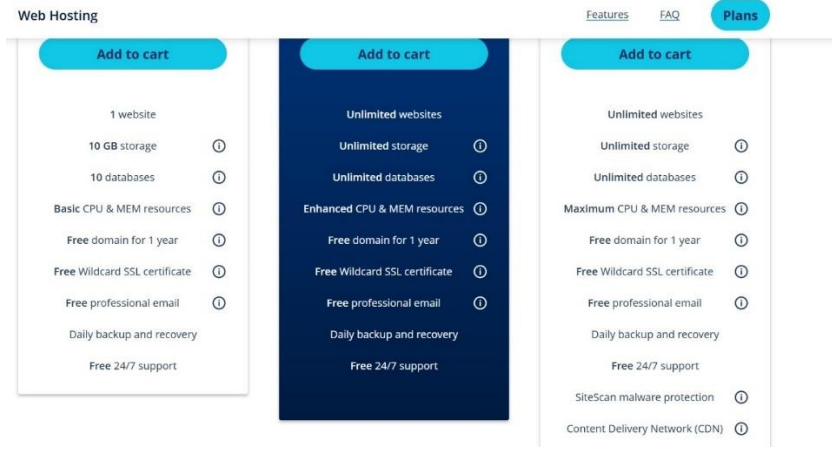

Source : (IONOS)

Ces deux offres sont destinées plutôt à des entreprises ayant besoin d'énormément d'espaces pour stocker les données de leurs différents sites interne en ligne. Un magasin en ligne avec un offre très vaste et qui reçoit énormément de visites par jour va nécessiter une puissance de calcul très grande pour gérer le trafic et permettre aux gens de commander des articles 7 jours sur 7 et 24 heures sur 24. Le choix du service d'hosting est très important pour les sites de vente en ligne car il est nécessaire d'avoir suffisamment de place pour stocker toutes les données du site web de manière sécurisée. Nous devons aussi veiller à ce que les serveur sur lesquels sont stockés les données sont suffisamment puissants pour répondre aux nombreuses requêtes des gens qui peuvent ralentir l'affichage d'un site internet ou le rendre momentanément indisponible. La puissance de calcul de notre service d'hosting repose sur les performances de notre Raspberry Pi 4B.

#### Figure 19 : Comparatif des caractéristiques techniques des serveurs dédiés d'IONOS avec d'autres services d'hosting comme Web hosting, ASP.NET Hosting et VPS

| Storage type     | HDD                                                | HDD                        | SSD                        | HDD/SSD                                                          | SSD                                                              |
|------------------|----------------------------------------------------|----------------------------|----------------------------|------------------------------------------------------------------|------------------------------------------------------------------|
| Storage capacity | 50 to 500 GB                                       | 50 to 500 GB               | 25 to 200 GB               | Up to 2 TB HDD<br>(hardware)<br>Up to 800 GB SSD<br>(hardware)   | 10 to 240 GB                                                     |
| PHP memory       | 256 to 768 MB                                      | 256 MB                     | 768 MB                     | Unlimited<br>(limitations only<br>due to dedicated<br>resources) | Unlimited<br>(limitations only due<br>to dedicated<br>resources) |
| RAM              | 512 MB to 19 GB<br>(scalable<br>performance level) | 200 MB to 2GB              | Up to 19 GB                | 16 to 64 GB                                                      | 512 MB to 12 GB                                                  |
| CPU              | Shared server<br>resources                         | Shared server<br>resources | Shared server<br>resources | 4 cores                                                          | 1 to 6 vCores                                                    |
| Skill level      | Beginner/advanced                                  | Beginner/advanced          | Beginner                   | Beginner/advanced                                                | Advanced/expert                                                  |

Source : (IONOS)

Sur la page de présentation des offres d'IONOS, nous retrouvons un comparatif des caractéristiques techniques des serveurs utilisés entre différents services d'hosting. Cela nous donne une idée plus précise des caractéristiques techniques des serveurs employés auprès de différents services d'hosting. Nous remarquons qu'IONOS et la plupart des autres services d'hosting installent une distribution de Linux sur leurs serveurs plutôt que Windows Server. Si nous installons Windows Server sur un serveur, nous devons payer une licence d'exploitation à Microsoft chaque année et cela alourdit considérablement les coûts d'exploitation d'un service d'hosting. Les distributions Linux sont gratuites et développées par un plus grand nombre de programmeurs. Les failles de sécurité sont plus vite corrigées sur une distribution Linux. La capacité de stockage d'un serveur dédié chez IONOS est de 2 To au maximum. Notre Raspberry Pi a une capacité de stockage maximale sur notre carte microSD de 32 Go. Pour offrir plus de place à nos utilisateurs, nous devons installer la distribution de Linux en ligne de commandes et le panneau de contrôle de notre service d'hosting sur un disque dur externe SSD de 1 à 2 To pour que les utilisateurs puissent avoir un espace de stockage plus grand. Les autres services d'hosting ne précisent pas la puissance de leurs processeurs. IONOS indique juste que les serveurs dédiés ont des processeurs à 4 cœurs ne précisent pas la puissance en GHz ni la quantité de mémoire cache des processeurs. Nous supposons qu'ils ont une puissance proche de 3 GHz en nous basant sur les serveurs employés par Infomaniak. La mémoire RAM d'un serveur dédié d'IONOS varie entre 16 et 64 Go. Les autres services cités dans le comparatif d'IONOS ont au maximum 19 Go de mémoire vive. Notre Raspberry Pi 4B a 4 Go de mémoire RAM. Cela nous suffit pour offrir un accès FTP, un service DNS et l'hébergement de plusieurs sites web à quelques utilisateurs. Ce comparatif ne prends pas en compte les serveurs les plus puissants d'IONOS.

IONOS propose des solutions d'hébergement sur des serveurs dédiées dont le prix va de 65 dollars à 160 dollars par mois, soit entre 59,8 frs et 147,2 frs par mois. Ce type d'hébergement convient mieux pour créer des applications en ligne très gourmandes en ressources. Ces offres sont plutôt destinées à des clients professionnels qui ont besoin de serveurs très puissants pour faire tourner des applications en ligne et stocker de grandes quantités de données.

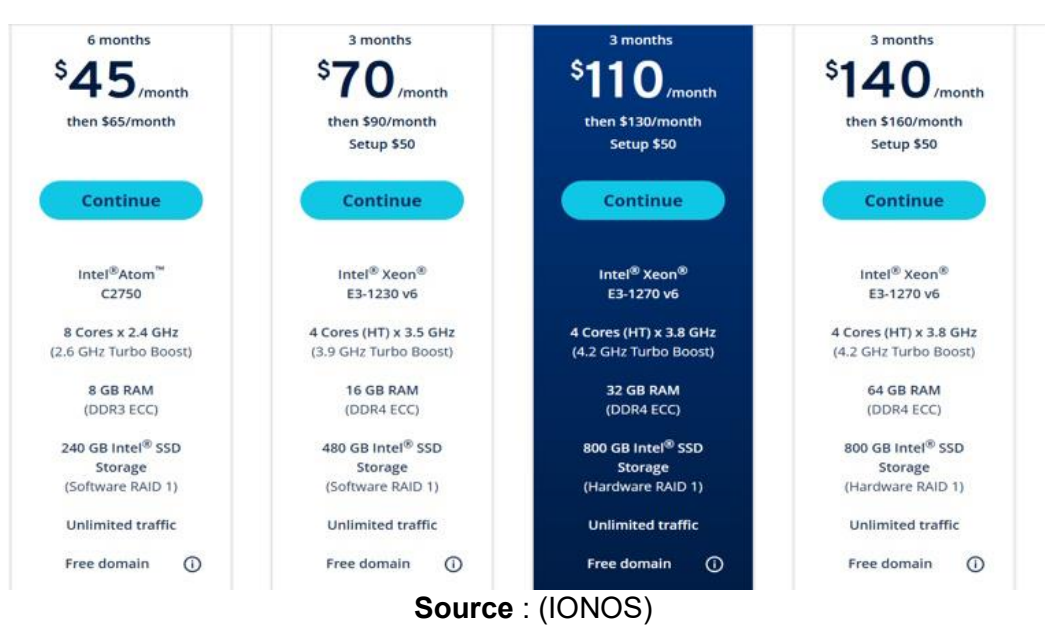

### Figure 20 : Puissance des serveurs dédiés d'IONOS

La puissance des processeurs équipant les serveurs dédiés d'IONOS varie entre 2,4 GHz et 4,2 GHz. On retrouve surtout des processeurs à 4 cœurs sur la plupart des serveurs dédiés. La mémoire RAM va de 8 Go pour les serveurs les moins puissants à 64 Go. Les disques durs SSD ont une capacité comprise entre 240 Go et 800 Go. Pour l'instant notre service d'hosting a une capacité de stockage bien inférieure à celle de services comme IONOS sur un serveur dédié. Notre service d'hosting est proposé à plusieurs utilisateurs qui se répartissent la puissance de calcul et l'espace de stockage de notre Raspberry Pi.

HostGator propose trois types d'offres d'hébergement sur des serveurs partagés. La première offre coûte 2,5 frs par mois et comprend un nom de domaine gratuit, une adresse mail et un espace de stockage illimité. L'offre la plus chère est fixée à 4,8 frs par mois. Elle donne accès à des outils gratuits de SEO qui permettent d'optimiser le référencement d'un site web sur les moteurs de recherche. Ces outils sont très pratiques pour améliorer la visibilité d'un site marchand sur le moteur de recherche Google par exemple. Notre service d'hosting ne propose pas d'outils d'analyse du trafic des sites internet hébergés contrairement à HostGator avec son offre « Business Plan ». Les utilisateurs de notre service d'hosting peuvent recourir aux outils de SEO de Google comme Google PageSpeed, Google Analytics et Google Search Console (redacteur.com, 2022). La bande passante est illimité comme avec les autres services d'hosting. Selon les offres le nombre de sites internet est limité ou non. Nous n'imposons pas de restrictions sur le nombre de sites que nos utilisateurs peuvent héberger sur leurs espaces de stockage respectifs.

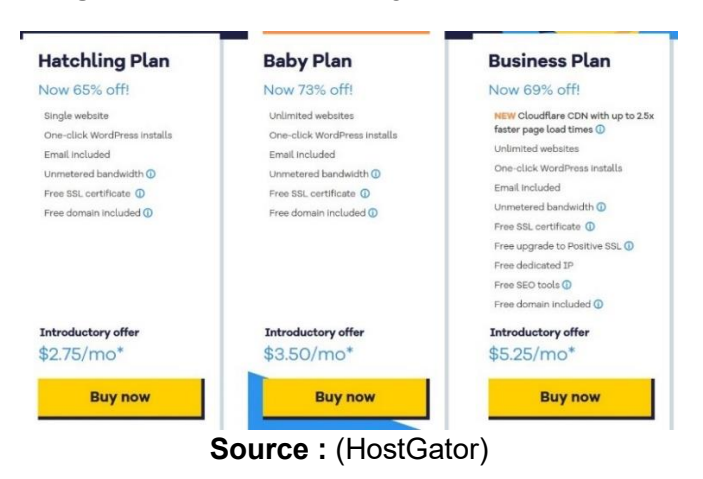

### Figure 21 : Offres d'hébergement d'HostGator

#### Figure 22 : Offres détailles d'HostGator - partie 1

| Hatchling Plan<br>Introductory offer<br>\$2.75/mo* | Baby Plan<br>Introductory offer<br>\$3.50/mo*                                   | Business Plan<br>Introductory offer<br>\$5.25/mo*                                                                                                    |
|----------------------------------------------------|---------------------------------------------------------------------------------|----------------------------------------------------------------------------------------------------|
| Buy now                                            | Buy now                                                                         | Buy now                                                                                                    |
| Single                                             | Unlimited                                                                       | Unlimited                                                                                                    |
| ~                                                  | ~                                                                               | ~                                                                                                    |
| ~                                                  | ~                                                                               | ~                                                                                                    |
| ~                                                  | ~                                                                               | ~                                                                                                    |
| Unmetered                                          | Unmetored                                                                       | Unmetered                                                                                                    |
| ~                                                  | ~                                                                               |                                                                                                    |
|                                                    | Hatchung Plan  tartedury dire \$2.75/mo*  Buy now  fingle  Unvestred  Unvestred | Hatchling Plan<br>Baby Plan<br>Streductory der bindeuterty der<br>\$2,75/mo*<br>Buy now<br>Buy now<br>Buy |

| Figure | 23 : | Offres | détaillées | d'HostGator | - partie 2 |
|--------|------|--------|------------|-------------|------------|
|--------|------|--------|------------|-------------|------------|

| FREE SSL certification ①              | ~ | ~ | ~ |
|---------------------------------------|---|---|---|
| \$500 Google Ads spend match credit 🕕 |   | ~ | ~ |
| \$100 Microsoft Advertising credit 🕕  |   | ~ | ~ |
| FREE email                            | ~ | ~ | ~ |
| MySQL transfer & script transfer      | ~ | ~ | ~ |
| FREE Dedicated IP                     |   |   | ~ |
| FREE Positive SSL upgrade ①           |   |   | ~ |
|                                       |   |   |   |

Source : (HostGator)

Les prix des différents services d'hébergement d'HostGator sont légèrement plus bas que ceux d'IONOS. Dans l'offre « Business Plan », nous avons une adresse IP fixe qui est comprise dans le prix. L'adresse IP fixe permet d'accéder directement au contenu d'un serveur dédié. L'adresse IP n'aura pas forcément d'influence sur les performances d'un site web. Pour améliorer le chargement d'un site internet, nous devons veiller à ce que son code source soit le plus allégé possible et à utiliser des images comprimées.

HostGator propose aussi une offre de serveurs dédiés plutôt réservée à des clients commerciaux qui ont des besoins plus importants que les particuliers qui créent des sites internet. Ces serveur dédiés sont très utilises pour proposer des applications en ligne gourmandes en ressources matérielles. L'offre de base pour accéder un serveur dédié est fixée à 82,80 frs par mois. Ce serveur est équipé d'un processeur Intel Xeon-D. La puissance et le modèle utilisé sur ce type de serveur ne sont pas communiquées. La mémoire RAM de ce serveur est de seulement 8 Go. Le disque dur proposé n'est pas un SSD. Il a une capacité de 1 To. Si nous mettons en place notre service d'hosting sur un disque dur SSD, nous pouvons accorder plus d'espaces aux différents utilisateurs. Nous devons plutôt opter pour un disque dur externe SSD ayant sa propre sources d'alimentation. L'offre la plus chère coûte 128,80 frs par mois sur HostGator. Les serveurs proposés pour l'offre « Entreprise Server » sont équipés d'un processeur Intel Xeon-D avec 8 cœurs. La mémoire RAM de ces serveurs est de 30 Go, ce qui est assez proche de l'offre d'IONOS à 130 dollars par mois.

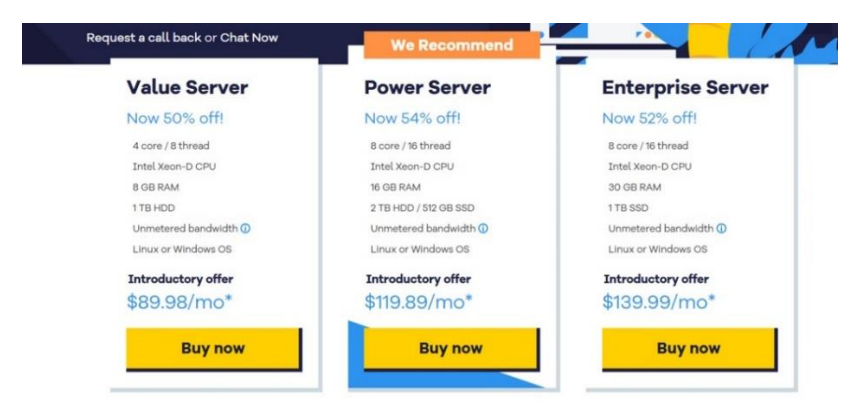

Figure 24 : Offre sur serveurs dédiés d'HostGator

Source : (HostGator)

La configuration matérielle des serveur dédiées d'IONOS dépasse celle de notre Raspberry Pi en termes de puissance de calcul et d'espace de stockage. Un serveur est conçu pour traiter de nombreuses demandes d'utilisateurs et donc il a une meilleure mémoire RAM, un processeur plus puissant et un peu plus d'espace de stockage qu'un ordinateur classique. Le Raspberry Pi modèle 4B a une configuration matérielle inférieure à celle d'un serveur standard comme ceux employés par Infomaniak. Néanmoins, si nous voulons mettre en place un service d'hosting pour quelques personnes ou une petite entreprise, le Raspberry Pi est une alternative plus économique et moins gourmande en énergie qu'un serveur classique. Dans le prochain chapitre nous tentons d'identifier les différences en termes de consommation d'énergie entre Infomaniak et notre service d'hosting.

# 5. Comparatif de la consommation d'énergie entre notre service d'hosting et Infomaniak.ch

Nous comparons tout d'abord la consommation électrique annuelle de notre Raspberry Pi avec celle d'un serveur Dell PowerEdge 250 qui est utilisé chez Infomaniak. Afin de calculer la consommation électrique du serveur Dell PowerEdge 250, nous consultons sa fiche technique et nous cherchons la puissance en Watts du bloc d'alimentation. Dell indique dans la fiche technique du serveur qu'il consomme 450 Watts (Dell, 2023) avec une tension comprise entre 200 et 240 Volts. Nous prenons le calculateur en ligne disponible sur le site Online-Calculator (Online Calculator) pour trouver la consommation électrique annuelle du server Dell PowerErdge 250. L'outil de calcul en ligne nous demande la puissance en watt et la convertit en KWh. Dans une année, il y a 8760 heures. Nous avons obtenu ce nombre en multipliant 24 heures par le nombre de jours en une année, nous pouvons calculer la consommation annuelle du serveur et le nombre d'heures dans une année, nous pouvons calculer la consommation annuelle du serveur 500 et 8760 dans le calculateur, nous obtenons 3942 kWh.

| Watts to kWh Calculat | or       |    |
|-----------------------|----------|----|
| Watts:                | 450      | w  |
| Time in hours:        | 8760     | hr |
| Kilowatt-hours:       | 3942 kWh |    |

Figure 25 : Conversion de 450 Watts en KWh annuel avec le site Online-Calculator

**Source** : (Online Calculator)

Le site interne Raspberry Pi France nous indique que la consommation moyenne d'un Raspberry Pi modèle 4B est de 6 Watts (Rabetokotany, 2022). Nous partons du principe que nous avons la distribution Linux et notre service d'hosting sur un disque dur externe relié par port USB à notre Raspberry Pi. Nous ajoutons 2 Watts au 6 Watts du Raspberry Pi afin d'avoir la consommation totale de notre Raspberry Pi et du disque dur externe sur lequel se trouve notre service d'hosting.

### Figure 26 : Consommation annuelle de notre service d'hosting

| Watts to kWh Calculator |           |    |
|-------------------------|-----------|----|
| Watts:                  | 8         | w  |
| Time in hours:          | 8760      | hr |
| Kilowatt-hours:         | 70.08 kWh |    |

**Source :** (Online Calculator)

Nous avons un écart important en termes de consommation électrique entre notre Raspberry Pi 4B et un serveur Dell standard. Un service d'hosting installé sur un Raspberry Pi 4B consomme 70,08 KWh chaque année tandis qu'un simple serveur Dell standard consomme 3942 KWh chaque année. Selon la Commission fédérale de l'électricité Elcom, le prix moyen du KWh, en Suisse est de 26,95 centimes (Commission fédérale de l'électricité, 2022). Si on se base sur ces chiffres, nous pouvons comparer la facture annuelle d'électricité 2023 estimée de notre service d'hosting sur Raspberry Pi 4B et avec un service d'hosting sur un server Dell PowerEdge 250.

| Tableau 3 : Comparaison des coûts entre le Raspberry Pi 4B |
|------------------------------------------------------------|
| et le serveur Dell PowerEdge 250                           |

|                             | Raspberry Pi 4B | Serveur Dell PowerEdge |
|-----------------------------|-----------------|------------------------|
|                             |                 | 250                    |
| Consommation annuelle       | 70,08 KWh       | 3942 KWh               |
| Prix moyen du KWh           | 26,95 centimes  | 26,95 centimes         |
| Estimation de la facture    | 18,90 frs       | 1062,35 frs            |
| annuelle d'électricité 2023 |                 |                        |

Pour obtenir la facture annuelle d'électricité nous avons multiplié les 26,95 centimes par la consommation annuelle de notre Raspberry Pi ou de notre serveur Dell puis diviser ce nombre par 1. Nous avons obtenu un coût annuel de 18,90 frs pour notre Raspberry Pi tandis que le serveur Dell a un coût annuel de 1062,35 frs. Pour un service d'hosting destiné à quelques utilisateurs, nous avons plutôt intérêt à le mettre en place sur un Raspberry Pi 4B afin de réduire notre consommation d'énergie et notre facture d'électricité.

Infomaniak dispose d'un parc de serveurs très importants qui consomment de grande quantité d'énergie pour refroidir les serveurs et les alimenter en électricité. Entre 2013 et 2020, la consommation d'énergie d'Infomaniak est passée de 2'000'000 de KWh à 4'000'000 de KWh. Nous déduisons de ce chiffre que la parc de serveurs a probablement augmenté entre 2013 et 2020 ce qui explique cette forte croissance des KWh consommés chaque année. Le développement des sites commerciaux en ligne et la digitalisation des services des entreprises nécessitent de mettre en place un nombre plus grand de serveurs pour répondre aux besoins toujours plus grand de stockage de données en ligne. En nous servant de la consommation annuelle en KWh d'Infomaniak et la consommation annuelle d'un serveur Dell standard, nous pouvons estimer le nombre de serveurs détenus par Infomaniak. En arrondissant la

consommation annuelle d'Infomaniak à 4'000'000 de KWh et en divisant ce chiffre par le consommation annuelle d'un serveur standard Dell, nous obtenons 1014. Cela montre que les services d'hosting ont besoin d'énormément de ressources matérielles pour pouvoir fonctionner et qu'ils ont probablement des coûts d'exploitation répartis sur un grand nombre de clients.

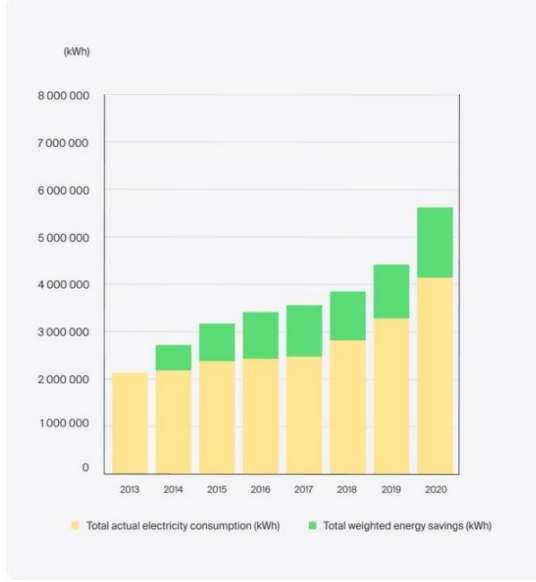

Figure 27 : évolution prévisionnelle de l'efficacité énergétique - Infomaniak

Dans le prochain chapitre nous montrons comment améliorer la puissance de calcul notre service d'hosting en utilisant plusieurs Raspberry Pi qui se répartissent la charge de travail.

# 6. Cluster de Raspberry Pi pour augmenter la puissance de calcul de notre service d'hosting

Les performances de notre service d'hosting dépendent fortement des caractéristiques techniques de notre Raspberry Pi. Le processeur ARM de notre Pi n'est pas assez puissant pour traiter les requêtes d'un nombre plus important d'utilisateurs. La mémoire RAM présente sur notre modèle Pi 4B est de seulement 4 Go comparé à ceux de serveurs classiques qui est au minimum de 8 Go voir 16 Go. Au lieu d'employer un seul Raspberry Pi pour notre service d'hosting, nous avons la possibilité de mettre en commun 5 Raspberry Pi pour créer un cluster afin d'exécuter des tâches en parallèle. Nous devons disposer d'une carte micro SD pour chaque Raspberry Pi. Nous connectons tous les 5 Raspberry Pi à un switch qui permet d'échanger des données entre tous les Raspberry Pi via des câbles réseaux. Ce réseau de 5 Raspberry Pi S sur une machine et ensuite on duplique cette installation sur les 4 autres Raspberry Pi 4B avec Win32 Disk Imager. Pour créer le cluster, nous devons mettre en place MPICH sur un de nos Raspberry Pi afin qu'il puisse gérer tous les autres. Le programme MPICH sert à gérer les architectures de calcul en parallèle sur notre cluster de Raspberry Pi. Nous ne détaillons pas toutes les étapes nécessaires à la mise en place d'un cluster de Raspberry Pi dans ce document. Le site internet Raspberrytips.fr

Source: (Infomaniak, 2021)

propose un tutoriel complet sur la mise en place d'un cluster de Raspberry Pi. Nous vous laissons le soin de consulter la page internet suivante afin d'obtenir plus de renseignements sur la procédure d'installation du cluster de Raspberry Pi :

### https://raspberrytips.fr/installation-cluster-raspberry-pi/

Afin de créer notre cluster de Raspberry Pi, nous résumons dans le tableau suivant les différents composants à acheter :

| Composants                               | Prix       |
|------------------------------------------|------------|
| 4 Raspberry Pi 4B avec 4 Go de RAM       | 267,60 frs |
| 4 blocs d'alimentation pour Raspberry Pi | 47,60 frs  |
| 4 cartes microSD de 32 Go                | 43,60 frs  |
| 1 Switch NetGear GS108E                  | 34,25 frs  |
| 5 câbles RJ45 Cat 8.1S                   | 53,75 frs  |
| Total                                    | 446,80 frs |

Toutes les informations sur le prix des composants à acheter pour notre cluster proviennent des sites Pi-shop.ch et LDCL.ch. Les prix que nous indiquons dans notre tableau date du mois de janvier 2023.

Nous pouvons ajouter d'autres Raspberry Pi à notre cluster afin d'augmenter sa puissance de calcul. Nous copions le contenu de la carte micro SD du Raspberry Pi qui gère le cluster sur une nouvelle carte micro SD. Nous configurons le nouveau Raspberry Pi et nous récupérons son adresse IP. Dès que nous avons l'adresse IP du nouveau Raspberry Pi, nous l'intégrons dans le fichier de configuration nodes\_ips (Fromaget). Nous utilisons des adresses IP fixes pour notre cluster afin d'éviter de reconfigurer tous les jours les adresses IP de tous les Raspberry Pi de notre cluster. Le nombre de Raspberry Pi que l'on peut ajouter à notre cluster est limité par le nombre d'adresses IP disponibles de notre réseau. Si nous conservons une adresse IP pour notre ordinateur, une adresse IP pour notre routeur internet et une adresse IP pour le brodcast, il nous reste 253 adresses IP disponibles. La taille maximale de notre cluster de Raspberry Pi est de 253 Raspberry Pi sur un seul réseau.

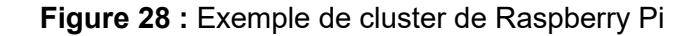

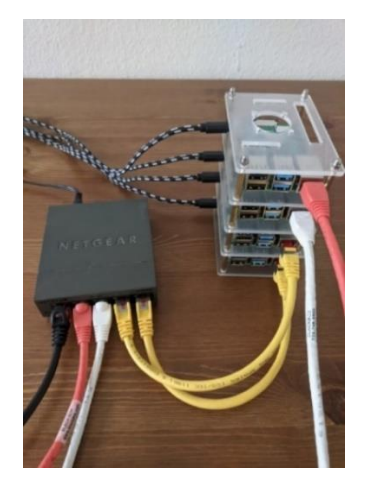

Source : (Giger, Srikugan, & Persaud, 2020)

# 7. Installation du panneau d'administration de notre service d'hosting sur notre Raspberry Pi 4B

## 7.1 Choix du tableau de bord pour administrer notre service d'hosting sur notre Raspberry Pi 4B

Il existe plusieurs logiciels que nous pouvons installer sur notre Raspberry Pi pour créer un service d'hébergement. Le logiciel cPanel nous permet de créer très simplement un service d'hosting sur une machine équipée d'une distribution Linux. Il se présente sous la forme d'une interface graphique avec laquelle on peut créer de nouveaux utilisateurs, configurer les différents services d'hébergement et gérer notre serveur. Ce logiciel comprend de nombreuses fonctionnalités très utiles pour administrer un serveur Linux mais il est malheureusement payant et n'est pas open-source. Nous avons cherché une alternative meilleure marché et open-source à cPanel sur différents sites internet. Nous avons retenu 4 solutions avec des fonctionnalités gratuites pour administrer notre service d'hosting sur notre Raspberry Pi.

Voici les 4 solutions retenues :

- ✓ ISP Config
- ✓ Ajenti
- ✓ VestCP
- ✓ Virtualmin

Pour choisir parmi ces 4 solutions, nous consultons la liste des fonctions proposées et les distributions Linux supportées. Nous cherchons ensuite la documentation disponible pour chaque solution afin de comprendre les différentes étapes d'installation du panneau de contrôle sur notre Raspberry Pi et de connaître toutes les étapes pour mettre en place les services que nous souhaitons proposer aux utilisateurs de notre service d'hosting. Avant d'installer l'un des services sur notre Raspberry Pi, nous pouvons tester les solutions retenues sur notre ordinateur équipé de Windows avec l'aide de Docker. Avec Docker, nous disposons d'une distribution Linux sur laquelle nous pouvons facilement installer et désinstaller rapidement Webmin et Virtualmin par exemple. Nous avons plus qu'à récupérer l'image depuis Docker pour ensuite exécuter le service de notre choix. Docker nous évite d'avoir des problèmes lors de la désinstallation des panneaux de contrôle grâce à la conteneurisation qui nous permet de retrouver en très peu de temps une machine Linux opérationnelle pour tester un autre panneau de contrôle pour notre service d'hosting. Lorsque l'on installe par exemple ISP Config et que l'on souhaite tester Ajenti, nous sommes obligés de désinstaller ISP Config avant d'utiliser Ajenti. Avec les containers de Docker, nous pouvons installer très rapidement les deux services dans des environnement séparés. Cela nous évite de tout réinstaller en cas de problèmes. Nous retenons la solution Virtualmin qui dispose d'une documentation simple et détaillée pour la mise en place du panneau de contrôle de notre service d'hosting sur Raspberry Pi. Avant d'installer Virtualmin sur notre Raspberry Pi, nous consultons les distributions de Linux supportées par Virtualmin.

Nous accédons à la page OS Support de Virtualmin et nous consultons la liste des distributions Linux recommandées. Dans la paragraphe « Grade A Supported Systems », nous retrouvons les distributions Linux Ubuntu 20.04 LTS et 22.04 LTS et Debian 10 et 11. Le système d'exploitation Pi OS de notre Raspberry Pi ne figure pas dans la liste des systèmes d'exploitation supportés. Nous consultons le paragraphe « Grade B Supported Systems » qui contient tous les systèmes d'exploitation non-recommandés pour Virtualmin. Le système d'exploitation de base de notre Raspberry Pi ne figure pas dans cette liste. Nous optons finalement pour la distribution Ubuntu Server 22.04 LTS.

## Figure 29 : Systèmes d'exploitation supportés par Virtualmin

# **OS** Support

Virtualmin runs on top of Webmin. Webmin is compatible with nearly every UNIX-based OS on the planet, and so Virtualmin can, with a little work, run on just about all of those same systems. However, we offer an automated installation script, as well as a well-maintained software updates system, for a few very popular operating systems.

If you're just starting out with Virtualmin, and want to have an easy installation process and smoothly running system, we strongly recommend you choose from the following Grade A supported systems. If in doubt about which of these systems to choose, we recommend the most recent supported version of the one you are most familiar with.

### Grade A Supported Systems

Grade A systems have an automated installation script, a well-maintained software repository for updates, and are expected to work out of the box if you run the install script on a freshly installed system running one of these OS. We strongly recommend the current stable release of one of these systems for most users. We never support beta or pre-release versions of any OS.

- Rocky, Alma, and RHEL 8 and 9 on x86\_64
- CentOS and RHEL 7 on x86\_64 (This version is extremely old and no longer recommended, please choose one of the above compatible systems instead.)
- Ubuntu 20.04 LTS and 22.04 LTS on i386 and amd64
- Debian 10 and 11 on i386 and amd64

#### Source : (Virtualmin)

### Figure 30 : Systèmes d'exploitation non-recommandés pour Virtualmin

#### Grade B Supported Systems

The following operating systems are *not* recommended for new or intermediate users. You will need to have experience with your OS and with Virtualmin to successfully use any of these operating systems. Don't bother asking for help installing on any of these systems in the forum, you should only be attempting it if you already know what you're doing. Otherwise choose a grade A supported OS.

Most Grade B systems do not fully support automatic installation but are expected to work well, if you are capable of performing all of the necessary configuration and installation steps to get the other necessary components working together. There have been Virtualmin installations on all of these systems, but they are only recommended for experts. We will try to support Virtualmin and Webmin on these platforms within the bounds of our knowledge, but they have received little-to-no direct testing by us.

- Fedora Server 36 on x86\_64 (using --unstable param)
- CentOS Stream 8 and 9 on x86\_64 (using --unstable param)
- Oracle Linux 8 and 9 on x86\_64 (using --unstable param)
- Mac OS X
- Raspbian Linux
- Mandriva Linux
- SuSE and OpenSuSE Linux
- Gentoo Linux
- Amazon Linux
- FreeBSD
- OpenBSD
- NetBSD
- DragonflyBSD
- Solaris and OpenSolaris and derivatives
- Any Grade A system in versions or architectures not listed above

Source : (Virtualmin)

## 7.2 Installation Ubuntu Server 22.04 LTS sans Deskop avec Pi Imager

Nous prenons une carte microSD vide de 32 Go sur laquelle nous chargeons l'image de Ubuntu Server 22.04 LTS (64 bit). Nous ouvrons Raspberry Pi Imager. Nous cliquons sur le bouton situé en dessous de « système d'exploitation » afin de sélectionner la distribution de Linux que nous voulons mettre sur notre carte microSD. Nous prenons l'image de la distribution Linux « Ubuntu Server 22.04.1 LTS (64-bit) ». Nous insérons notre carte microSD dans notre ordinateur.

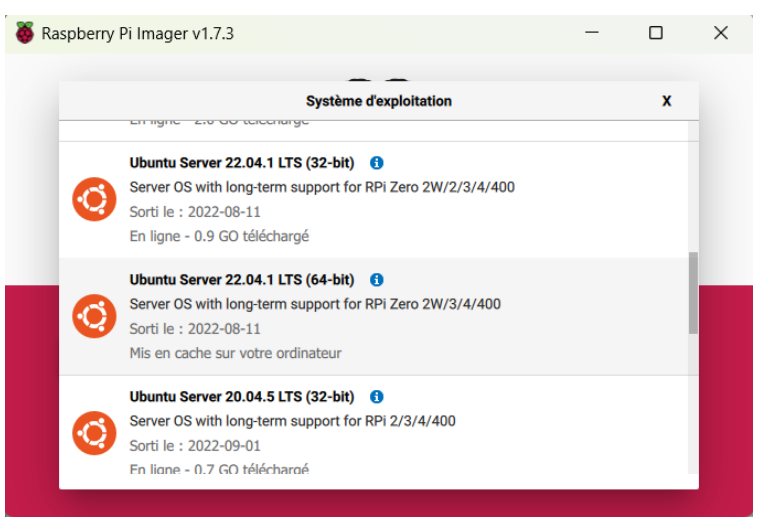

Figure 31 : Choix de la distribution Linux Ubuntu Server 22.04.1 LTS (64-bit)

Source : Auteurs

Nous cliquons sur « choisir le stockage » afin de sélectionner l'emplacement de notre carte microSD. Avant d'écrire notre carte microSD, nous modifions les options avancées de Pi Imager afin d'activer et de configurer l'accès à distance en SSH. Pour accéder aux options avancées de Pi Imager, nous tapons les touches « Ctrl+Shift +X » simultanément sur notre clavier.

Figure 32 : Options avancées de Raspberry Pi Imager

| x |
|---|
| • |
|   |
|   |
|   |
|   |
|   |
|   |
|   |

Source : Auteurs

Nous donnons un « hostname » ou un nom d'hôte à notre Raspberry Pi afin de nous connecter en SSH à notre Raspberry Pi avec notre ordinateur. Nous descendons plus bas sur la fenêtre affiché et nous donnons le nom de notre utilisateur principal et son mot de passe. Nous donnons le nom de notre réseau Wifi et son mot de passe afin que notre Raspberry Pi reconnaisse directement notre réseau Wifi.

| Figure 33 : Configuration de l'utilisateur pr | rincipal |
|-----------------------------------------------|----------|
| de notre Raspberry Pi et du réseau W          | /ifi     |

|                    | Advanced options | x |
|--------------------|------------------|---|
| Set username and   | password         |   |
| Username: pi       |                  |   |
| Password:          |                  |   |
| Configure wireless | LAN              |   |
| SSID:              | Batman           |   |
| Hidden SSID        |                  |   |
| Password:          | •••••            | _ |
| ,                  | CAVE             |   |
|                    | SAVE             |   |
|                    | Source : Auteurs |   |

Nous descendons encore plus bas dans l'onglet affiché pour régler le fuseau horaire dans lequel on se trouve et pour sélectionner notre type de clavier que nous utilisons pour interagir avec notre Raspberry Pi.

| Password:          | •••••         |   |  |
|--------------------|---------------|---|--|
| Show pass          | sword         |   |  |
| Wireless LAN cou   | ntry: CH 👻    |   |  |
| Set locale setting | S             |   |  |
| Time zone:         | Europe/Zurich | • |  |
| Keyboard layout:   | ch            | • |  |
|                    |               |   |  |

Figure 34 : Réglages du fuseau horaire et du clavier

Source : Auteurs

Dès que nous avons entré ces paramètres, nous fermons la fenêtre et nous arrivons sur la page principale du programme. Nous vérifions que nous avons bien sélectionné la bonne distribution de Linux et notre carte microSD avant de cliquer sur « écrire ». Dès que tout est bon, nous cliquons sur « écrire ». Raspberry Pi Imager prépare notre carte microSD avec la distribution Linux Ubuntu Server 22.04 LTS (64 bit). Dès que cette opération est finie, nous retirons la carte microSD de notre ordinateur et nous la retirons de notre ordinateur. Nous insérons notre carte microSD dans notre Raspberry Pi et nous démarrons notre Raspberry Pi.

Nous ouvrons le terminal de Windows de notre ordinateur et nous tapons la commande « ssh pi'nom d'utilisateur@hostname.local » pour nous connecter en SSH à notre Raspberry Pi. Dans notre cas, le nom d'utilisateur est pi et le nom d'hôte ou « hostname » est raspberrypi. Notre ordinateur n'est pas reconnu par notre Raspberry Pi et nous recevons un message d'avertissement qui nous demande si nous voulons continuer. Nous écrivons « yes » dans le terminal et nous accédons à notre Raspberry Pi.

characterious freesponsipport for the state of the set of the set of the

Figure 35 : Connexion en SSH à notre Raspberry Pi via le terminal de Windows

#### Source : Auteurs

Ubuntu nous indique que 136 mises à jour sont disponibles. Nous mettons à jour le système d'exploitation de notre Raspberry Pi avec les commandes « sudo apt update », « sudo apt upgrade » et « sudo apt dist-upgrade ». Dès séparons chaque commande l'une de l'autre avec « && ».

Figure 36 : Commandes pour mettre à jour Ubuntu

| pi@raspberrypi:~\$ sudo apt update -y && sud<br>[sudo] password for pi: | o apt upgrade -y && sudo apt dist-upgrade -y |  |  |  |  |
|-------------------------------------------------------------------------|----------------------------------------------|--|--|--|--|
| Source : Auteurs                                                        |                                              |  |  |  |  |

Dès que nous appuyons sur « entrée » avec notre clavier, notre Raspberry Pi nous demande le mot de passe de l'utilisateur « pi ». Nous écrivons le mot de passe dans le terminal. Nous appuyons sur « entrée » sur notre clavier.

Nous arrivons sur une fenêtre mauve qui affiche un message pour nous confirmer la mise à jour du noyau du système d'exploitation Ubuntu. Nous tapons « entrée » sur notre clavier pour passer à l'étape suivante et informer le système que nous avons bien lu le message affiché à l'écran.

Figure 37 : Message de confirmation de la mise à jour du noyau du système d'exploitation

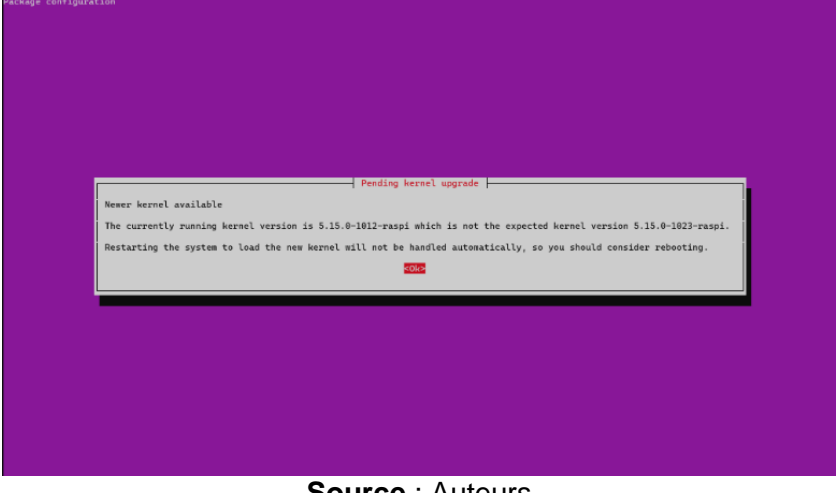

Source : Auteurs

Nous accédons à une nouvelle page sur laquelle nous pouvons sélectionner les services à redémarrer. Nous contrôlons que tous les services sont sélectionnés et nous déplaçons sur la case «ok ». Dès que nous somme sur la case « ok », nous tapons « entrée » sur notre clavier.

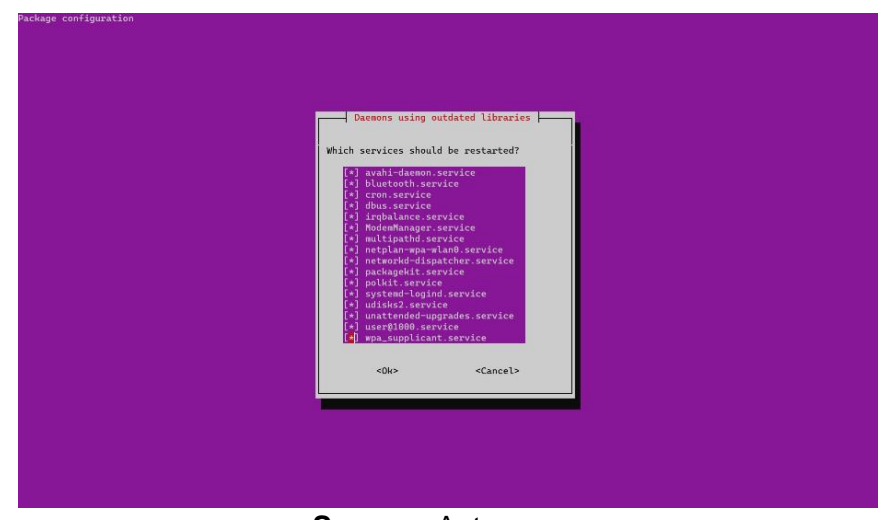

Figure 38 : Choix des services à redémarrer sur le système d'exploitation

Source : Auteurs

Nous redémarrons notre Raspberry Pi avec la commande « sudo reboot ».

Figure 39 : Commande pour redémarrer notre Raspberry Pi

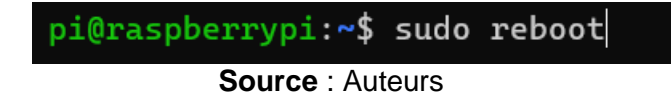

Dans le prochaine section de ce chapitre, nous expliquons comment modifier les options avancées de notre routeur pour avoir une adresse IP fixe pour notre Raspberry Pi et configurer une adresse DNS dynamique pour que les utilisateurs arrivent sur notre service d'hosting depuis un lien internet.

## 7.3 Modification des options avancées de notre routeur internet

Nous ouvrons notre navigateur et nous tapons l'adresse IP de notre routeur internet dans la barre d'adresse. Le routeur nous demande notre login et notre mot de passe. Dès que les informations de connexion sont correctes, nous entrons dans le panneau de configuration de notre routeur. Nous montrons le panneau de configuration d'un routeur Swisscom standard.

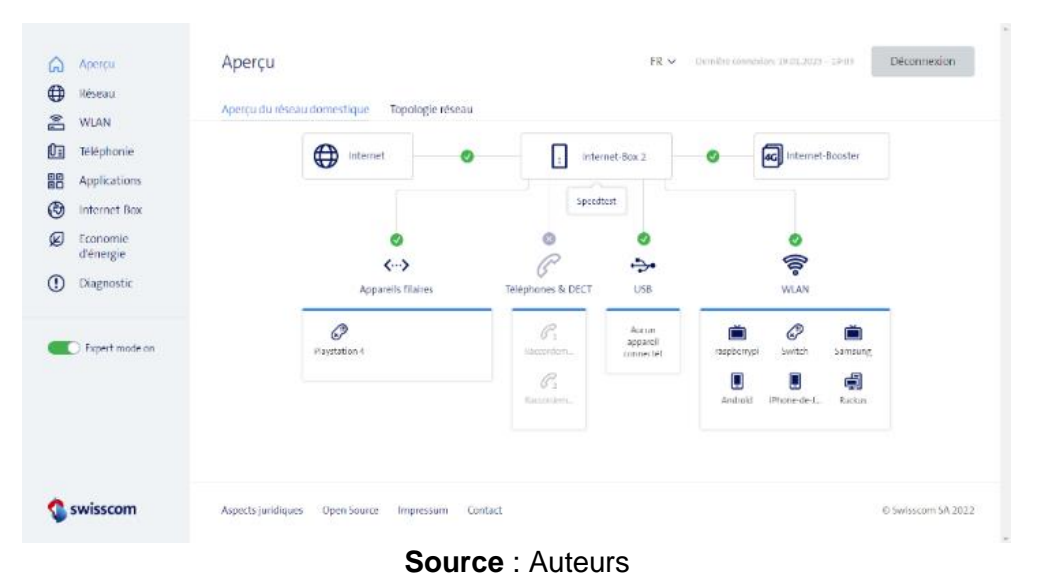

Figure 40 : Aperçu du réseau dans lequel se situe notre Raspberry Pi

Notre service d'hosting doit être disponible 7 jours sur 7 et 24 heures sur 24. Nos utilisateurs

doivent pouvoir se connecter à n'importe quel moment de la journée à leurs espaces en ligne. Nous plaçons notre Raspberry Pi à côté du routeur internet afin que le signal WIFI soit le plus puissant possible. Le bloc d'alimentation de notre Raspberry Pi est placé sur une multiprise que nous laissons allumée tous les jours. Nous devons encore contrôler les options d'économie d'énergie pour éviter que notre routeur s'éteigne automatiquement à certaines heures.

Dans notre routeur Swisscom, nous avons un menu « Économie d'énergie » qui nous permet de définir les plages durant lesquelles notre routeur internet est allumé. Nous désactivons le mode d'économie d'énergie afin que notre routeur internet ne s'éteigne pas durant la nuit.

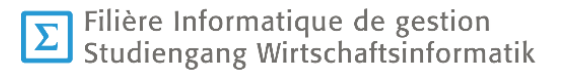

Figure 41 : Configuration des options d'économie d'énergie

| Apercu                | Options d'économie d'énergie                                                                                                    | FR 🛩 Déconnexion |
|-----------------------|----------------------------------------------------------------------------------------------------|------------------|
| 🗊 Réseau              |                                                                                                    |                  |
| 🟝 WLAN                | WIAN                                                                                                    |                  |
| Téléphonie            |                                                                                                    |                  |
| Applications          | Vous pouvez activer et désactiver le WLAN manuellement ou automatiquement avec un créneau horaire.                                                                                                    |                  |
| Internet-Box          | On WLAN @ Aucune option d'économie d'énergie activée                                                                                                    |                  |
| Economie<br>d'énergie | Activer le gestionnaire du WIAN pour économiser l'énergie                                                                                                    |                  |
| Diagnostic            | (a)                                                                                                    |                  |
|                       | 0                                                                                                    |                  |
| Expert mode on        | Ne. 📄                                                                                                    |                  |
|                       | i.e. Le gestionnaire WLAN rifest pas activet.                                                                                                    |                  |
|                       | w and a second second s |                  |
|                       | sa harrand                                                                                                    |                  |
| な swisscom            | o. 🔤 👘 👘 👘 👘                                                                                                    |                  |

Source : Auteurs

Nous ouvrons le menu « Réseau Paramètres ». Dans l'onglet « Paramètres IP » nous descendons plus bas dans la page afin d'accéder au menu qui permet de fixer les adresses IP.

Figure 42 : Gestion des paramètres réseau de notre routeur

| 6  | Apercu                                      | Gérer les paramètres réseau FR 🗸 Déconnexion                       |
|----|---------------------------------------------|--------------------------------------------------------------------|
| •  | Réseau<br>Paramètres<br>Liste des appareils | Paramètres IP Redirection de port DyrDNS Firewall Routes statiques |
| 2  | WLAN                                        | IPv6                                                               |
| 0= | Téléphonie                                  | Arthur Ibid                                                        |
| 80 | Applications                                |                                                                    |
| ۲  | Internet-Box                                |                                                                    |
| ø  | Economie<br>d'énergie                       | Adresse IP                                                         |
| () | Diagnostic                                  | Adresse IP internet-Box Masque de souv-éseau                       |
|    |                                             | 192.168.1.1 () 255.255.255.0 ()                                    |
|    | Expert mode on                              |                                                                    |
|    |                                             | Adresse IP du module applications                                  |
|    |                                             | Adresse IP du module applications                                  |
| ~  | aulocom.                                    | Automatique                                                        |
| V) | swisscom                                    | O Manuel                                                           |
|    |                                             | Source : Auteurs                                                   |

Nous attribuons l'adresse IP fixe « 192.168.1.129 » pour notre Raspberry Pi et nous enregistrons les paramètres.

| Figure 43  | : Attribuer | une adresse | IP statio | le à | notre | Raspberry | v Pi |
|------------|-------------|-------------|-----------|------|-------|-----------|------|
| i iguio to | . /         |             | n otalige | 10 U | nouo  | ruoppon.  | y    |

| Attribuer automatiquement une adresse IP statique |                   |                     |         |  |
|---------------------------------------------------|-------------------|---------------------|---------|--|
| Attribuer automatiquement une adress              | e IP statique (i) |                     |         |  |
| Nom d'appareil                                    | Adresse MAC       | Adresse IP statique | Actions |  |
| 奈 📺 raspberrypi                                   | DC:A6:32:18:6D:71 | 192.168.1.129       | Ø 🖻     |  |
| Sélectionner l'app 🗸                              |                   |                     |         |  |

Source : Auteurs

Dans la partie « DMZ », nous sélectionnons notre Raspberry Pi dans la liste des appareils et nous cliquons sur le bouton « Activer DMZ pour l'appareil ». Cette option permet de rediriger tous les ports vers notre Raspberry Pi. En activant l'option DMZ sur notre routeur internet, n'importe qui peut accéder à notre Raspberry Pi en utilisant n'importe quel port réseau. Nous prenons le risque d'ouvrir tous les ports de notre Raspberry Pi bien que cette configuration présente de grands risques de sécurité, en phase de production, pour un service d'hosting. Nous devons pas utiliser cette fonctionnalité sur notre routeur.

| DMZ                                                                                                    |  |  |  |  |
|----------------------------------------------------------------------------------------------------|--|--|--|--|
| En activant DMZ, vous pouvez accéder à l'appareil sélectionné directement depuis l'Internet. Tous les ports sont redirigés vers l'appareil DMZ. |  |  |  |  |
| Activer DMZ pour l'appareil                                                                                                    |  |  |  |  |
| raspberrypi<br>192.168.1.129                                                                                                    |  |  |  |  |

Source : Auteurs

## 7.4 Activation et configuration du DnyDNS d'infomaniak sur notre routeur internet

Nous allons dans l'onglet « DynDNS » du menu « Gérer les paramètres réseau » pour ajouter le service DynDNS d'infomaniak. Ce service permet d'accéder à notre Raspberry Pi depuis une adresse web fixe que nous possédons déjà.

| ଇ             | Aperçu                                      | Gérer les paramètres réseau                                                                                                    | FR 🗸 | Déconnexion |  |  |  |
|---------------|---------------------------------------------|----------------------------------------------------------------------------------------------------|------|-------------|--|--|--|
| ٢             | Réseau<br>Paramètres<br>Liste des appareils | Paramétres IP Redirection de port DynDNS Firewall Routes statiques                                                                                                    |      |             |  |  |  |
| Ê             | WLAN                                        | DynDNS                                                                                                    |      |             |  |  |  |
|               | Téléphonie                                  | DynDNS vous permet d'accéder en deplacement à vos appareils connectés, à l'aide d'une adresse Web fixe.                                                                                 |      |             |  |  |  |
| •••<br>©      | Internet-Box                                |                                                                                                    |      |             |  |  |  |
| ø             | Economie<br>d'énergie                       | Service DNS dynamique de Swisscom Swisscom proposeson propre service DNS dynamique. Vous pouvez ainsi accéder à votre Internet-Box à l'aide d'un nom au lieu de l'adresse IR qui change |      |             |  |  |  |
| ()            | Diagnostic                                  | constamment. Cela est notamment indispensable pour les services tels que le VPN, qui vous donnent accès à votre rèseau domestique de l'extérieur.                                       |      |             |  |  |  |
|               | Expert mode on                              |                                                                                                    |      |             |  |  |  |
|               |                                             | Autres prestataires DynDNS                                                                                                    |      |             |  |  |  |
|               |                                             | Activer DynDNS (                                                                                                    |      |             |  |  |  |
| 192.168.1.1/4 | swisscom                                    | Prestatain de service<br>Informaniak 🗸                                                                                                    |      |             |  |  |  |

Figure 45 : Sélection d'un autre prestataire DynDNS dans notre routeur

Source : Auteurs

Afin de remplir toutes les informations nécessaires à la configuration du DynDNS, nous allons sur notre compte Infomaniak que nous possédons. Sur la page de notre compte Infomaniak nous cliquons sur le carré composé de points noirs afin d'afficher le menu « Applications »
#### Figure 46 : Connexion au compte d'Infomaniak

| Dasek Jolakim Développeur WEB<br>Manager   | Q Rechercher                        | Tous                                             |                          |                         |                 |              |
|--------------------------------------------|-------------------------------------|--------------------------------------------------|--------------------------|-------------------------|-----------------|--------------|
| Mon profil                                 |                                     |                                                  |                          |                         | APPLICATIONS    |              |
| non prom                                   |                                     |                                                  |                          |                         | 21              |              |
|                                            |                                     |                                                  |                          | Mail                    | Calendar        | Contacts     |
|                                            |                                     |                                                  |                          | 9                       |                 | <b>2</b>     |
| Votre mot de passe de connex               | on n'est pas à jour                 |                                                  |                          | kMeet                   | Swisstransfer   | kPaste       |
| Votre mot de passe de connexion r          | a pas été mis à jour depuis un an   | afin d'augmenter la sécurité de votre compte mos | ifiez le dès maintenant. |                         | MANAGER         |              |
| é a mité du a amata                        |                                     |                                                  |                          | DW Dasek                | Joiakim Dévelop | peur WEB >   |
| critique                                   |                                     |                                                  |                          |                         |                 |              |
| rotégez votre compte en ajoutant les infor | nations manquantes.                 |                                                  |                          | <b>\$</b>               | ۲               |              |
|                                            |                                     |                                                  |                          | Gestion des<br>produits | Domaine         | Service Mail |
| 8 Validation en deux étapes                |                                     |                                                  | Activer maintenant       | _                       |                 |              |
| Renforcez la sécurité de votre con         | pte en activant la validation en de | ux étapes                                        |                          |                         |                 |              |
|                                            |                                     |                                                  |                          |                         |                 |              |
| Adresse mail de connexion                  | Modifier                            | Mot de passe de connexion                        | Modifier                 |                         |                 |              |
| dasek.joiakim@gmail.com                    |                                     | Jamais modifié                                   |                          | 2                       |                 | 4            |
| reger informaniek.com/v3/domain/all        |                                     |                                                  |                          | _                       |                 | <u> </u>     |
|                                            |                                     | Source · Au                                      | teurs                    |                         |                 |              |

Nous cliquons sur le bouton « Domaine ». Nous arrivons sur la page « Domaines » de notre compte Infomaniak. Dans cette page nous retrouvons les noms de domaine que nous possédons. Nous cliquons sur le nom «dealium.online » pour accéder au menu « Dynamic DNS ».

| Fi               | gure 47                                  | <u>7 :</u> Pa | age        | "Don               | naine       | s" de           | notre   | profil In                                       | foma          | niak   |
|------------------|------------------------------------------|---------------|------------|--------------------|-------------|-----------------|---------|-------------------------------------------------|---------------|--------|
| 0                | Dasek Jolakim Développeur WEB<br>Manager | <b>Q</b>      | lechercher |                    | Tous        |                 |         |                                                 |               | . 🧿    |
|                  | Mon profil (Sécurité faible)             |               |            |                    |             |                 |         |                                                 |               |        |
| nD               | Compte client                            | 1             |            | ) Domaines         |             |                 |         |                                                 |               |        |
| c                | A payer                                  | •             |            |                    |             |                 |         |                                                 |               |        |
|                  | Comptabilité                             | >             | COMMAN     | DER / TRANSFÉRER + | GÉRER - FIL | JRES -          |         | RECH                                            | ERCHER., Q. 🔄 |        |
| *                | Gestion des utilisateurs                 | >             |            | DOMAINE *          |             | EXPIRATION *    | OPTIONS | PROPRIÉTAIRE                                    | TAGS          |        |
| 61               | Partenaires                              |               |            | dealium.ch         |             | 09.03.23 (J-46) | ۵       | Joiakim Dasek, Dasek<br>Joiakim Développeur WEB | 1             | ×      |
|                  | Custom Brand                             |               |            | 휫 dealium.online   |             | 12.03.23 (J-49) | Đ       | Joiakim Dasek, Dasek                            | :             | EEDBAG |
| U                | Deconvexion                              |               |            |                    |             |                 |         | Scale i Deresppedi i Co                         |               |        |
| informa 23 12 22 | Who use are                              | -             |            |                    |             |                 |         |                                                 |               |        |
| 23/022           | · · · · · · · · · · · · · · · · · · ·    |               |            |                    |             |                 |         |                                                 |               | •      |

Source : Auteurs

Dans la page « Dynamic DNS », nous cliquons sur le bouton « Ajouter un dynamic DNS ».

| 0          | Desek Joiskim Développeur WEB<br>Manager | Q Rechercher Tous •                                                                                           | ш | (ID)  |
|------------|------------------------------------------|----------------------------------------------------------------------------------------------------|---|-------|
| <b>(</b> ) | dealium.online                           | ♠ > ③ > dealium.online > Dynamic DNS                                                                          |   |       |
| •          | Serveurs DNS                             | Dynamic DNS permet d'associer une IP dynamique à un nom de domaine.                                           |   |       |
| ₽          | Zone DNS                                 | Vous pouvez ainsi accider à des appareils ou des applications connectés avec une IP dynamique. En savoir plus |   |       |
| ¢          | Informations Whois                       | URL de mise à jour : https://informaniak.com/nic/update 0                                                     |   |       |
| ~          | Redirections Web                         |                                                                                                    |   |       |
| •          | Domaines synonymes                       |                                                                                                    |   | DBACK |
| 錣          | Diagnostic DNS                           | AJOUTER UN DYNAMIC DNS RECHERCHER                                                                             | Q | LEE   |
| 4          | Dynamic DNS                              | DYNAMIC DNS * ADRESSE IP * DERNIÈRE MODIFICATION * IDENTIFIANT *                                              |   | ×.    |

Figure 48 : Ajout du Dynamic DNS pour "dealium.online"

Source : Auteurs

Une fenêtre s'ouvre pour ajouter le Dynamic DNS pour dealium.online. Nous ajoutons notre adresse IP et nous sélectionnons notre identifiant. Dès que tout est bon, nous enregistrons.

Figure 49 : Ajout du Dynamic DNS pour dealium.online

| Nom du Dynamic DNS 🖲<br>Nom d'hôte                                                                 |                           | .dealium.online |
|----------------------------------------------------------------------------------------------------|---------------------------|-----------------|
|                                                                                                    |                           |                 |
| Adresse IP 0 •                                                                                     |                           |                 |
|                                                                                                    |                           |                 |
| 178.197.249.47<br>Je souhaite utiliser mon adresse l                                               | P actuelle 178.197.249.47 |                 |
| 178.197.249.47<br>Je souhaite utiliser mon adresse l<br>Identifiant                                | P actualle 178.197.249.47 |                 |
| 178.197.249.47<br>Je souhaite utiliser mon adresse I<br>Identifiant<br>Sélectionner un identifiant | Pactuale 178.197.249.47   |                 |

Source : Auteurs

Nous revenons sur la page « Dynamic DNS » de notre domaine dealium.online.

Figure 50 : Page « Dynamic DNS »

| 0 | Daset Joint in Diveloper WER Manager | Q Rechercher                         | Tours                           | *                                     |               | Ш | 0     |
|---|--------------------------------------|--------------------------------------|---------------------------------|---------------------------------------|---------------|---|-------|
| 0 | desilues,online                      |                                      | lium coline - h - f             | Dumania DNC                           |               |   |       |
| 6 | Tableau de bord                      | m / 😗 / dea                          | num.onine > 1                   | Dynamic DNS                           |               |   |       |
| ۰ | Serveurs DNS                         | Dynamic DNS permet d'associer une IP | dynamique à un nom de domain    | a                                     |               |   |       |
| Ð | Zone DNS                             | vous pouvez ensi acceder a des appar | ens ou des appacaments connects | is and use in dynamique, ch sever but |               |   |       |
| Ċ | Informations Whole                   | URL de mise à jour : https://infor   | nariak.com/rik/apdate 0         |                                       |               |   |       |
| ~ | Redirections Web                     |                                      |                                 |                                       |               |   |       |
|   | Domaines synonymes                   |                                      |                                 |                                       |               |   | DIACK |
| 题 | Diagnostic DNS                       | AJOUTTR UN DYNAMIC ONS               |                                 |                                       | RECHERCHER.   | Q | 1     |
| + | Dynamic DNS                          | DYNAMIC DNS -                        | ADRESSE IP -                    | DERMERE MODIFICATION -                | IDENTIFIANT - |   | -     |
|   |                                      | dealium online                       | 176.127.186.152                 | 2023-01-18 18:45:46                   | roet          | 1 |       |
|   |                                      |                                      |                                 |                                       |               |   |       |
|   |                                      |                                      |                                 |                                       |               |   | 0     |
|   |                                      |                                      |                                 |                                       |               |   |       |

Source : Auteurs

Nous revenons dans la panneau de configuration de notre routeur. Nous ouvrons le menu « Réseau Paramètres » et nous allons dans l'onglet « DynDNS ».

#### Figure 51 : Configuration du service DynDNS d'Infomaniak

| ۵<br>(†)                                       | Aperçu<br>Réseau<br>Paramètres<br>Liste des appareils                                     | Gérer les paramètres réseau Paramètres IP Redirection de port DynDNS Firewall Routes statiques                                                                                                    | FR 🛩 | Déconnexion |
|------------------------------------------------|-------------------------------------------------------------------------------------------|----------------------------------------------------------------------------------------------------|------|-------------|
| 2<br>1<br>1<br>1<br>1<br>1<br>1<br>1<br>1<br>1 | WLAN<br>Téléphonie<br>Applications<br>Internet-Box<br>Economie<br>d'énergie<br>Diagnostic | Autres prestataires DynDNS  Autres produkt ()  Predator de sente  Informania  Nean-thèle  dealium.online                                                                                                    |      |             |
|                                                | Expert mode on                                                                            | Non-Addison                                                                                                    |      |             |
| \$                                             | swisscom                                                                                  | Instruction of the instrument     Instruction     Instruction     Instructi     Instructi     Instruction |      |             |

Source : Auteurs

Nous remplissons le nom d'hôte, le nom d'utilisateur et le mot de passe du menu « Autres prestataires DynDNS ». Nous retournons sur notre compte Infomaniak et nous ouvrons l'onglet Zone DNS. Nous cliquons sur « Ajouter une entrée » dans la zone DNS.

Figure 52 : Zone DNS de dealium.online

| 3  | Desek Jolakim Développsur WEB<br>Manager | Q. Rechercher                                | Tous                              | *                 |                                        |                 |                                    | ш        | 10    | Î  |
|----|------------------------------------------|----------------------------------------------|-----------------------------------|-------------------|----------------------------------------|-----------------|------------------------------------|----------|-------|----|
| •  | dealium.online                           |                                              |                                   | _                 |                                        |                 |                                    |          |       | l  |
| 63 | Tableau de bord                          | <b>n</b> > (3) > (                           | tealium.online >                  | Zone              | DNS                                    |                 |                                    |          |       | ł  |
| ۲  | Serveurs DNS                             | La zone DNS permet de faire le lier          | n entre votre nom de domaine e    | t les serveurs qu | il gèrent vos services (serveur web, s | erveur mail, N  | AS Synology, etc.). En sevoir plus |          |       | ł  |
|    | Zone DNS                                 | Cette section est réservée auxo              | rilisateurs avancés. Une mauva    | ise manipulati    | on pourrait entraîner des chisfonction | nements du n    | im de domaine et des services ou   | i v sont |       | ł  |
| ŵ  | Informations Whois                       | associée.<br>Tout changement fait sur vos zo |                                   |                   |                                        |                 |                                    |          |       | l  |
| v  | Redirections Web                         | d'internet. La durée exacte de o             | ette attente ne pout être prédite | et peut varier p  | our chaque cas, mais elle est estimé   | ie à quelques l | eures pour la plupart des cas.     |          |       | ł  |
| ۰  | Domaines synonymes                       |                                              |                                   |                   |                                        |                 |                                    |          | DBACK | ł  |
| 8  | Diagnostic DNS                           | MODE SIMPLE MOO                              | EEXPERT                           |                   |                                        |                 |                                    |          | EE I  | ł. |
| +  | Dynamic DNS                              | AJOUTER UNE ENTRÉE                           |                                   |                   |                                        |                 | RECHERCHER                         | Q        |       |    |
|    |                                          | SOURCE *                                     | 1                                 | YPE +             | CIBLE *                                | TTL -           | DERNIÈRE MISE À JOUR 👻             |          |       |    |
|    |                                          | dealum online                                | ,                                 | 45                | ns41.infomaniak.com                    | 1 K.            | 18.01.23 16:30:45                  |          |       |    |
|    |                                          | dealium.online                               | ,                                 | 45                | ns42.infomaniak.com                    | 1 h.            | 18.01.23 15:30:45                  |          | 0     |    |
|    |                                          | dealium.online                               | ,                                 | лх                | 5 mta gw.infomaniak.ch                 | 1 h.            | 11.03.22 09:14:10                  | :        |       |    |

Source : Auteurs

Nous prenons une entrée de type « CNAME » afin de pouvoir créer des sous-domaines dans dealium.online. Le « CNAME » permet de définir le lien entre un nom de domaine alias et un nom domaine.

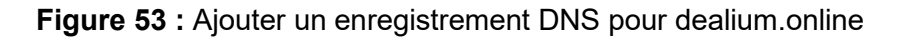

| ler          | 0.000                         |                     |                                                                                               |       |                              |  |
|--------------|-------------------------------|---------------------|-----------------------------------------------------------------------------------------------|-------|------------------------------|--|
| onine >      | Ajouter un enregistrement DNS | pour dealium.online |                                                                                               | ×     |                              |  |
| de bord      | Туре                          |                     | CNAME record                                                                                  |       |                              |  |
| DNS          | CNAME                         | *                   | L'enregistrement CNAME permet de faire d'un<br>domaine un alias vers un autre. Cet alias héri | te de | ology, etc.). En savoir plus |  |
| 15           | Source                        | dealum coline       | tous les sous-comsines de longinal.                                                           |       | damaine et des seniore nu    |  |
| ions Whois   |                               |                     |                                                                                               |       | its globalement dù au fonct  |  |
| ions Web     | Cible<br>Nom de domaine alias |                     |                                                                                               |       | pour la plupart des cas.     |  |
| is synonymes |                               |                     |                                                                                               |       |                              |  |
| tic DNS      | TTL<br>1 houre                | -                   |                                                                                               |       |                              |  |
| DNS          | ENREGISTRER ANNULER           |                     |                                                                                               |       | RECHERCHER                   |  |
|              |                               | 1172                |                                                                                               |       | JERNIÈRE MISE À JOUR 🗧       |  |
|              |                               |                     |                                                                                               |       |                              |  |
|              |                               |                     |                                                                                               |       |                              |  |
|              |                               |                     |                                                                                               |       |                              |  |

Source : Auteurs

| <b>Figure 54</b> : Commation de l'ajout du CNAME à déallum.online | Figure 54 | <b>:</b> | Confirmation | de | l'ajout du | L CNAME | à | dealium | .online |
|-------------------------------------------------------------------|-----------|----------|--------------|----|------------|---------|---|---------|---------|
|-------------------------------------------------------------------|-----------|----------|--------------|----|------------|---------|---|---------|---------|

| dealium.online   | + | A     | 176.127.186.152 | 1 min. | 18.01.23 18:45:46 |   |
|------------------|---|-------|-----------------|--------|-------------------|---|
| dealium.online   | 4 | А     | 176.127.186.152 | 1 min. | 18.01.23 18:45:46 |   |
| *.dealium.online |   | CNAME | dealium.online  | 1 h.   | 18.01.23 22:51:27 | : |
|                  |   | -     |                 |        |                   |   |

Source : Auteurs

## 7.5 Installation de Virtualmin sur le Raspberry Pi

Nous ouvrons le terminal de Windows pour accéder à distance à notre Raspberry Pi via le SSH.

Nous consultons la page officielle de Virtualmin pour connaître les commandes à entrer dans le terminal de Windows pour installer Virtualmin sur notre Raspberry Pi.

#### Figure 55 : Procédure d'installation de Virtualmin

| Run the Install Script and C                                                                                                    | Configure Virtualmin                                                                                                    |
|----------------------------------------------------------------------------------------------------|----------------------------------------------------------------------------------------------------|
| Execute the downloaded install script us                                                                                                    | ing a command like the following:                                                                                                    |
| -f sudo sh virtualmin-install                                                                                                    | l.sh                                                                                                    |
| There are some available options to insti-<br>the mail processing stack for small men-<br>the documentation, especially about the<br>installation type.                                                            | all different configurations (including installing nginx instead of Apache, and leaving out some of<br>nor systema). Run the install script with theh&p flag for a fac of available options, and consult<br>available installation bundles and the minimal installation mode, if choosing a non-default                                                                                                    |
| The install script may ask you some que<br>one. The name of the system can be any<br>for. For example, if you have domain via<br>What name you choose is unimportant,<br>must resolve, for several mail operations | stions. If your system does not have a fully qualified hostname, the script will ask you to provide<br>thing you want, but it must be fully qualified and should not match a name you'll be hosting mail<br>retrialatin, com you might name the server swrl.vstrtuslatin, com or inst.vstrtuslatin, com .<br>but it must be fully qualified, it must not match a domain you'll be managing in Virtualmin, and it<br>a to work correctly. |
| Or, if your system doesn't have enough n                                                                                                    | nemory for the installation type you've chosen, it'll offer to create a swap file.                                                                                                    |
| After a few minutes, your system should<br>Virtualmin by browsing to port 10000 on<br>(the SSL certificate is a self-signed one a<br>complete).                                                                    | have everything it needs to provide a full-featured virtual web hosting environment! Now login to<br>the address of your server using the HTPS protocol, ignore the SSL certificate validation error<br>after initial installation, but can be replaced with a valid certificate after initial configuration is                                                                                                    |
| Follow the steps in the post install wizar<br>the system and validate some server set                                                                                                    | d to setup Virtualmin to suit your environment and needs. Virtualmin will check the configuration of<br>tings to insure your system is ready for service.                                                                                                    |
| Click Create Virtual Server to start making                                                                                                    | ing your first website in Virtualmin!                                                                                                    |
| S                                                                                                    | ource : (Virtualmin)                                                                                                    |

#### Figure 56 : Téléchargement de Virtualmin

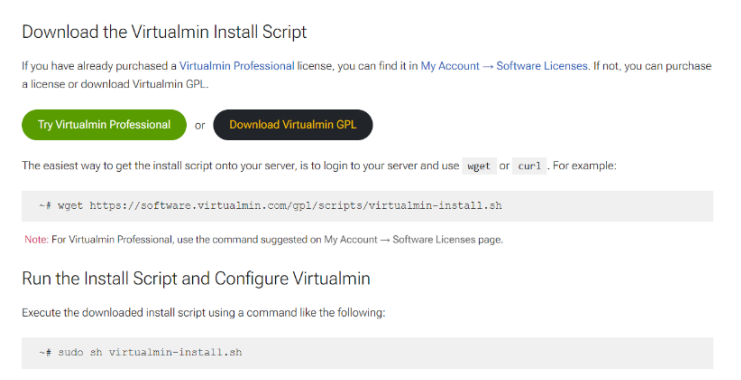

Source : (Virtualmin)

Nous devons tout d'abord télécharger Virtualmin depuis l'adresse communiquée sur la page officielle de Virtualmin puis taper la commande pour installer Virtualmin sur notre Raspberry Pi.

Dans le terminal, nous tapons la commande suivante :

"wget https://software.virtualmin.com/gpl/scripts/virtualmin-install.sh"

Cette commande déclenche le téléchargement de Virtualmin depuis le lien publié sur le site officiel de Virtualmin.

#### Figure 57 : Téléchargement de Virtualmin depuis la source indiquée sur la page officielle

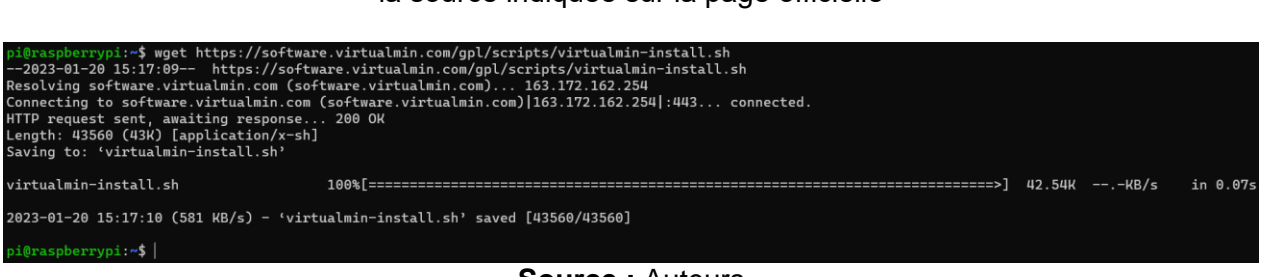

Source : Auteurs

Nous tapons la commande « sudo sh virtualmin-install.sh » pour installer Virtualmin sur notre Raspberry Pi. Le système nous demande notre mot de passe avant l'installation du programme.

Figure 58 : Commande pour installer Virtualmin

| <pre>pi@raspberrypi:~\$ sudo sh virtualmin-install.sh [sudo] password for pi:  </pre> |
|---------------------------------------------------------------------------------------|
| Source : Auteurs                                                                      |

Dès que nous validons notre mot de passe, Virtualmin affiche un message de bienvenue contenant diverses informations sur Virtualmin. Le programme d'installation nous demande si nous voulons continuer, nous écrivons « y » puis le programme d'installation démarre.

Figure 59 : Message de bienvenue de l'installation de Virtualmin

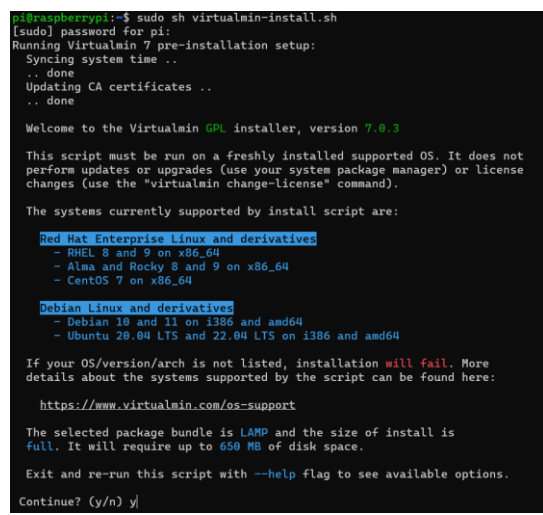

Source : Auteurs

L'installation comporte trois étapes. Dès que l'installation est finie, nous recevons l'adresse qui nous permet d'accéder à Virtualmin depuis notre navigateur. Le programme d'installation nous demande d'entrer le nom d'hôte complètement qualifié du Raspberry Pi.

Figure 60 : Différentes étapes de l'installation de Virtualmin

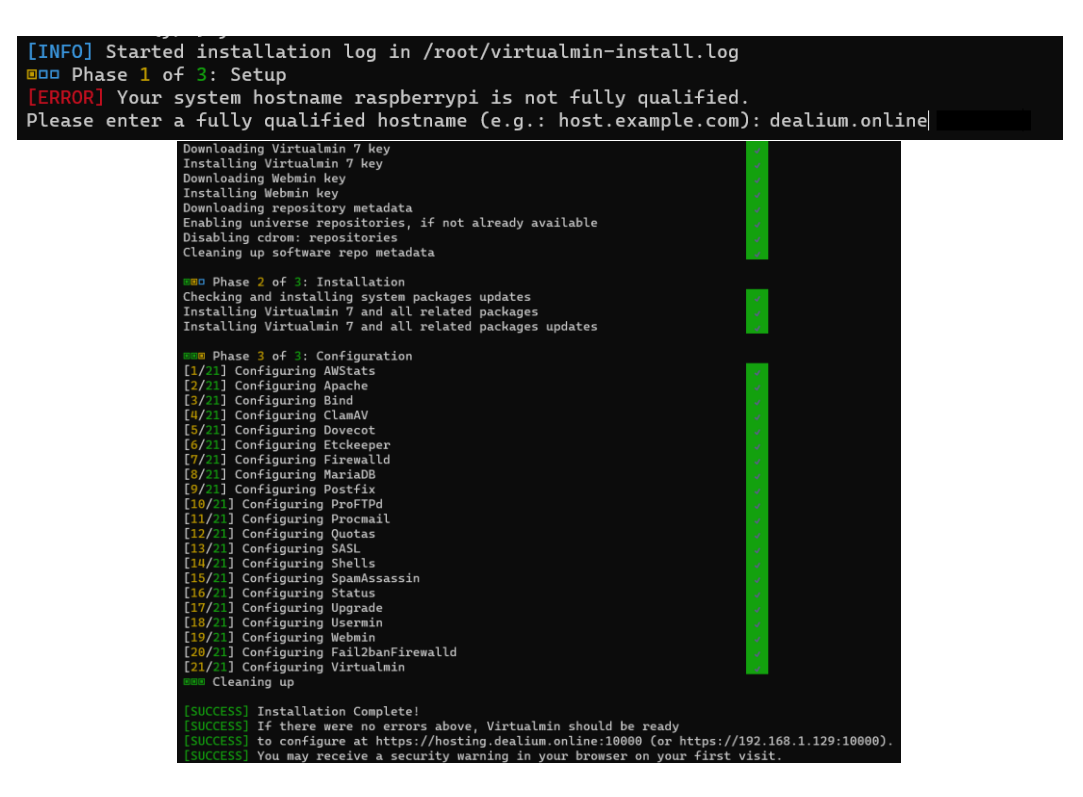

Source : Auteurs

Nous ouvrons notre navigateur et nous écrivons l'adresse suivante pour accéder à Virtualmin :

« https://dealium.online :10000 »

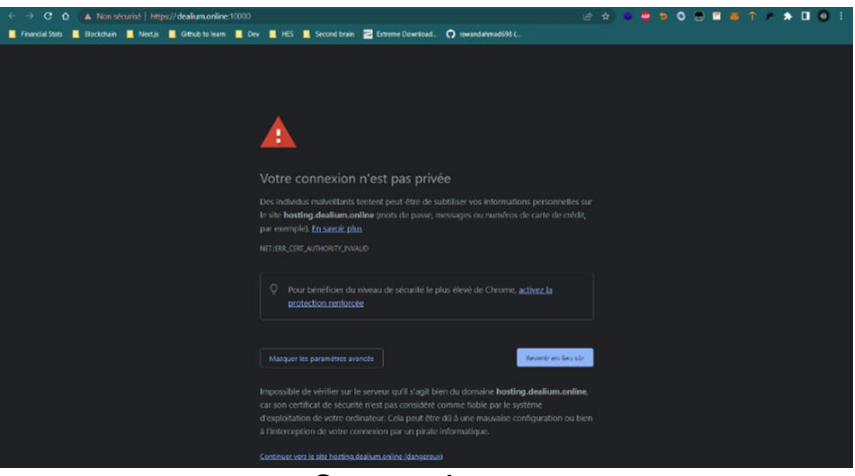

Figure 61 : Ouverture de Virtualmin depuis notre navigateur

Source : Auteurs

Nous recevons un message d'avertissement qui nous indique que la connexion n'est pas privée. Nous cliquons sur « Continuer sur le site dealium.online » afin d'accéder à Virtualmin.

# 8. Configuration des options Virtualmin après installation

Après l'installation de Virtualmin, nous avons encore plusieurs étapes à réaliser avant d'utiliser Virtualmin comme indiqué dans la page officielle de l'installation automatique de Virtualmin :

#### Figure 62 : étapes à réaliser après l'installation

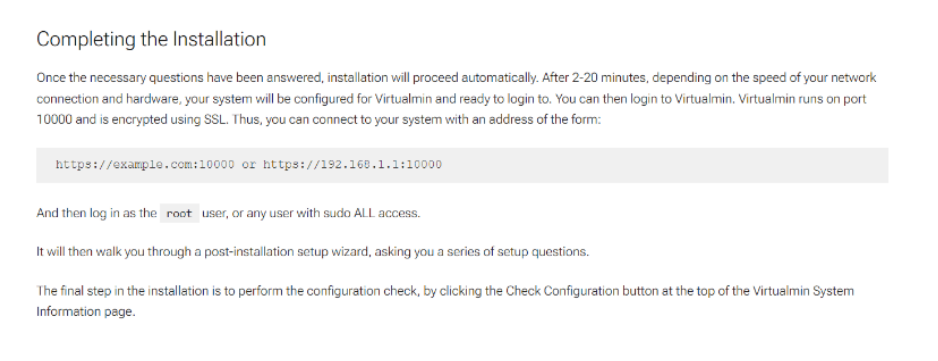

Source : (Virtualmin)

Virtualmin est un module pour webmin. Dans le panneau de configuration de Virtualmin, nous retrouvons un onglet pour Virtualmin et un autre pour Webmin. Dans l'onglet Webmin, nous retrouvons toutes les options pour gérer les utilisateurs de notre service d'hosting. Dans l'onglet Virtualmin, nous accédons à tous les paramètres liés à la gestion des serveurs virtuels et des types de comptes de notre service d'hosting.

Après avoir composé l'adresse pour accéder au panneau de configuration de Virtualmin dans notre navigateur, nous arrivons sur la page de connexion à Webmin. Nous entrons notre nom de d'utilisateur et notre mot de passe de notre Raspberry Pi.

Figure 63 : Connexion au panneau de Virtualmin pour la configuration après installation

| <u>የ</u> የ                                   | Vebmin                                                       |
|----------------------------------------------|--------------------------------------------------------------|
| You must er<br>password to<br>on <b>de</b> a | nter a username and<br>o login to the server<br>alium.online |
| 🚨   pi                                       |                                                              |
| O-7                                          |                                                              |
| ] Remember me                                | 3                                                            |
|                                              | ) Sign in                                                    |

Source : Auteurs

Après avoir entré notre login et notre mot de passe, nous arrivons sur la première page de configuration après installation. Nous cliquons sur le bouton « Next ».

**Figure 64 :** Première fenêtre de configuration de Virtualmin après installation

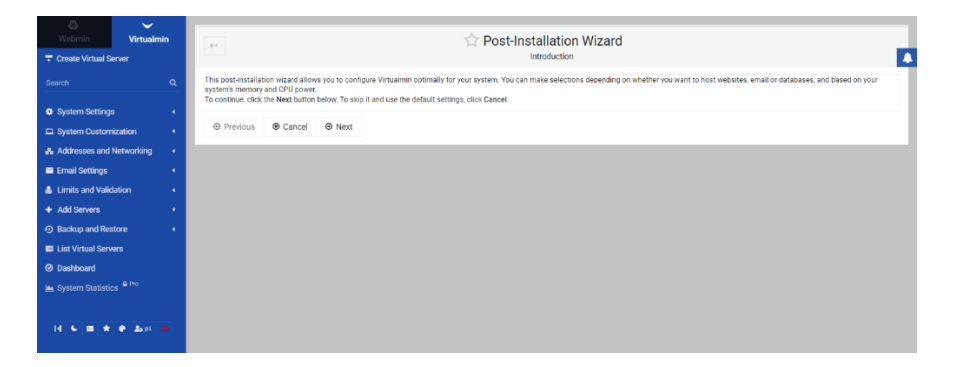

#### Source : Auteurs

Dans la page « Memory use », nous cliquons sur "No, slower UI with less RAM used but more CPU load". On ne précharge pas les librairies de Virtualmin afin de ne pas saturer la mémoire RAM. Nous sélectionnons « No,slower mail processing with less RAM used, but more CPU load» pour utiliser moins de mémoire RAM pour le traitement des mails.

#### Figure 65 : utilisation de la mémoire RAM

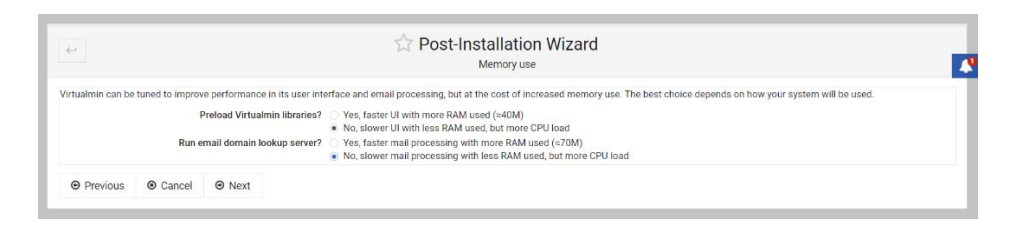

Source : Auteurs

Nous désactivions la recherche de virus avec ClamAV pour économiser de la mémoire RAM. Nous sélectionnons l'option « No, email will not be filtered ».

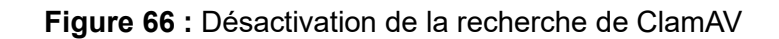

| 4-1                                  |                                                  |                                                        | ☆ Post-Installation Wizard                                                                                                    |
|--------------------------------------|--------------------------------------------------|--------------------------------------------------------|----------------------------------------------------------------------------------------------------|
| If your system is server clamd, it w | going to host do<br>vill consume RAI<br>Enable v | mains that will r<br>M even when no<br>irus scanning w | eceive a large amount of email, scanning incoming messages for viruses can generate high CPU load. Because scanning is done using the ClamAV scanning<br>t processing email. If your system will not be hosting email, virus scanning can be disabled.<br>ith ClamAV7 Ves, uses up to 26 of RAM • No, email will not be filtered<br>• No, email will not be filtered |
| Previous                             | Cancel                                           | Novt                                                   |                                                                                                    |

#### Source : Auteurs

Nous utilisons la base de donnée MariaDB qui est comptabile avec WordPress et d'autres CMS. Nous cliquons sur « Yes » à côté de « Run MariaDB database server ».

#### Figure 67 : Choix de la base de données

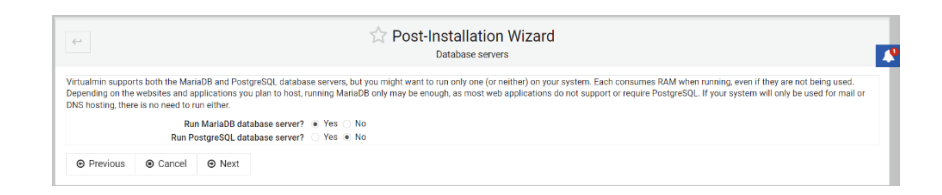

Source : Auteurs

Nous ne remplissons pas les cases de la configuration de la zone DNS.

Figure 68 : Configuration de la zone DNS

| 4*                                                                                                    | Post-Installation Wizard                                                                                         | Ľ |
|----------------------------------------------------------------------------------------------------|----------------------------------------------------------------------------------------------------|---|
| For DNS zones created by Virtualmin to be resolvable, the primary namese<br>Primary nameserver<br>Secondary nameservers (optional) | rver record for each zone must be set to something that can itself be resolved by other systems on the internet. | 4 |
| ⊘ Previous                                                                                                    |                                                                                                    |   |

Source : Auteurs

Nous arrivons à la fin des options à configurer après l'installation.

**Figure 69 :** Dernière page de configuration après installation

| er                                                                                                    | Post-Installation Wizard | Ľ |
|----------------------------------------------------------------------------------------------------|--------------------------|---|
| Virtualmin post-installation configuration is now completel<br>However, you can continue with the wizard to configure optional f | eatures.                 |   |
|                                                                                                    |                          |   |

#### Source : Auteurs

Pour le stockage des mots de passe des serveurs virtuels et des boîtes mails, nous choisissons l'option « Only store hashed passwords » afin de crypter les mots de passe stockés par Virtualmin.

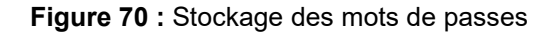

| 4                                                                                                    | Password storage                                                                                                    |
|----------------------------------------------------------------------------------------------------|----------------------------------------------------------------------------------------------------|
| Virtualmin gives you the option of<br>secure if your system is compron<br>administration password, and will | storing plain-text passwords for virtual servers and maliboxes, or storing only one-way encrypted (hashed) passwords. Plain text passwords are more convenient, but less<br>lised. However, with hashed passwords enabled, password recovery for virtual servers will not be not possible, and database password for new servers will be different from the<br>enarboring generated. |
| Previous     O Cancel                                                                                       | Only store hashed passwords     Next                                                                                                    |

Source : Auteurs

Nous sélectionnons l'option « Keep MariaDB system defaults » afin de laisser les paramètres par défaut pour la gestion de la mémoire RAM utilisée par MariaDB.

#### Figure 71 : Laisser les paramètres de base de MariaDB

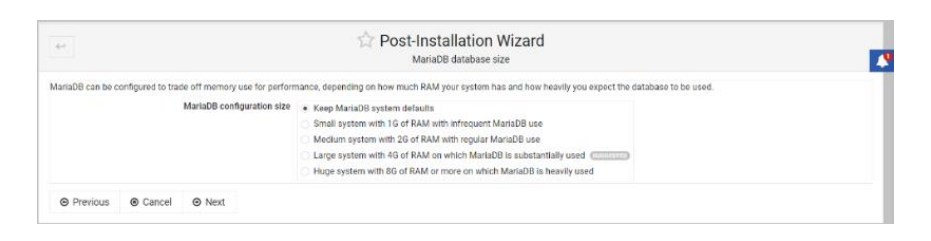

Source : Auteurs

Nous sélectionnons l'option « Per-domain directory under /etc/ssl/virtualmin » afin de stocker tous les certificats SSL de tous les serveurs virtuels au même endroit.

Figure 72 : Emplacement des certificats SSL

| 44                                                                                                    | ☆ Post-Installation Wizard<br>S8L key directory                                                                                                    |  |
|----------------------------------------------------------------------------------------------------|----------------------------------------------------------------------------------------------------|--|
| Virtualmin gives you the option of keeping SSL certificates and is<br>owners may cause your webserver to fail to start if they delete th<br>Location for SSL certificates | sign in each what server's home directory, or another location under /etc. The former is easier to manage, but introduces the risk that server<br>is conflicted file.<br>(i) In each domarch home directory<br>* Per-domain directory under /etc/ssl/ritualsin |  |
| Previous     O Cancel     O Next                                                                                                    |                                                                                                    |  |

#### Source : Auteurs

Nous demandons l'activation des certificats SSL sur le serveur par défaut en sélectionnant « Yes, with Let's Encrypt certificate ». Nous sélectionnons « No, thanks » pour la question « Setup default virtuel server ? »

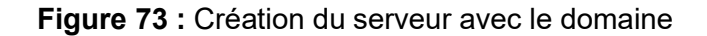

| ←                            |                            |                                 | ☆ Post-Installation Wizard                                                                                                    |
|------------------------------|----------------------------|---------------------------------|----------------------------------------------------------------------------------------------------|
| Virtualmin can cr<br>own UI. | eate a default vi          | tual server the                 | it will serve web requests to your system that don't match any other domain. It can also be used to request a Let's Encrypt SSL certificate for use by Virtualmin's |
|                              | E                          | Setup default<br>hable SSL on d | virtual server?   No, thanks  Ceeate server with domain  default server?  No  Yes, with self signed certificate  Yes, with Let's Encrypt certificate                |
| Previous                     | <ul> <li>Cancel</li> </ul> | ⊖ Next                          |                                                                                                    |

#### Source : Auteurs

Nous arrivons à la fin de la configuration de Virtualmin après l'installation, nous cliquons sur « Finish ».

Figure 74 : Fin de la configuration après installation de Virtualmin

| 4                                    | 😭 Post-Installation Wizard |    |
|--------------------------------------|----------------------------|----|
| Additional post-installation configu | rration is now complete!   | .0 |
| Previous     Ø Finish                |                            |    |

Source : Auteurs

Une nouvelle page s'affiche afin de nous demander de rafraîchir et de recontrôler la configuration de Virtualmin. Nous cliquons sur « Re-check and refresh configuration ».

Figure 75 : Vérification et rechargement de la configuration de Virtualmin

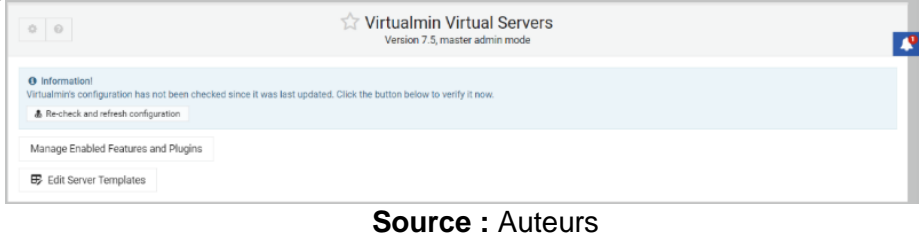

Nous arrivons sur le page « Re-Check Configuration ». Nous cliquons sur le bouton « Update Selected Packages » afin de rechercher les dernières mises à jour de Virtualmin.

| = Waterin Virtualm                        | in  | Software Package Updates                                |                         | <b>T</b>           |
|-------------------------------------------|-----|---------------------------------------------------------|-------------------------|--------------------|
| Webmin (Alt + W) elete                    |     |                                                         |                         |                    |
| Logs and Reports                          |     | Package Updates Scheduled Upgrades Package Repositories |                         |                    |
| n- Services                               |     | States to display: Installed Cedy updates Only new      |                         |                    |
|                                           | ۹   | Find packages matching: Q. Search D Show All            |                         |                    |
| O System Settings                         | •   | Found 1 matching packages _                             |                         |                    |
| <ul> <li>Account Plans</li> </ul>         |     | C Update Selected Packages Refresh Available Packages   |                         |                    |
| Bandwidth Monitoring                      |     | @ Select all Et Invert selection                        |                         |                    |
| Cloudmin Services Client                  |     | : Parkane : Description                                 | : Status                | : Scarce           |
| Database Servers                          |     | undata collect common     Electric point                | New services 3 192 54 3 | Jammy undates      |
| <ul> <li>Features and Plugins</li> </ul>  |     | R falet al Plinet stateto                               |                         | Control of Control |
|                                           |     | W SPECT OF ET FORT BERCHON                              |                         |                    |
| Re-Check Configuration                    |     | C Update Selected Packages Refresh Available Packages   |                         |                    |
| <ul> <li>Re-Run Install Wizard</li> </ul> |     |                                                         |                         | 3                  |
| Reseller Accounts <sup>110</sup>          |     |                                                         |                         |                    |
| <ul> <li>Script installers</li> </ul>     |     |                                                         |                         |                    |
| <ul> <li>Server Templates</li> </ul>      |     |                                                         |                         |                    |
| Upgrade to Virtualmin Pro                 |     |                                                         |                         |                    |
| Virtualmin configuration                  |     |                                                         |                         |                    |
|                                           | - 1 |                                                         |                         |                    |
| Addresses and Networking                  | 1   |                                                         |                         |                    |
| Email Settings                            |     |                                                         |                         |                    |
| & Limits and Validation                   |     |                                                         |                         |                    |
| + Add Servers                             | -6  |                                                         |                         |                    |
| Backup and Restore                        | -   |                                                         |                         |                    |

Figure 76 : Recherche des mises à jour de Virtualmin

Source : Auteurs

La liste des mises à jour disponibles s'affiche. Nous cliquons sur « Install Now » afin d'installer les dernières mises à jour disponibles pour Virtualmin.

| Building complete list of packag   | es                                      |                                    |                   |  |
|------------------------------------|-----------------------------------------|------------------------------------|-------------------|--|
| Are you sure you wish to install t | the 1 packages listed below? This may i | include dependencies of packages t | nat you selected. |  |
| * Dackage                          | Current version                         | New version                        | Description       |  |
| <ul> <li>Fachage</li> </ul>        |                                         |                                    |                   |  |

Source : Auteurs

Nous cliquons sur l'onglet « Webmin » en haut à gauche et nous ouvrons le menu « Webmin ». Nous cliquons ensuite sur « Backup Configuration Files » pour accéder à la page pour configurer les sauvegardes planifiées. Nous choisissons tous les éléments à sauvegarder dans la liste « Module to backup ». Nous cliquons sur « Local file » afin de stocker les sauvegardes directement sur notre Raspberry Pi. Nous pouvons aussi changer l'emplacement des sauvegardes planifiées afin qu'elles soient envoyées vers un serveur FTP ou un serveur SSH de notre choix.

| (B)<br>Webmin                                                                                                    | Virtualmin <sup>C</sup>                                                                                                    | 44                                                                                                    | 🟫 Create Schedul                                                                                                    | ed Backup                                                                                                    |   |
|----------------------------------------------------------------------------------------------------|----------------------------------------------------------------------------------------------------|----------------------------------------------------------------------------------------------------|----------------------------------------------------------------------------------------------------|----------------------------------------------------------------------------------------------------|---|
| Wedmin<br>Bookup Configure<br>Chango Language<br>Usarman Cantigan<br>Wedenia Actions (L<br>Wedenia Schoren II<br>Wedenia Schoren II<br>Wedenia Schoren II<br>Wedenia Schoren II<br>Wedenia Schoren II<br>Servers<br>Tools<br>Networklang<br>Handware<br>Cluster<br>Usarman Linkekolan | eten Flee<br>e and Thema<br>attos<br>attos<br>attos<br>indre<br>indre<br>i<br>i<br>i<br>i<br>i<br>i<br>i<br>i<br>i<br>i | <ul> <li>Scheduled backup options</li> <li>Meales to backup</li> <li>Backup destruit se</li> <li>Incluis in backup</li> </ul>                                                                                                    | Histoni Colfguittin<br>Witteni Gorganittin<br>Witteni Solot<br>SiSI Chee<br>SiSI Chee<br>SiSI Chee<br>SiSI Server<br>Histoni Casanon<br>- Loot Ma<br>- PTP server<br>Lopt na ser<br>Server port & Colaut<br>- SiSI server<br>Lopt na ser<br>Server port & Colaut<br>- SiSI server<br>- Lopt na ser<br>Server port & Colaut<br>- V Workin nasché confignation filme<br>- V Mortino nasché confignation filme<br>- V Mortino nasché confignation filme<br>- V Mort | No on server<br>with parseerd<br>Server a server<br>with parseerd<br>way parseerd<br>were recrifiquentian files | 0 |
| Refresh Modules<br>Dashboard                                                                                                    | •1201 W                                                                                                    | Pre and post backup commands     Pre-backup command     Pre-backup command     Backup schedule     Deal rest to advers     Reen to and rest     Security schedule     organization     may a schedule     mage schedule     mage schedule     mage schedule     mage schedule     mage schedule     mage schedule     mage schedule     mage schedule     mage schedule     mage schedule     mage schedule     mage schedule     mage schedule | <ul> <li>Alverya ⊖ Civiy when an error occurs<br/>No + Yes, 23 mile sile/code latexx</li></ul>                                                                                                    |                                                                                                    |   |

Figure 78 : Choix des options des sauvegardes planifiées

Source : Auteurs

Nous descendons plus bas dans la page pour régler la fréquence des sauvegardes planifiées. Nous cliquons sur le bouton « Create » pour demander à Webmin de sauvegarder automatiquement toutes les données des utilisateurs chaque 12 heures.

| Uper allerant       | Include in backs                                                                   | A Wahmin madula config      | unition files I Server confermation f | las Other listed files |            |
|---------------------|------------------------------------------------------------------------------------|-----------------------------|---------------------------------------|------------------------|------------|
|                     |                                                                                    | maxim module coming         | and the second second second second   |                        |            |
|                     |                                                                                    |                             |                                       |                        |            |
| Configuration Files |                                                                                    |                             |                                       |                        |            |
| anguage and Theme   | - Pre and post backup commands                                                     |                             |                                       |                        |            |
| Configuration       | Pre-backup commun                                                                  | 1                           |                                       |                        |            |
| Action 1.00         | Part house an annual                                                               |                             |                                       |                        |            |
| prafig unation      | Post-oackup constant                                                               |                             |                                       |                        |            |
| s Gaverra index     | <ul> <li>Backup schedule</li> </ul>                                                |                             |                                       |                        |            |
| in Users            | Email result to addres                                                             | s:                          |                                       |                        |            |
|                     | When to xend ema                                                                   | I . Always Only when a      | in error occurs                       |                        |            |
|                     | Scheduled backup enabled                                                           | 7 🗌 No 🔹 Yes, st times se   | lected below                          |                        |            |
|                     | Simple schedule Hourly + Times                                                     | and dates salicited below . |                                       |                        |            |
|                     | Minutes                                                                            | Hours                       | Days                                  | Months                 | Weekdays   |
| tang •              | O AI                                                                               | C 44                        | * All                                 | * All                  | * All      |
| are (*)             | · Selected                                                                         | + Scipctor                  | Selected .                            | Selected               | Selected . |
|                     | 1 13 25 37 49                                                                      | 1 13                        | 2 14 26                               | February               | Monthey    |
|                     | 2 14 26 38 50                                                                      | 2 14                        | 3 15 27                               | Marsh                  | Tuesday    |
| niocutes .          | 4 16 28 40 52                                                                      | 4 16                        | 5 17 20                               | May                    | Thurnday   |
|                     | 5 17 29 41 53                                                                      | 5 17                        | 6. 18 30                              | June                   | Foday      |
| sh Modules          |                                                                                    | 6 18                        | 2 15 31                               | Junty                  | Saturday   |
| h Modules<br>card   | 6 18 30 42 54<br>7 19 31 43 55                                                     | 7 19                        | 0 20                                  |                        |            |
| sh Modules<br>board | 6 18 30 42 54<br>7 19 31 43 55<br>8 20 32 44 56                                    | 7 19<br>8 20                | # 20<br>0 25                          | Septimizer             |            |
| th Modules<br>coard | 6 18 30 42 54<br>7 19 31 43 55<br>8 23 32 44 56<br>9 21 33 45 57<br>10 22 36 65 59 | 7 19<br>8 20<br>9 21        | 8 20<br>8 21<br>10 32                 | Septimeter<br>Coloter  |            |

Figure 79 : Choix de la fréquence des sauvegardes planifiées

Source : Auteurs

## 9. Comptes utilisateurs et serveurs virtuels de Virtualmin

# 9.1 Présentation des différents comptes utilisateurs et des serveurs virtuels de Virtualmin

Virtualmin dispose de quatre types de comptes d'utilisateurs. Nous avons l'administrateur principal de Virtualmin, le revendeur, le propriétaire du serveur virtuel, les utilisateurs FTP/mails.

- 1. L'administrateur principal de Virtualmin dispose de tous les droits pur administrer et configurer toutes les options du serveur. Il peut créer de nouveaux utilisateurs et de nouveaux serveurs virtuels sur le serveur. C'est l'utilisateur « root » de notre serveur Linux.
- Le revendeur est créé par l'administrateur principal de Virtualmin. Il peut créer des comptes de serveurs virtuels pour les autres utilisateurs. Ce type n'est pas disponible dans le version gratuite de Virtualmin. Nous n'avons pas de revendeurs dans notre service d'hosting.
- 3. Le propriétaire du serveur virtuel est la personne qui gère un serveur virtuel ainsi que les sous-serveurs et les alias qui appartiennent au serveur virtuel. Un serveur virtuel est un compte de Virtualmin qui inclut un site internet, un compte FTP associé à un nom de domaine. Les serveurs virtuels ont un compte administrateur nommé « Propriétaire du serveur virtuel ». Il ont les droits de créer des adresses mails supplémentaires, de nouveaux comptes FTP et de nouveaux sites web. L'administrateur principal de Virtualmin ou le revendeur peuvent limiter le nombre d'adresses mails, le nombre de comptes FTP et le nombre de sites web que le propriétaire du serveur virtuel peut créer.
- 4. Les utilisateurs FTP/mail appartiennent à un serveur virtuel spécifique. Ils ont accès à un compte FTP et/ou à une boîte mail. Ils sont créés par l'administrateur principal ou le revendeur.

Les sous-serveurs sont créés par le propriétaire du serveur virtuel. Un sous-serveur est un nom de domaine secondaire configuré dans un serveur virtuel avec son propre nom de domaine, et un ensemble d'adresses électroniques et de comptes FTP. Le nombre de sous-serveurs que le propriétaire peut créer est défini par administrateur principal de Virtualmin.

Les alias servent à lier deux noms de domaines à un même site internet. Si nous avons les noms de domaines « Site1.ch » et « Site1.eu » et que nous voulons qu'ils aient tous les deux le même site internet, nous configurons « Site1.ch » afin qu'il soit un alias de « Site1.eu ».

## 9.2 Création du compte de l'administrateur principal de Virtualmin

Par défaut, Virtualmin utilise le même compte que celui qui nous sert à accéder à notre Raspberry Pi. Pour empêche des personnes non-autorisées de se connecter au panneau de contrôle de Virtualmin avec l'utilisateur « pi », nous créons un nouvel utilisateur qui disposent des mêmes droits. Nous allons dans l'onglet « Webmin » puis nous ouvrons le menu « System ». Nous cliquons sur « Users and Groups » pour afficher tous les utilisateurs de Webmin. Nous sélectionnons l'utilisateur « pi » et nous l'ouvrons.

| -                           |            |          | backup                       | 34                    | backup                              | backup                             | /var/backups             | /usr/sbin/nologin |
|-----------------------------|------------|----------|------------------------------|-----------------------|-------------------------------------|------------------------------------|--------------------------|-------------------|
|                             |            |          | list                         | 38                    | list                                | Mailing List Manager               | /var/list                | /usr/sbin/nologin |
| Webmin Virtue               | Imin       |          | irc                          | 39                    | irc                                 | ircd                               | /run/ircd                | /usr/sbin/nologin |
|                             |            |          | gnats                        | 41                    | gnats                               | Gnats Bug-Reporting System (admin) | /var/lib/gnats           | /ust/sbin/nologin |
|                             | <u>а</u>   |          | nobody                       | 65534                 | nogroup                             | nobody                             | /nonexistent             | /usr/sbin/nologin |
|                             |            |          | systemd-network              | 100                   | systemd-network                     | systemd Network Management         | /run/systemd             | /usr/sbin/nologin |
| Webmin                      | - • •      |          | systemd-resolve              | 101                   | systemd-resolve                     | systemd Resolver                   | /run/systemd             | /usr/sbin/nologin |
| 1 Sustem                    |            |          | messagebus                   | 102                   | messagebus                          |                                    | /nonexistent             | /usr/sbin/nologin |
| aysiem                      |            |          | systemd-timesync             | 103                   | systemd-timesync                    | systemd Time Synchronization       | /run/systemd             | /usr/sbin/nologin |
| Bootup and Shutdown         |            |          | syslog                       | 104                   | syslog                              |                                    | /home/syslog             | /usr/sbin/nologin |
| Change Passwords            |            |          | _apt                         | 105                   | nogroup                             |                                    | /nonexistent             | /usr/sbin/nologin |
| Disk and Network Filesyster | ns         |          | tss                          | 106                   | tss                                 | TPM software stack                 | /var/lib/tpm             | /bin/false        |
| Diek Ountee                 |            |          | uuidd                        | 107                   | uuidd                               |                                    | /run/uuidd               | /usr/sbin/nologin |
| Filesenters Dealers         |            |          | topdump                      | 108                   | tcpdump                             |                                    | /nonexistent             | /usr/sbin/nologin |
| Filesystem Backup           |            |          | sshd                         | 109                   | nogroup                             |                                    | /run/sshd                | /usr/sbin/nologin |
| Log File Rotation           |            |          | pollinate                    | 110                   | daemon                              |                                    | /var/cache/pollinate     | /bin/false        |
| MIME Type Programs          |            |          | landscape                    | 111                   | landscape                           |                                    | /var/lib/landscape       | /usr/sbin/nologin |
| PAM Authentication          |            | <b>V</b> | pi                           | 1000                  | pi                                  |                                    | /home/pi                 | /bin/bash         |
| Running Processes           |            |          | lxd                          | 999                   | users                               |                                    | /var/snap/lxd/common/lxd | /bin/false        |
| Debadulad Crop John         |            |          | avahi                        | 112                   | avahi                               | Avahi mDNS daemon                  | /run/avahi-daemon        | /usr/sbin/nologin |
| Scheduled Cron Jobs         |            |          | fwupd-refresh                | 113                   | fwupd-refresh                       | fwupd-refresh user                 | /run/systemd             | /usr/sbin/nologin |
| Software Package Updates    |            |          | mysql                        | 114                   | mysql                               | MySQL Server                       | /nonexistent             | /bin/false        |
| Software Packages           |            |          | greylist                     | 115                   | greylist                            | Greylist Milter                    | /var/lib/milter-greylist | /usr/sbin/nologin |
| System Documentation        |            |          | postfix                      | 116                   | postfix                             |                                    | /var/spool/postfix       | /usr/sbin/nologin |
| System Logs                 |            |          | bind                         | 117                   | bind                                |                                    | /var/cache/bind          | /usr/sbin/nologin |
| Custom Longo                |            |          | clamav                       | 118                   | clamav                              |                                    | /var/lib/clamav          | /bin/false        |
| System Logs viewer          |            |          | postgrey                     | 119                   | postgrey                            |                                    | /var/lib/postgrey        | /usr/sbin/nologin |
| Users and Groups            |            |          | dovecot                      | 120                   | dovecot                             | Dovecot mail server                | /usr/lib/dovecot         | /usr/sbin/nologin |
| Servers                     | - A.       |          | dovenull                     | 121                   | dovenull                            | Dovecot login user                 | /nonexistent             | /usr/sbin/nologin |
|                             |            |          | proftpd                      | 122                   | nogroup                             |                                    | /run/proftpd             | /usr/sbin/nologin |
| Tools                       | _ <u>'</u> |          | ftp                          | 123                   | nogroup                             |                                    | /srv/ftp                 | /usr/sbin/nologin |
| Networking                  | - A -      |          | debian-spamd                 | 124                   | debian-spamd                        |                                    | /var/lib/spamassassin    | /usr/sbin/nologin |
|                             |            |          | enterprise                   | 1002                  | enterprise                          | Manager Panel                      | /home/enterprise         | /bin/bash         |
| Hardware                    | •          | 20       | alact all Pt Invart calactic | E Create a peruire    |                                     |                                    |                          |                   |
| Cluster                     |            | 6.0      |                              | an a create a new use |                                     |                                    |                          |                   |
| g Giustei                   |            | De       | lete Selected Users          |                       | <ul> <li>Enable Selected</li> </ul> |                                    |                          |                   |
| 6 Unuead Madulae            |            |          |                              |                       |                                     |                                    |                          |                   |

Figure 80 : Sélection de l'utilisateur "pi"

#### Source : Auteurs

Nous descendons au fond de la page de configuration de l'utilisateur « pi » et nous cliquons sur « Clone User ».

| &                                     | $\sim$          |   | Shell                                                    | /bin/bash 🔹                                                                        |                                 | 2                           |
|---------------------------------------|-----------------|---|----------------------------------------------------------|------------------------------------------------------------------------------------|---------------------------------|-----------------------------|
| Webmin                                | Virtualmir      |   | Password                                                 | No password required                                                               |                                 |                             |
| Search                                |                 | a |                                                          | <ul> <li>No login allowed</li> </ul>                                               |                                 |                             |
|                                       |                 |   |                                                          | <ul> <li>Normal password</li> </ul>                                                |                                 |                             |
| Webmin                                |                 | • |                                                          | Pre-encrypted password \$5\$                                                       | GdHVIZb.fJ\$iCaqJlyRtG7K0cMXfzk | rQtMrToyF0Jf9NcWc8ulka99    |
| System                                |                 | • |                                                          | Login temporarily disabled                                                         |                                 |                             |
| <ul> <li>Bootup and Sh</li> </ul>     | utdown          |   |                                                          | Pas                                                                                | sword Options                   |                             |
| Change Passw                          | ords            |   | Password changed 08/08/2022                              |                                                                                    | Expiry date                     | Jan 🗸 的                     |
| <ul> <li>Disk and Netwo</li> </ul>    | ork Filesystems |   | Minimum days 0                                           |                                                                                    | Maximum days                    | 99999                       |
| <ul> <li>Disk Quotas</li> </ul>       |                 |   | Wareles days                                             |                                                                                    | Innetiue deux                   |                             |
| • Filesystem Bac                      | :kup            |   | Force change at part login Ver. () Ver. ()               | 10                                                                                 | Inactive days                   |                             |
| <ul> <li>Log File Rotation</li> </ul> | 'n              |   | Porce change at hext login O Yes • H                     | 10                                                                                 |                                 |                             |
| MIME Type Pro                         | grams           |   |                                                          | Gro                                                                                | up Membership                   |                             |
| <ul> <li>PAM Authentic</li> </ul>     | ation           |   | Primary group                                            | pi 🕾                                                                               |                                 |                             |
| Running Proces                        | sses            |   | Secondary groups                                         | All groups                                                                         |                                 | In groups                   |
| <ul> <li>Scheduled Cror</li> </ul>    | n Jobs          |   |                                                          | root                                                                               |                                 | adm                         |
| <ul> <li>Software Pack</li> </ul>     | age Updates     |   |                                                          | daemon                                                                             |                                 | → audio<br>cdrom            |
| <ul> <li>Software Pack</li> </ul>     | ages            |   |                                                          | sys                                                                                |                                 | <ul> <li>dialout</li> </ul> |
| <ul> <li>System Docum</li> </ul>      | entation        |   |                                                          | tty                                                                                |                                 | games                       |
| <ul> <li>System Logs</li> </ul>       |                 |   |                                                          | L_                                                                                 |                                 | abin abin                   |
| <ul> <li>System Logs V</li> </ul>     | iewer           |   |                                                          |                                                                                    | Upon Save                       |                             |
| Users and Grou                        | ips             |   | Move home directory if changed                           | Yes No                                                                             |                                 |                             |
| Servers                               |                 |   | Change user ID on files                                  | <ul> <li>No          <ul> <li>Home directory</li> <li>All f</li> </ul> </li> </ul> | iles                            |                             |
| Y Toole                               |                 |   | Change group ID on files<br>Modify user in other modules | <ul> <li>No          <ul> <li>Home directory</li></ul></li></ul>                   | les                             |                             |
| A TOOIS                               |                 | · | Rename group if username changes                         | Yes O No                                                                           |                                 |                             |
| Se Networking                         |                 | 1 |                                                          |                                                                                    |                                 |                             |
| Hardware                              |                 | • | Save 🔍 Show Logins 🖂 Read Email 🚳                        | Login to Usermin 🗈 Clone L                                                         | Jser 🙁 Delete                   |                             |
| ♣ Cluster                             |                 |   |                                                          |                                                                                    |                                 |                             |
|                                       |                 |   | <ul> <li>Return to users and groups list</li> </ul>      |                                                                                    |                                 |                             |
| Un-used Modu                          | les             | 1 |                                                          |                                                                                    |                                 |                             |

Figure 81 : Bas de la page de configuration de l'utilisateur "pi"

Source : Auteurs

Nous donnons le nom "dealium" au nouvel utilisateur cloné. Il a exactement les mêmes droits et permissions que l'utilisateur "pi ».

| <u>له</u>          |             |                                                                                                    |                                                           | 10000                                                 |   |
|--------------------|-------------|----------------------------------------------------------------------------------------------------|-----------------------------------------------------------|-------------------------------------------------------|---|
| meamin             | Virtuation  | + 0                                                                                                    | Sar Create L                                              | Jser                                                  | 7 |
| Netemin (Alt + W)  | ٩           |                                                                                                    | User Deta                                                 | sils                                                  | - |
| Webmin             |             | Usemame                                                                                                    | dealium                                                   |                                                       |   |
| 1 System           |             | User ID                                                                                                    | Automatic Calculated 1001                                 |                                                       |   |
| Protected Ob       |             | Peal name                                                                                                    |                                                           |                                                       |   |
| Robert and Sin     | ALCONO 1    | Home directory                                                                                                    | · Automatic                                               |                                                       |   |
| Dirk and Nation    | aros        |                                                                                                    | Directory                                                 | 91                                                    |   |
| Dark Durstee       |             | Charles - Charles - Charle | Allela                                                    |                                                       |   |
| Filesystem Beck    | kup         | alen<br>Deseuwed                                                                                                    | Yoniyan 🗣                                                 |                                                       |   |
| Log File Rotatio   | 6           | Password                                                                                                    | No password required                                      |                                                       |   |
| MIME Type Pro      | grams       |                                                                                                    | Normal national                                           |                                                       |   |
| PIM Authentica     | rtion       |                                                                                                    | a Tes second exercised Articles 7. (                      |                                                       |   |
| Running Proces     | 1565        |                                                                                                    | <ul> <li>Pre-encrypters password 55560HVI20.1.</li> </ul> | 28C BOLIVITO / KIDOM KIZKIOTAN I DVF O JIANOWO DUKUSA |   |
| Scheduled Cron     | Jobs        | SSH public key                                                                                                    | Login temporany disabled                                  |                                                       |   |
| Software Packa     | ige Updates |                                                                                                    |                                                           |                                                       |   |
| Software Packa     | iges        |                                                                                                    |                                                           |                                                       | 4 |
| System Docum       | entation    |                                                                                                    | Password 0                                                | ptions                                                |   |
| System Logs        |             | Password changed 08/08/202                                                                                                    | 2                                                         | Expiry date Jan 🔹 🖽                                   |   |
| System Logs Vi     | ere et      | Maximum data                                                                                                    |                                                           | Harimun daar                                          |   |
| Users and Grou     | pe -        | and the state of the state of t |                                                           | Maximum days                                          |   |
| Servers            |             | Warning days                                                                                                    | No                                                        | anactive days                                         |   |
| Tools              |             | Porce change at lexitogit res •                                                                                                    |                                                           |                                                       |   |
| Mahanakima         |             |                                                                                                    | Group Memb                                                | ership                                                |   |
| recording          |             | Primary group                                                                                                    | New group with same name as user                          |                                                       |   |
| Hardware           |             |                                                                                                    | New group                                                 |                                                       |   |
| Cluster            |             |                                                                                                    | Existing group users                                      |                                                       |   |
| Un-used Modul      | es          | Secondary groups                                                                                                    | All groups                                                | In groups                                             |   |
| the Or Option / 70 | Non)        |                                                                                                    | root                                                      | adm                                                   |   |

Figure 82 : Création de l'utilisateur "dealium"

Source : Auteurs

Nous pouvons maintenant nous connecter à Webmin avec l'utilisateur "dealium".

Figure 83 : Connexion à Webmin avec l'utilisateur dealium

|    | password to login to the server<br>on dealium.online |
|----|------------------------------------------------------|
| *  | dealium                                              |
| 01 | ·   ····•                                            |
|    | Remember me                                          |
|    | <ul> <li>Sign in</li> </ul>                          |

Source : Auteurs

#### 9.3 Création du modèle pour les serveurs virtuels et le sous-serveurs

Cette étape nous permet de définir un modèle de configuration pour les serveurs virtuels et sousserveurs afin de l'appliquer lors de la création de nouveaux serveurs virtuels.

Nous allons dans l'onglet « Virtualmin ». Nous ouvrons le menu « System Settings » et nous cliquons sur « Server Templates ». Nous cliquons sur le bouton « Create a template from the default settings ».

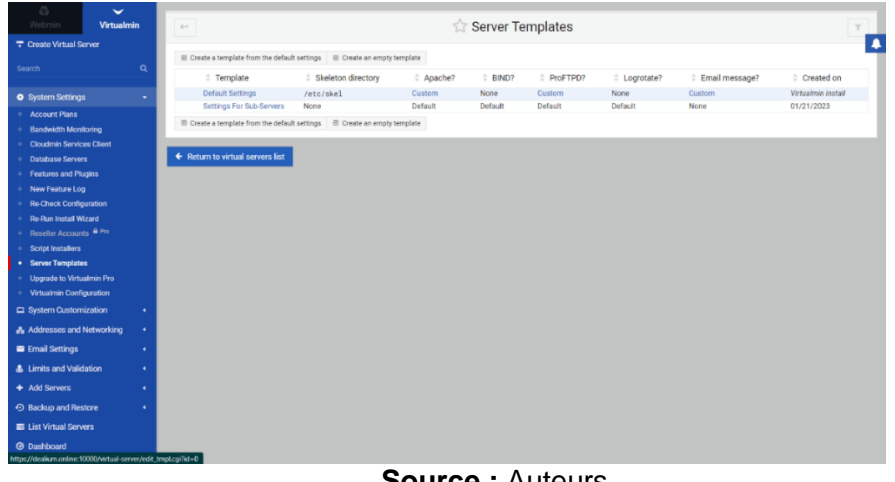

Figure 84 : Création du modèle de serveur

Source : Auteurs

Nous arrivons sur la page d'édition du modèle de serveur. Nous sélectionnons le script « WordPress » et nous cliquons sur « Latest available ». Nous prenons la base de données princiaple (Main database) et nous contrôlons que la base de données « MariaDB » est bien sélectionnée. Dès que tout est bon, nous appuyons sur le bouton « Save ».

#### Figure 85 : Édition du modèle de serveur

| Δ 🗸                                          |     |                        |                                      |                             |                     |           |
|----------------------------------------------|-----|------------------------|--------------------------------------|-----------------------------|---------------------|-----------|
| Webmin Virtual                               | nin | ← 0                    |                                      | 😭 Edit Server Templat       | e                   | _         |
| Create Virtual Server                        |     |                        |                                      | Default Settings            |                     |           |
| Search                                       | ۹   | Edit template section  | n: Default script installers         | • D Previous   Next         |                     |           |
|                                              | _   |                        |                                      | Ø Default script installer  | 1                   |           |
| <ul> <li>System Settings</li> </ul>          | •   | Scripts to install for | new virtual servers: 🔿 None 💌 S      | cripts below                |                     |           |
| <ul> <li>Account Plans</li> </ul>            |     | Script                 | Version                              | URL path (like /phpmyadmin) | Database name       | DB type   |
| Bandwidth Monitoring                         |     |                        | <ul> <li>Latest available</li> </ul> |                             | None  Main database |           |
| <ul> <li>Cloudmin Services Client</li> </ul> |     | WordPress              | <ul> <li>Always</li> </ul>           | /wp-admin                   | Other database.     | MariaDB 🔹 |
| Database Servers                             |     | _                      |                                      |                             |                     |           |
| • Features and Plugins                       |     | Save 🔘                 | Save and Next                        |                             |                     |           |
| <ul> <li>New Feature Log</li> </ul>          |     |                        |                                      |                             |                     |           |
| Re-Check Configuration                       |     |                        | later for A. Determine when          | discussion line             |                     |           |
| Re-Run Install Wizard                        |     | O recum to temp        | Rates list 🗣 return to virtu         | al servers list             |                     |           |

Source : Auteurs

Nous créons un modèle pour les sous-serveurs avec les mêmes options que le modèle de serveur.

| 👶<br>Webmin 💦          | Virtualmin | 44                                                 |                                 |          | Server Te | mplates  |            |                | τ                  |
|------------------------|------------|----------------------------------------------------|---------------------------------|----------|-----------|----------|------------|----------------|--------------------|
| Create Virtual Server  |            |                                                    |                                 |          |           |          |            |                |                    |
|                        | ~          | Create a template from the defau                   | It settings 🛛 🖯 Create an empty | template |           |          |            |                |                    |
| Hearch                 | <u> </u>   | Template                                           | Skeleton directory              | Apache?  | BIND?     | ProFTPD? | Logrotate? | Email message? | Created on         |
| System Settings        |            | Default Settings                                   | /etc/skel                       | Custom   | None      | Custom   | None       | Custom         | Virtualmin install |
| Account Plans          |            | Settings For Sub-Servers                           | None                            | Default  | Default   | Default  | Default    | None           | 01/21/2023         |
| Bandwidth Monitoring   |            | Create a template from the defau                   | It settings                     | template |           |          |            |                |                    |
| Cloudmin Services Cli  | ent        |                                                    |                                 |          |           |          |            |                |                    |
| Database Servers       |            | <ul> <li>Return to virtual servers list</li> </ul> |                                 |          |           |          |            |                |                    |
| • Features and Plugins |            |                                                    |                                 |          |           |          |            |                |                    |

Cource . Autours

Nous prenons les mêmes options que le modèle de serveur pour configurer le modèle de sous-serveur.

Figure 87 : Édition du modèle de sous-serveur

| Webmin Virtualmin                                                                        | +- 0                                                                                            | C Edit Server Template<br>Settings For Sub-Servers                |                                                   |                      |
|------------------------------------------------------------------------------------------|-------------------------------------------------------------------------------------------------|-------------------------------------------------------------------|---------------------------------------------------|----------------------|
| Search C                                                                                 | Edit template section: Default script installers                                                | O Previous     O Next     O Default script installers             |                                                   |                      |
| Account Plans     Bandwidth Monitoring     Cloudmin Services Client                      | Scripts to Install for new virtual servers: O None O D<br>Script Version<br>WordPress • Always  | Fault * Scripts below<br>URL path (like /phpmyadmin)<br>/wp-admin | Database name None  Main database Other database. | DB type<br>MerieDB v |
| Database Servers     Features and Plugins     New Feature Log     Re Check Configuration | Save Save and Next Clone Terr     Save and Next Return to templates list      Freturn to virtue | plate<br>al servers list                                          |                                                   | _                    |

Source : Auteurs

#### 9.4 Création des différents types de comptes de notre service d'hosting

Dans Virtualmin, nous avons les plans de comptes utilisateurs qui nous permet de créer les différents comptes de notre service d'hosting. Avec les plans de comptes utilisateurs nous pouvons créer par exemple des comptes basiques pour les personnes qui souhaitent créer un site personnel de quelques pages et des comptes professionnels pour les entreprises qui veulent disposer d'un espace de stockage plus grand pour stocker des sites internet plus complexes et comportant un plus grand nombre de pages.

Nous ouvrons l'onglet « Virtualmin » et nous cliquons sur « System Settings ». Nous choisissons « Account Plans ». Sur la page « Account Plans », nous cliquons sur le bouton « Add a new account plan » pour créer un nouveau plan de compte utilisateur.

| 🔕<br>Webmin                          | Virtualmin | e 0                                                                                                    |                         |            | 😭 Account Plans |         |           |              | τ |
|--------------------------------------|------------|----------------------------------------------------------------------------------------------------|-------------------------|------------|-----------------|---------|-----------|--------------|---|
| T Create Virtual Se                  |            |                                                                                                    |                         |            |                 |         |           |              |   |
|                                      |            | 🗑 Select all 🤁 Invert selection                                                                                                    | E Add a new account pla | in         |                 |         |           |              |   |
|                                      |            | Plan name                                                                                                    | © Reseller              | Disk quota | Bandwidth limit | Domains | Mailboxes | Mail aliases |   |
| System Settings                      |            | <ul> <li>Default Plan</li> </ul>                                                                                                    | None                    | 1 GIB      | Unlimited       | 0       | Unlimited | Unlimited    |   |
| Account Plans                        |            | 🕼 Select all 😁 Invert selection                                                                                                    | Add a new account pla   | in         |                 |         |           |              |   |
| <ul> <li>Bandwidth Monit</li> </ul>  | toring     | C Delete Selected Plans                                                                                                    |                         |            |                 |         |           |              |   |
| <ul> <li>Cloudmin Servic</li> </ul>  | es Client  |                                                                                                    |                         |            |                 |         |           |              |   |
| <ul> <li>Detabase Server</li> </ul>  |            | Cat default alex ter at land, use t                                                                                                    |                         | Dates      |                 |         |           |              |   |
| <ul> <li>Features and Plu</li> </ul> | igins      | Set derauit plan to: <none -="" h<="" th="" use=""><th>st in list&gt; • 🕑 Change</th><th>Default</th><th></th><th></th><th></th><th></th><th></th></none> | st in list> • 🕑 Change  | Default    |                 |         |           |              |   |
| <ul> <li>New Feature Log</li> </ul>  |            |                                                                                                    |                         |            |                 |         |           |              |   |
| <ul> <li>Re-Check Config</li> </ul>  | uration    | <ul> <li>Return to virtual servers list</li> </ul>                                                                                                    |                         |            |                 |         |           |              |   |

Figure 88 : Création d'un plan utilisateur

Source : Auteurs

Nous créons le premier plan utilisateur de notre service d'hosting. Il se nomme « Entreprise Plan ».

Figure 89 : Création du plan utilisateur "Entreprise Plan"

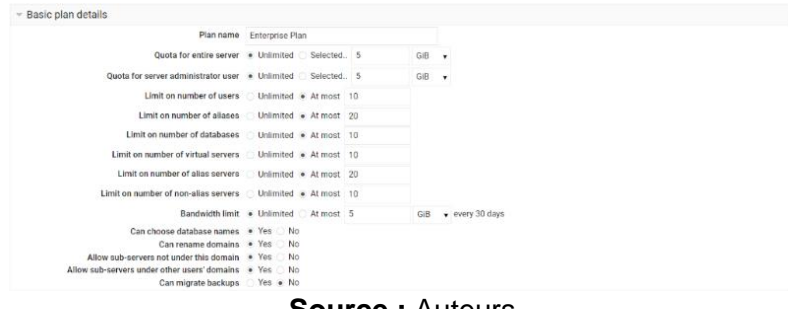

Source : Auteurs

Les comptes « Entreprise Plan » donnent accès un espace de stockage en ligne illimité et un trafic illimité. Nous avons limité le nombre de personnes qui peuvent souscrire à cette offre car l'espace de stockage de notre Raspberry Pi reste encore très limité. Le nombre maximal de serveurs virtuels pour ce les comptes « Entreprise Plan » est de 10. Nous devons fixer des limites pour éviter que les utilisateurs créent un nombre trop grand nombre de bases de données et de serveurs virtuels sur notre service d'hosting.

Nous réglons les services auxquels les utilisateurs des comptes « Entreprise Plan » en sélectionnant les options voulues dans le menu « Allowed virtual server features ».

Figure 90 : Fonctions accessibles aux utilisateurs des comptes « Entreprise Plan »

| Default available features | <ul> <li>Automatic, based on initial features          <ul> <li>Selected below</li> </ul> </li> </ul> |                                         |
|----------------------------|----------------------------------------------------------------------------------------------------|-----------------------------------------|
|                            | ✓ Administration user                                                                                 | <ul> <li>Spam filtering</li> </ul>      |
|                            | ✓ Home directory                                                                                      | <ul> <li>Virus filtering</li> </ul>     |
|                            | ✓ DNS domain                                                                                          | <ul> <li>Log file rotation</li> </ul>   |
|                            | ✓ Apache website                                                                                      | <ul> <li>Webalizer reporting</li> </ul> |
|                            | ✓ Apache SSL website                                                                                  | ✓ Webmin login                          |
|                            | MariaDB database                                                                                      | <ul> <li>AWStats reporting</li> </ul>   |
|                            | ✓ PostgreSQL database                                                                                 | <ul> <li>ProFTPD virtual FTP</li> </ul> |
|                            | <ul> <li>Mail for domain</li> </ul>                                                                   | ✓ Virtual IP address                    |
|                            | Select all B Invert selection                                                                         |                                         |

Dans le menu « Allow capabilites », nous cliquons sur les actions que peuvent accomplir les utilisateurs des comptes « Entreprise Plan » sur notre service d'hosting.

| Default editing capabilities | <ul> <li>Automatic, based on other limits</li></ul> |   |                                       |
|------------------------------|-----------------------------------------------------|---|---------------------------------------|
|                              | <ul> <li>Can edit virtual server</li> </ul>         |   | Can manage users                      |
|                              | <ul> <li>Can manage aliases</li> </ul>              | * | Can manage databases                  |
|                              | ✓ Can install scripts                               |   | Can change IP address                 |
|                              | Can change external IP address                      | ~ | Can manage SSL certificates           |
|                              | Can edit forwarding and proxies                     | * | Can edit website redirects            |
|                              | <ul> <li>Can manage extra admins</li> </ul>         | ~ | Can configure spam and virus delivery |
|                              | Can select PHP versions                             | 1 | Can edit PHP and website options      |
|                              | ✓ Can edit email settings                           | * | Can make backups                      |
|                              | <ul> <li>Can schedule backups</li> </ul>            | ~ | Can restore backups                   |
|                              | Can select shared IPs                               |   | Can create catchall allases           |
|                              | ✓ Can edit database remote hosts                    | 1 | Can change domain's password          |
|                              | <ul> <li>Can change DNS options</li> </ul>          | ~ | Can edit DNS records                  |
|                              | <ul> <li>Can disable virtual servers</li> </ul>     | * | Can delete virtual servers            |
|                              | 🗟 Select all 🛛 Invert selection                     |   |                                       |
| Allowed scripts              | All except those disabled globally . Selected below |   |                                       |
|                              | All scripts                                         |   | Allowed                               |
|                              | RoundCube<br>SquirrelMail<br>WHMCS                  |   | phpMyAdmin<br>WordPress<br>phpPgAdmin |

Figure 91 : Actions réalisables par les utilisateurs des comptes « Entreprise Plan »

Nous créons le plan utilisateur « Professional Plan » qui donne accès à un espace de stockage de 5 Go. Nous limitions le nombre d'utilisateurs qui peuvent s'inscrire à cette offre ainsi que le nombre de serveurs virtuels et le nombre de bases de données.

Source : Auteurs

Figure 92 : Création du plan utilisateur « Professional Plan »

| Plan name Professio                                                                                                    | nal Plan             |     |     |                                   |    |
|----------------------------------------------------------------------------------------------------|----------------------|-----|-----|-----------------------------------|----|
| Quota for entire server 🕓 Unlimit                                                                                                    | ed 💿 Selected.       | . 2 | GiB | •                                 |    |
| Quota for server administrator user 🕓 Unlimit                                                                                                    | ed 🖲 Selected.       | . 5 | GiB | •                                 |    |
| Limit on number of users O Unlimit                                                                                                    | ed 🖲 At most         | 5   |     |                                   |    |
| Limit on number of aliases O Unlimit                                                                                                    | ed 💿 At most         | 10  |     |                                   |    |
| Limit on number of databases O Unlimit                                                                                                    | ed 💿 At most         | 5   |     |                                   |    |
| Limit on number of virtual servers O Unlimit                                                                                                    | ed 💿 At most         | 5   |     |                                   |    |
| Limit on number of alias servers O Unlimit                                                                                                    | ed 💿 At most         | 10  |     |                                   |    |
| Limit on number of non-alias servers O Unlimit                                                                                                    | ed 💿 At most         | 5   |     |                                   |    |
| Bandwidth limit O Unlimit                                                                                                    | ed 💿 At most         | 10  | GIB | <ul> <li>every 30 days</li> </ul> | ys |
| Can choose database names   Yes Can rename domains Yes Allow sub-servers not under this domain Yes Allow sub-servers under other users' domains Yes Can migrate backups Yes | No<br>No<br>No<br>No |     |     |                                   |    |

Dans la section « Allowed virtual server features », nous sélectionnons toutes les fonctions accessibles aux utilisateurs des comptes « Professional Plan ».

Figure 93 : Fonctions accessibles aux utilisateurs des comptes « Professional Plan »

| <ul> <li>Allowed virtual server features</li> </ul> |                                                       |                                         |
|-----------------------------------------------------|-------------------------------------------------------|-----------------------------------------|
| Default available features                          | Automatic, based on initial features • Selected below |                                         |
|                                                     | <ul> <li>Administration user</li> </ul>               | ✓ Spam filtering                        |
|                                                     | ✓ Home directory                                      | <ul> <li>Virus filtering</li> </ul>     |
|                                                     | ✓ DNS domain                                          | <ul> <li>Log file rotation</li> </ul>   |
|                                                     | ✓ Apache website                                      | <ul> <li>Webalizer reporting</li> </ul> |
|                                                     | ✓ Apache SSL website                                  | <ul> <li>Webmin login</li> </ul>        |
|                                                     | MariaDB database                                      | <ul> <li>AWStats reporting</li> </ul>   |
|                                                     | ✓ PostgreSQL database                                 | <ul> <li>ProFTPD virtual FTP</li> </ul> |
|                                                     | <ul> <li>Mail for domain</li> </ul>                   | <ul> <li>Virtual IP address</li> </ul>  |
|                                                     | Select all C Invert selection                         |                                         |

Source : Auteurs

Dans la section « Allowed capabilities », nous sélectionnons toutes les actions que les utilisateurs des comptes « Professional Plan » peuvent faire sur notre service d'hosting.

Figure 94 : Actions réalisables par les utilisateurs des comptes « Professional Plan »

| Default editing capabilities | <ul> <li>Automatic, based on other limits          <ul> <li>Selected below</li> </ul> </li> </ul> |   |                                       |
|------------------------------|---------------------------------------------------------------------------------------------------|---|---------------------------------------|
|                              | <ul> <li>Can edit virtual server</li> </ul>                                                       | 1 | Can manage users                      |
|                              | <ul> <li>Can manage allases</li> </ul>                                                            | ~ | Can manage databases                  |
|                              | ✓ Can install scripts                                                                             |   | Can change IP address                 |
|                              | Can change external IP address                                                                    | 4 | Can manage SSL certificates           |
|                              | Can edit forwarding and proxies                                                                   | ~ | Can edit website redirects            |
|                              | <ul> <li>Can manage extra admins</li> </ul>                                                       | ~ | Can configure spam and virus delivery |
|                              | Can select PHP versions                                                                           | 4 | Can edit PHP and website options      |
|                              | <ul> <li>Can edit email settings</li> </ul>                                                       | * | Can make backups                      |
|                              | <ul> <li>Can schedule backups</li> </ul>                                                          | ~ | Can restore backups                   |
|                              | Can select shared IPs                                                                             |   | Can create catchall allases           |
|                              | <ul> <li>Can edit database remote hosts</li> </ul>                                                | ~ | Can change domain's password          |
|                              | <ul> <li>Can change DNS options</li> </ul>                                                        | 1 | Can edit DNS records                  |
|                              | <ul> <li>Can disable virtual servers</li> <li>Can</li> </ul>                                      |   | Can delete virtual servers            |
|                              | Select all 😢 Invert selection                                                                     |   |                                       |
| Allowed scripts              | All except those disabled globally  Selected below                                                |   |                                       |
|                              | All scripts                                                                                       |   | Allowed                               |
|                              | RoundCube                                                                                         |   | phpMyAdmin                            |
|                              | SquirrelMail                                                                                      |   | → WordPress                           |
|                              | WHMCS                                                                                             |   | phpPgAdmin                            |
|                              |                                                                                                   |   | ÷                                     |
|                              |                                                                                                   |   |                                       |

Source : Auteurs

Nous créons le plan utilisateur « Basic Plan » avec un espace de stockage maximale de 500 Mo. Nous proposons ce service pour une seule personne. Le nombre de serveurs virtuels et de base de données que l'utilisateur peut créer est très limité. Ce type de compte convient mieux à une personne qui souhaite héberger un site personnel de quelques pages. Figure 95 : Création du plan utilisateur "Basic Plan"

| <ul> <li>Basic plan details</li> </ul>       |                                                                       |     |     |                                   |  |  |
|----------------------------------------------|-----------------------------------------------------------------------|-----|-----|-----------------------------------|--|--|
| Plan name                                    | Basic Plan                                                            |     |     |                                   |  |  |
| Quota for entire server                      | <ul> <li>Unlimited          <ul> <li>Selected.</li> </ul> </li> </ul> | 100 | MiB | •                                 |  |  |
| Quota for server administrator user          | <ul> <li>Unlimited          <ul> <li>Selected.</li> </ul> </li> </ul> | 500 | MiB | •                                 |  |  |
| Limit on number of users                     | <ul> <li>Unlimited          <ul> <li>At most</li> </ul> </li> </ul>   | 1   |     |                                   |  |  |
| Limit on number of aliases                   | <ul> <li>Unlimited          <ul> <li>At most</li> </ul> </li> </ul>   | 2   |     |                                   |  |  |
| Limit on number of databases                 | <ul> <li>Unlimited          <ul> <li>At most</li> </ul> </li> </ul>   | 1   |     |                                   |  |  |
| Limit on number of virtual servers           | <ul> <li>Unlimited          <ul> <li>At most</li> </ul> </li> </ul>   | 1   |     |                                   |  |  |
| Limit on number of alias servers             | <ul> <li>Unlimited          <ul> <li>At most</li> </ul> </li> </ul>   | 2   |     |                                   |  |  |
| Limit on number of non-alias servers         | <ul> <li>Unlimited          <ul> <li>At most</li> </ul> </li> </ul>   | 2   |     |                                   |  |  |
| Bandwidth limit                              | <ul> <li>Unlimited          <ul> <li>At most</li> </ul> </li> </ul>   | 1   | GIB | <ul> <li>every 30 days</li> </ul> |  |  |
| Can choose database names                    | 🔾 Yes 🖲 No                                                            |     |     |                                   |  |  |
| Can rename domains                           | Yes O No                                                              |     |     |                                   |  |  |
| Allow sub-servers not under this domain      | 🔾 Yes 💿 No                                                            |     |     |                                   |  |  |
| Allow sub-servers under other users' domains | 🔾 Yes 🖲 No                                                            |     |     |                                   |  |  |
| Can migrate backups                          | 🔿 Yes 💿 No                                                            |     |     |                                   |  |  |

Source : Auteurs

Dans la section « Allowed virtual server features », nous cliquons sur les différentes fonctions auxquelles l'utilisateur du compte « Basic Plan » peut accéder.

Figure 96 : Fonctions accessibles à l'utilisateur du compte « Basic Plan »

| Default available features | Automatic, based on initial features <ul> <li>Selected below</li> </ul> |                                         |
|----------------------------|-------------------------------------------------------------------------|-----------------------------------------|
| •                          | Administration user                                                     | <ul> <li>Spam filtering</li> </ul>      |
| •                          | <ul> <li>Home directory</li> </ul>                                      | ✓ Virus filtering                       |
| •                          | DNS domain                                                              | Log file rotation                       |
| •                          | <ul> <li>Apache website</li> </ul>                                      | Webalizer reporting                     |
| •                          | <ul> <li>Apache SSL website</li> </ul>                                  | <ul> <li>Webmin login</li> </ul>        |
|                            | MariaDB database                                                        | AWStats reporting                       |
| •                          | <ul> <li>PostgreSQL database</li> </ul>                                 | <ul> <li>ProFTPD virtual FTP</li> </ul> |
| •                          | <ul> <li>Mail for domain</li> </ul>                                     | <ul> <li>Virtual IP address</li> </ul>  |
|                            | Select all E Invert selection                                           |                                         |

Source : Auteurs

Dans la section « Allowed capabilities », nous cochons les actions que l'utilisateur « Basic Plan » peut effectuer dans notre service d'hosting.

Figure 97 : Actions réalisables par l'utilisateur du compte « Basic Plan »

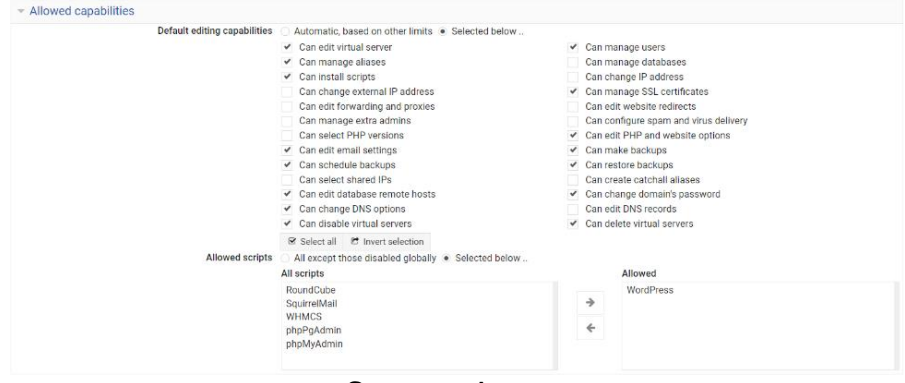

Source : Auteurs

Nous retournons dans le menu « Account Plans » du menu « System Settings » de Virtualmin pour afficher tous les types de comptes de notre service d'hosting que nous proposons.

Figure 98 : Résumé des différents comptes utilisateurs de notre service d'hosting

| т                |           |         | ☆ Account Plans |                |                                                                                                    | 0                                                                       | ÷           |
|------------------|-----------|---------|-----------------|----------------|----------------------------------------------------------------------------------------------------|-------------------------------------------------------------------------|-------------|
|                  |           |         |                 | count plan     | Add a new acc     Add a new acc     Add a new     Add a new     Add     Add a new     Add     Add     Ad | Select all 😁 Invert selection                                           | ₿ Se        |
| s 🍦 Mail aliases | Mailboxes | Domains | Bandwidth limit | Disk quota     | Reseller                                                                                                    | Plan name                                                               |             |
| 2                | 1         | 1       | 1 GIB           | 100 MiB        | None                                                                                                    | Basic Plan                                                              |             |
| Unlimited        | Unlimited | 0       | Unlimited       | 1 GIB          | None                                                                                                    | Default Plan                                                            |             |
| 20               | 10        | 10      | Unlimited       | Unlimited      | None                                                                                                    | Enterprise Plan                                                         |             |
| 10               | 5         | 5       | 10 GIB          | 2 GIB          | None                                                                                                    | Professional Plan                                                       |             |
|                  |           |         |                 | count plan     | Add a new acc                                                                                                    | Delete Selected Plans                                                   | 8 Se<br>🛛 🕻 |
|                  |           |         |                 | Change Default | rst in list> 🔻 😔                                                                                                    | efault plan to: <none -="" fir<="" td="" use=""><td>det</td></none>     | det         |
|                  |           |         |                 | Change Default | rst in list> 🔻 오                                                                                                    | efault plan to: <none -="" fir<="" td="" use=""><td>Set def</td></none> | Set def     |

#### Source : Auteurs

#### 9.6 Sauvegardes planifiées des serveurs virtuels

Nous déroulons le menu « Backup and Restore » pour afficher le menu de sauvegardes des serveurs. Nous cliquons sur le menu « Schedulded Backups ». Nous déroulons le menu « Virtual servers » afin de sélectionner les serveurs virtuels à sauvegarder.

Figure 99 : Création des sauvegardes planifiées des serveurs virtuels

| <ul> <li>O System Setting</li> </ul>   | <u> </u>     |                                                                  |
|----------------------------------------|--------------|------------------------------------------------------------------|
| 🚊 Webmin <sub>oston</sub>              | Virtualmin   | ← Create Scheduled Backup                                        |
| 🖧 Addresses and N                      | ietworking + | 4                                                                |
| 🖼 Email Settings                       | •            | Virtual servers                                                  |
| 🎄 Limits and Valida                    | tion •       | Features and settings                                            |
| + Add Servers                          | •            | Destination and format                                           |
| <ul> <li>Backup and Rest</li> </ul>    | ore 🔹        | Schedule and reporting                                           |
| <ul> <li>Amazon S3 Bucka</li> </ul>    | eta .        | Consta Schedula                                                  |
| <ul> <li>Backup Encryption</li> </ul>  | n Keys 🚔 Pro |                                                                  |
| <ul> <li>Backup Logs</li> </ul>        |              |                                                                  |
| Backup Virtual Se                      | rvers        | Return to scheduled backups     + Return to virtual servers list |
| <ul> <li>Cloud Storage Pro</li> </ul>  | widers       |                                                                  |
| <ul> <li>Restore Virtual Se</li> </ul> | rvers        |                                                                  |
| Running Backups                        |              |                                                                  |
| Scheduled Backup                       | ps           |                                                                  |
| El List Virtual Server                 | rs           |                                                                  |
| @ Dashboard                            |              |                                                                  |
| 🖮 System Statistics                    | A Pe         |                                                                  |

Source : Auteurs

Nous sélectionnons « All virtual servers » afin de sauvegarder tous les serveurs virtuels de notre service d'hosting. Nous contrôlons aussi que les sous-serveurs associés aux différents serveurs virtuels soient aussi pris en compte dans les sauvegardes.

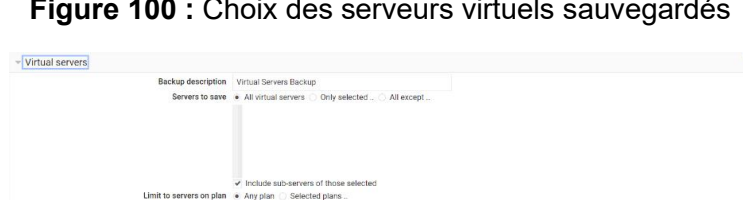

Figure 100 : Choix des serveurs virtuels sauvegardés

| Source : Auteur |
|-----------------|
|-----------------|

Nous déroulons le menu « Features and settings » afin d'afficher tous les éléments à sauvegarder. Nous cochons tous les éléments que nous souhaitons sauvegarder. Nous excluons le contenu des bases de données MariaDB qui risque d'être trop volumineux.

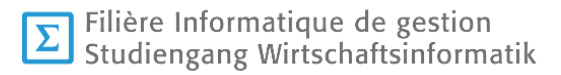

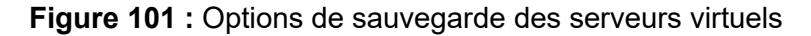

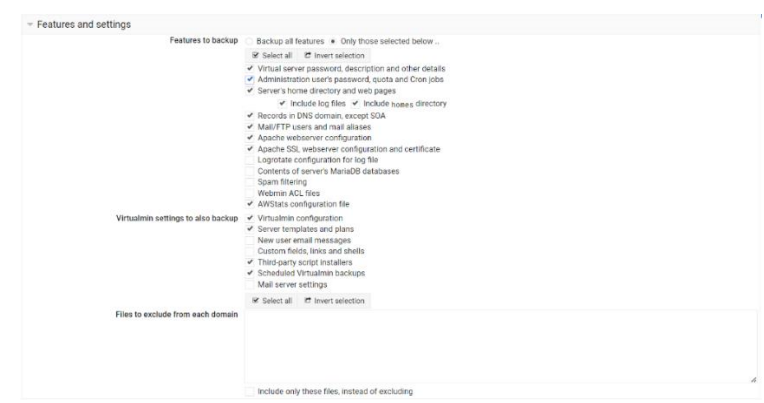

Source : Auteurs

Nous accédons à distance à notre Raspberry Pi, afin de créer un dossier dans lequel sont stockés toutes les sauvegardes des serveurs virtuels.

Figure 102 : Création d'un dossier pour stocker les sauvegardes des serveurs virtuels

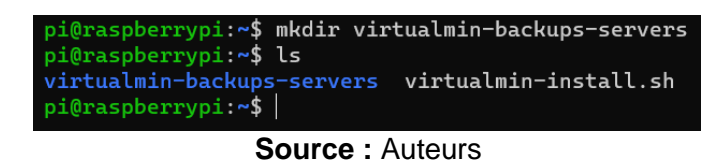

Dès que ce dossier est créé, nous ouvrons le menu « Destination and format » afin d'indique à Virtualmin l'emplacement des sauvegardes de nos serveurs virtuels.

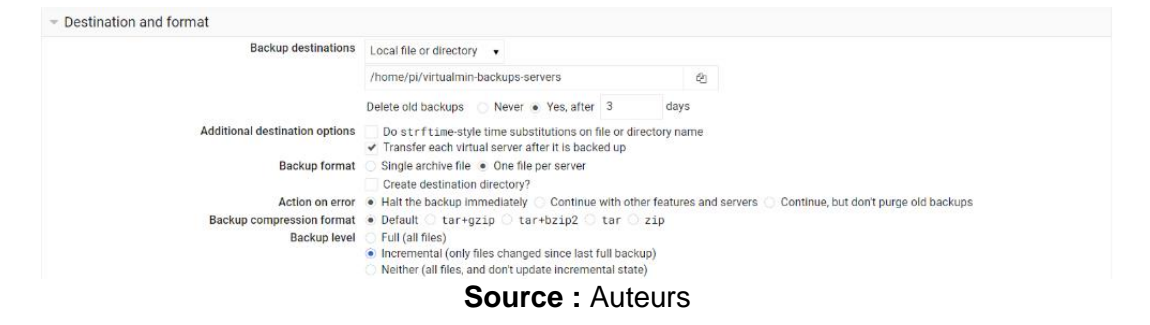

Figure 103 : Choix de l'emplacement des sauvegardes

Nous déroulons le menu « Schedule and reporting » nous pouvons indiquer à quel moment s'effectue les sauvegardes automatiques de nos différents serveurs virtuels. Nous optons pour une sauvegarde quotidienne qui s'effectue tous les jours à minuit. Nous prévoyons d'effectuer toutes les opérations de sauvegarde durant la nuit afin de ne pas déranger les utilisateurs de notre service d'hosting.

Figure 104 : Choix des horaires de sauvegardes des serveurs virtuels

| Email backup report to                   |                                              |                             |   |  |
|------------------------------------------|----------------------------------------------|-----------------------------|---|--|
|                                          | Only send email on failure                   |                             |   |  |
|                                          | ✓ Also send email to a                       | owners of backed-up servers |   |  |
| Action if destination is in use          | Cancel this backup C Kill the running backup |                             |   |  |
| Can be restored by virtual server owners | 🔿 Yes 💿 No                                   |                             |   |  |
| Scheduled backup time                    | <ul> <li>Disabled</li> </ul>                 |                             |   |  |
|                                          | Simple schedule                              | Daily (at midnight)         | ۲ |  |
|                                          | O Complex schedule                           |                             | ۲ |  |
| Command to run before backup             | None set                                     |                             |   |  |
| Command to run after backup              | None set                                     |                             |   |  |

Source : Auteurs

Nous retournons dans le menu « Destination and format » afin de configurer la suppression automatique des anciennes sauvegardes après trois jours.

Figure 105 : Suppression des anciennes sauvegardes

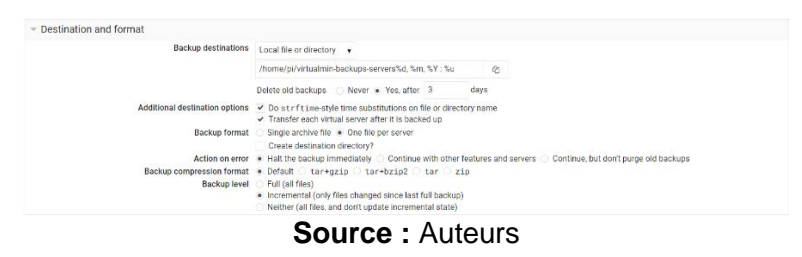

Nous retournons dans le menu principal « Scheduled Backups » afin de vérifier que la sauvegarde automatique des serveurs virtuels a bien été enregistrée par Virtualmin.

Scheduled Backups

 Scheduled Backups

 Secientation
 Secientation
 Secientation
 Secientation
 Secientation
 Secientation
 Secientation
 Secientation
 Secientation
 Secientation
 Secientation
 Secientation
 Secientation
 Secientation
 Secientation
 Secientation
 Secientation
 Secientation
 Secientation
 Secientation
 Secientation
 Secientation
 Secientation
 Secientation
 Secientation
 Secientation
 Secientation
 Secientation
 Secientation
 Secientation
 Secientation
 Secientation
 Secientation
 Secientation
 Secientation
 Secientation
 Secientation
 Secientation
 Secientation
 Secientation
 Secientation
 Secientation
 Secientation
 Secientation
 Secientation
 Secientation
 Secientation
 Secientation
 Secientation
 Secientation
 Secientation
 Secientation
 Secientation
 Secientation
 Secientation
 Secientation
 Secientation
 Secientation
 Secientation
 Secientation
 Secientation
 Secientation
 Secientation
 Secientation
 Secientation
 Secientation
 Secientation
 Secientation
 Secientation
 Secientation
 Secientation
 Secientation
 Secientation
 Secientation
 Secientation
 Secientation
 Secientation
 Secientation
 Secientation
 Secientation
 Secientation
 Secientation
 Secientation
 Secientation
 Secientation
 Secientation
 Secientation
 Secientation
 Secientation
 Secientation
 Secientation
 Secientation
 Secientation
 Secientation
 Secientation
 Secientation
 Secientation
 Secientation
 Secientation
 Secientation
 Secientation
 Secientation
 Secientation
 Secientation
 Secientation
 Secientation
 Secientation
 Secientation
 Secientation
 Secientation
 Secientation
 Secientation
 Secientation
 Secientation
 Secientation
 Secientation
 Secientation
 Secien

Figure 106 : Résumé de la sauvegarde planifiée de tous les serveurs virtuels

Source : Auteurs

# 9.7 Créations des serveurs virtuels pour les trois types d'offres de notre service d'hosting

Notre service d'hosting propose 3 types de comptes utilisateurs. Nous créons 3 serveurs virtuels pour les 3 comptes différents de notre service d'hosting. L'administrateur dispose de tous les droits et de toutes les permissions. Il se charge de veiller au bon fonctionnement de notre service d'hosting. Chaque serveur virtuel correspond à un plan d'utilisateur qui est déjà défini. Nous n'avons plus qu'à attribuer un plan d'utilisateur à chaque serveur virtuel pour que les utilisateurs disposent d'un espace de stockage fixe ou illimité et qu'ils puissent accéder aux différents services que nous leur proposons. Le serveur virtuel « Subscribe » sert à gréer la page de souscription à nos services. Les 3 types de comptes ne peuvent pas accéder à ce serveur virtuel.

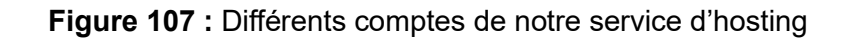

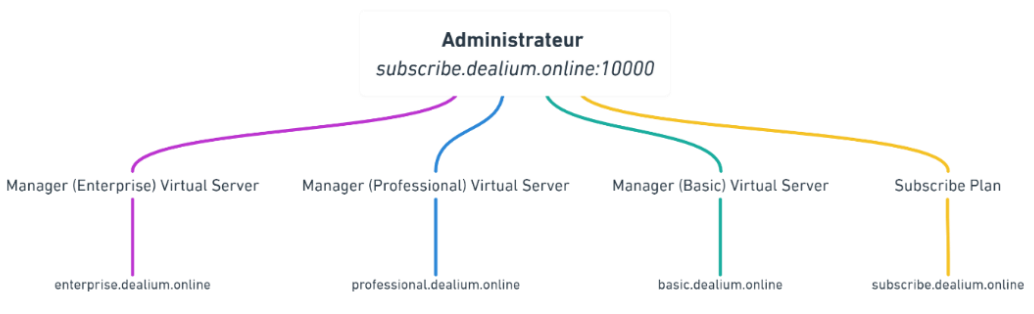

Source : Auteurs

Pour créer un nouveau serveur virtuel, nous ouvrons l'onglet Virtualmin et nous cliquons dans le menu de gauche sur « Create Virtual Sever ». Nous écrivons le nom du domaine du serveur virtuel des comptes « Entreprise », le mot de passe d'administration et nous sélectionnons le plan d'utilisateur « Entreprise Plan » pour l'attribuer au serveur virtuel des utilisateurs « Entreprise ».

Figure 108 : Création du serveur virtuel pour les comptes « Entreprise »

| 8                   |             |          |                                                                   |                                                                                |
|---------------------|-------------|----------|-------------------------------------------------------------------|--------------------------------------------------------------------------------|
| Wedness             | Virtualmin  | n -      | er ( 0                                                            | Treate Virtual Server                                                          |
| T Create Virtual S  | ART YOF     |          |                                                                   |                                                                                |
|                     |             | ~        | - New virtual server details                                      |                                                                                |
|                     |             |          | Domain                                                            | amo exterprise dealum ontine                                                   |
| O System Settings   |             | ÷.       | Desc                                                              | Atom Enterprise Panel                                                          |
| System Oustom       | vation      |          | Administration pas                                                | end tesso e 🕈                                                                  |
| A Addresses and I   | Networking  |          | 55H pub                                                           | key • No default key C Generate private and public keys C Use public key below |
| E Fried Setters     |             |          |                                                                   |                                                                                |
| A circle and shile  | tition .    |          |                                                                   |                                                                                |
| A destances         |             |          | Sarrar con garaios ian                                            | tere tereorsenegs •                                                            |
| · Accounts          |             | 2 I.     | Administration over                                               | Ann - Antonio - Onton Hammon                                                   |
| +) sacupano kas     | nore        | <u> </u> |                                                                   |                                                                                |
| E Last Votaal Serve |             |          | - Advanced options                                                |                                                                                |
| @ Dashboard         |             |          | Contact email as                                                  | Res + Atministrator's madour - Other address.                                  |
| 🖿 System Statistic  | er an:      |          | Group for domain                                                  | aans i + Automatic Dactom group name                                           |
|                     |             |          | Prefs for mail ason                                               | men + Automate                                                                 |
|                     |             |          | Default database                                                  | ame · Automatic ()                                                             |
| Es desit            |             |          | - Enabled features                                                |                                                                                |
|                     |             |          | # Create server administrator                                     | ✓ Accept mail for domain                                                       |
|                     |             |          | <ul> <li>Greate home directory</li> <li>Setue DNS zone</li> </ul> | Gring span filtering     Coude Wolkers John                                    |
|                     |             |          | ✓ Setup Apache website                                            | ✓ Enable XWStara reporting                                                     |
|                     |             |          | Create MartaO® database                                           | - 12,475-039/541940/8/5819/                                                    |
|                     |             |          | + IP address and forwarding                                       |                                                                                |
|                     |             |          | Cruste Server                                                     |                                                                                |
|                     | 1000 Marcal | -        | Internet advanced                                                 |                                                                                |
| and go room open    |             |          | <b>^</b>                                                          | A (                                                                            |
|                     |             |          | Sou                                                               | Irce : Auteurs                                                                 |
|                     |             |          | 000                                                               |                                                                                |

Nous répétons cette opération pour les comptes « Professional », « Basic ».

| ↔ 0                                                                      | 🏫 Create                                                                  | Virtual Server                                     |
|--------------------------------------------------------------------------|---------------------------------------------------------------------------|----------------------------------------------------|
| New virtual server type:  Top-level server Sub-server                    | Alias of enterprise dealium.online                                        | Alas of enterprise, deallum online, with own email |
| <ul> <li>New virtual server details</li> </ul>                           |                                                                           |                                                    |
| Domain name                                                              | professional dealium online                                               |                                                    |
| Description                                                              | Professional Panel                                                        |                                                    |
| Administration password                                                  | hesso                                                                     | e 🕫                                                |
| SSH public key                                                           | <ul> <li>No default key          Generate private</li> </ul>              | te and public keys 🕓 Use public key below          |
| Server configuration template<br>Account plan<br>Administration username | Default Settlings •<br>Professional Plan •<br>• Automatic Custom username |                                                    |
| > Advanced options                                                       |                                                                           |                                                    |
| - Enabled features                                                       |                                                                           |                                                    |
| <ul> <li>Create server administrator</li> </ul>                          |                                                                           | <ul> <li>Accept mail for domain</li> </ul>         |
| <ul> <li>Create nome directory</li> <li>Setup DNS zone</li> </ul>        |                                                                           | ✓ Setup spain intering<br>✓ Create Webmin login    |
| ✓ Setup Apache website<br>Create MariaDB database                        |                                                                           | ✓ Enable AWStats reporting                         |
| > IP address and forwarding                                              |                                                                           |                                                    |
| Create Server                                                            |                                                                           |                                                    |

Figure 109 : Création du serveur virtuel pour les comptes « Professional »

Source : Auteurs

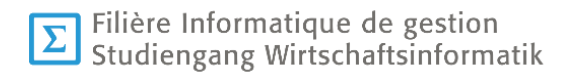

Figure 110 : Création du serveur virtuel pour les comptes « basic »

| ← 0                                                                      | 🟠 Create V                                             | /irtual Server                                       |  |
|--------------------------------------------------------------------------|--------------------------------------------------------|------------------------------------------------------|--|
| New virtual server type:  Top-level server Sub-server Sub-server         | Alias of professional dealium online                   | Alias of professional dealium online, with own email |  |
| <ul> <li>New virtual server details</li> </ul>                           |                                                        |                                                      |  |
| Domain name                                                              | basic.deallum.online                                   |                                                      |  |
| Description                                                              | Basic Panel                                            |                                                      |  |
| Administration password                                                  | hesso                                                  | 10 PT                                                |  |
| SSH public key                                                           | No default key 		Generate private                      | e and public keys 🔿 Use public key below             |  |
| Server configuration template<br>Account plan<br>Administration username | Default Settings  Besic Plan Automatic Custom username |                                                      |  |
|                                                                          |                                                        |                                                      |  |
| Enabled features                                                         |                                                        |                                                      |  |
| Create server administrator     Create home directory                    |                                                        | Accept mail for domain     Setup spam filtering      |  |
| ✓ Setup DNS zone                                                         |                                                        | ✓ Create Webmin login                                |  |
| Setup Apache website     Create MariaDB database                         |                                                        | Enable AWStats reporting                             |  |
| IP address and forwarding                                                |                                                        |                                                      |  |
| Create Server                                                            |                                                        |                                                      |  |

Source : Auteurs

Nous créons un serveur virtuel pour gérer la page de souscription de notre service d'hosting. Ce serveur va afficher la page web sur laquelle nos utilisateurs peuvent souscrire à nos services.

| Webmin Virtualm          | Create Virtual Server                                                                                                    |
|--------------------------|----------------------------------------------------------------------------------------------------|
| basic.dealium.online     | New virtual server type: 😆 type/well server 🤹 Alus of basic dealum online 🖷 Alus of basic dealum online, with own email                                                                                                    |
| Virtual Server Summary   | - New virtual second details                                                                                                    |
| T Create Virtual Server  | Denain name externa estatutione                                                                                                    |
| ## Edit Virtual Server   | Description Subscribe Plan                                                                                                    |
| 4 Edit Users             | Administration password                                                                                                    |
| 🗿 Edit Mail Aliases      | SSH public key 🔹 No default key 🕓 Generate private and public keys 🗇 Use public key below _                                                                                                    |
| Edit Databases           |                                                                                                    |
| (1) Install Scripts      |                                                                                                    |
| RE File Manager          | Server conguration temptate Dotaut satings                                                                                                    |
| Terminal                 | Administration userprise Paal                                                                                                    |
| 4 Administration Options |                                                                                                    |
| of Server Configuration  | Advanced options                                                                                                    |
| Disable and Delete       | <ul> <li>Enabled features</li> </ul>                                                                                                    |
| D Loss and Reports       | Create serve administrator     Create serve administrator     Create serve administrator     Create serve administrator     Create serve administrator     Create serve administrator     Create serve administrator     Create serve administrator |
| A. Services              | V Setup DNS zone Veterate Webmin login                                                                                                    |
| The second second        | ✓ Satep Appeho website     ✓ Enable AWStata reporting     ✓ Create Mariolo Catabase                                                                                                    |
| Search                   | A ID address and forwarding                                                                                                    |
| System Settings          |                                                                                                    |
| System Customization     | Circle Server                                                                                                    |
| Addresses and Networking |                                                                                                    |
| E Fmail Settings         |                                                                                                    |
| Limits and Validation    |                                                                                                    |

Figure 111 : Création du serveur virtuel pour gérer la page de souscription

Source : Auteurs

## 9.8 Installation de WordPress pour le plan utilisateur « Entreprise »

Nous ouvrons le menu « Install Script » afin d'accéder à la liste des scripts disponibles. Nous sélectionnons le script « WordPress » dans la liste des scripts disponibles.

| 8                           | ~          |     |                                     |                           |                                                                                                    |                                                                                                    |                      | -                               |  |  |  |  |  |
|-----------------------------|------------|-----|-------------------------------------|---------------------------|----------------------------------------------------------------------------------------------------|----------------------------------------------------------------------------------------------------|----------------------|---------------------------------|--|--|--|--|--|
| Webmin                      | Virtualmin |     |                                     | 0                         |                                                                                                    | Transtall Scripts                                                                                                    |                      |                                 |  |  |  |  |  |
| enterprise.dealium.online • |            |     | In domain enterprise.dealium.online |                           |                                                                                                    |                                                                                                    |                      |                                 |  |  |  |  |  |
| Virtual Server Summa        | ary        |     | Insta                               | alled Scripts Avai        | lable Scripts Ins                                                                                                    | tall Un-supported Version                                                                                                    |                      |                                 |  |  |  |  |  |
| T Create Virtual Server     |            |     | This to                             | rm can be used to eas     | ily install or upgrade                                                                                                    | various third party website scripts into this virtual server's web cirectory.                                                                       |                      |                                 |  |  |  |  |  |
| H. Edit Virtual Server      |            |     |                                     | Pro Feature - There a     | - There are more install scripts available! Please consider purchasing Virtualmin Pro C license to support the development and unlock all install scripts listed below. |                                                                                                    |                      |                                 |  |  |  |  |  |
| ale Edit Users              |            |     | 40 T                                | hanks for the heads-up    |                                                                                                    |                                                                                                    |                      |                                 |  |  |  |  |  |
| Edit Mail Aliases           |            |     |                                     |                           |                                                                                                    |                                                                                                    |                      |                                 |  |  |  |  |  |
| Edit Databases              |            |     |                                     | <ul> <li>Scept</li> </ul> | version                                                                                                    | Description     Annumer based MeRRI database menseement interface                                                                                   | Calegories           | <ul> <li>Avarable in</li> </ul> |  |  |  |  |  |
| 🛛 Install Scripts           |            |     |                                     | phpPpAcmin                | 7.13.0                                                                                                    | A browser based FestoreSOL database management interface                                                                                            | Database             | GPL                             |  |  |  |  |  |
| File Manager                |            |     |                                     | RoundOube                 | 1.6.0 +                                                                                                    | RoundCube Webmail is a browser-based multilingual IMAP client with an application-like user interface                                               | Email                | GPL                             |  |  |  |  |  |
| Terminal                    |            |     |                                     | SquinciMail               | 1.4.22 (Stable)                                                                                                    | SquimelMattis a standards based webmall package written in PHP                                                                                      | Lmail                | GPL                             |  |  |  |  |  |
| Administration Option       |            | •   |                                     | WHMCS                     | 8.6.1 ¥                                                                                                    | WHMCS is an all-in-one client management, billing & support solution for online businesses                                                          | Commerce             | 6PL                             |  |  |  |  |  |
| Server Configuration        |            |     | ٠                                   | WordPress                 | 6.1.1                                                                                                    | A semantic personal publishing platform with a focus on aesthetics, web standards, and usability                                                    | Blog, CMS            | GPL                             |  |  |  |  |  |
| 2 Disable and Delete        |            |     |                                     | b2cvplution               | 7.2.3                                                                                                    | A multilingual multiuser multi blog engine                                                                                                    | Blog                 | Pto                             |  |  |  |  |  |
| Logs and Reports            |            |     |                                     | Booked                    | 2.8.5.5                                                                                                    | A web-based resource scheduling system that allows administered management of reservations on any number<br>of resources, such as conference rooms  | Calendar             | Fto                             |  |  |  |  |  |
| Services                    |            |     |                                     | Bugzilla                  | 51.2                                                                                                    | Bugztilla is server software designed to help you manage software development                                                                       | Tracker              | Fro                             |  |  |  |  |  |
|                             |            |     |                                     | CMS Mode Simple           | 2.2.16                                                                                                    | CMIS Mode Simple makes it easy to set up a site and then hand it over to non techtors to maintain                                                   | CMS                  | Pto                             |  |  |  |  |  |
|                             |            | ~ I |                                     | Copporning                | 1.6.18                                                                                                    | Deportmine is a multi-purpose fully-featured and integrated web picture gallery script written in PHP                                               | Photos               | Peo                             |  |  |  |  |  |
| System Settings             |            | •   |                                     | Djange                    | 4.0.3                                                                                                    | Bjargo is a high level Python Web framework that encourages rapid development and clean, pragmetic design                                           | Development          | Pto                             |  |  |  |  |  |
| 2 System Customizatio       |            |     |                                     | DokuWiki                  | 2028-07-29                                                                                                    | DoksWiki is a standards compilant, simple to use Wiki, mainly almed at creating documentation of any kind                                           | Wid                  | Fto                             |  |  |  |  |  |
| & Addresses and Netw        | orking     | e - |                                     | Dolbarr                   | 14.0.5                                                                                                    | Doliberr ERP/CRM is a powerful Open Source software to manage a professional or foundation activity (small an<br>d medium enterprises, incelancers) | Commerce             | Fto                             |  |  |  |  |  |
| Ernail Settings             |            |     |                                     | dotProject                | 2.2.0                                                                                                    | An open source project management tool                                                                                                    | Projects             | Peo                             |  |  |  |  |  |
|                             |            |     |                                     | Deutori                   | 979                                                                                                    | A full least and contract encourage of Alexandrian employ or Ability to each in a many diffuon community or partial effort                          | CMS, Community, Comm | Etc.                            |  |  |  |  |  |

Figure 112 : Liste des scripts disponibles pour Virtualmin

Source : Auteurs

Nous arrivons sur la page « Script install options » dans laquelle nous personnalisons les options d'installation de WordPress. Dès que tout est bon, nous cliquons sur le bouton « Install Now ».

Figure 113 : Installation du script d'installation de WordPress

| ~ | 4                                                                | Install Script                                                                                   |  |  |  |  |  |  |  |  |
|---|------------------------------------------------------------------|--------------------------------------------------------------------------------------------------|--|--|--|--|--|--|--|--|
|   |                                                                  | In domain enterprise.dealium.online                                                              |  |  |  |  |  |  |  |  |
|   |                                                                  |                                                                                                  |  |  |  |  |  |  |  |  |
|   |                                                                  | Script install options                                                                           |  |  |  |  |  |  |  |  |
|   | Script to install V                                              | NordPress                                                                                        |  |  |  |  |  |  |  |  |
|   | Script description A<br>Version to install                       | A semantic personal publishing platform with a focus on aesthetics, web standards, and usability |  |  |  |  |  |  |  |  |
|   | Programming language P                                           | PHP                                                                                              |  |  |  |  |  |  |  |  |
|   | Original website h                                               | ttp://wordpress.org/                                                                             |  |  |  |  |  |  |  |  |
|   | Database for WordPress tables                                    | enterprise_wordpress (MariaDB, new database) 🔻                                                   |  |  |  |  |  |  |  |  |
|   | WordPress table prefix                                           | wp_                                                                                              |  |  |  |  |  |  |  |  |
|   | Install sub-directory under public_html 🧃                        | At top level      wordpress                                                                      |  |  |  |  |  |  |  |  |
|   | WordPress Blog title                                             | Enterprise Panel                                                                                 |  |  |  |  |  |  |  |  |
|   | Use WordPress CLI tool for complete setup                        | ● Yes ◯ No                                                                                       |  |  |  |  |  |  |  |  |
|   | Initial login for script                                         | Same username and password as domain                                                             |  |  |  |  |  |  |  |  |
|   |                                                                  | Username enterprise and password                                                                 |  |  |  |  |  |  |  |  |
| • | 😏 Install Now                                                    |                                                                                                  |  |  |  |  |  |  |  |  |
| © | Return to list of scripts     & Return to virtual server details |                                                                                                  |  |  |  |  |  |  |  |  |
|   | Courses Autours                                                  |                                                                                                  |  |  |  |  |  |  |  |  |

Source : Auteurs

Dès que WordPress est installé, nous testons l'affichage de la page par défaut de WordPress avec le plan utilisateur « Entreprise ». Nous ouvrons notre navigateur et nous tapons l'adresse suivante :

https://entreprise.dealium.online/

Si l'installation de WordPress s'est bien passée, nous avons la page par défaut de WordPress qui s'affiche dans notre navigateur.

Figure 114 : Affichage de la page par défaut de WordPress pour le plan utilisateur "Entreprise"

| ) 🤁 🛈 🛞 intepszijenteraintsa ásalum avalanej<br>ancial Saus 📕 Biodicialis 📕 Nordys 📕 Githulto to kons 📕 Dev 📕 HES 📕 Second Istali 🕎 Bitteres Downlauds. 🗭 tavanschilmadölföl (. | ) <b>,                                   </b> | 📩 🖈 🔲 🕘 i |
|----------------------------------------------------------------------------------------------------|-----------------------------------------------|-----------|
| Enterprise Panel                                                                                                    | Sample Page                                   | ĺ         |
| Mindblown: a blog about philosophy.                                                                                                    |                                               |           |
| Hello world!                                                                                                    |                                               |           |
| Welcome to WordPress. This is your first post.<br>Edit or delete it, then start writing!                                                                                        |                                               |           |
| January 22, 2023                                                                                                    |                                               |           |
|                                                                                                    |                                               |           |
|                                                                                                    |                                               |           |
| Got any book recommendations?                                                                                                    |                                               |           |

Source : Auteurs

Pour accéder à WordPress, l'utilisateur « Entreprise » écris son login et mot de passe dans la page de connexion et arrive directement dans le panneau de contrôle de WordPress. L'adresse internet pour accéder à la page de connexion est communiquée lors de l'inscription à nos services.

Figure 115 : Accès à WordPress avec l'utilisateur "Entreprise"

| Username or Email Address |        |
|---------------------------|--------|
| enterprise                |        |
| Password                  |        |
| •••••                     | ۲      |
| Remember Me               | Log In |

Source : Auteurs

Nous ouvrons le menu « Administration Options » pour créer une redirection de la page « dealium.online » vers la page de souscription. Nous activons les certificats SSL et nous cliquons sur « Create ».

# Figure 116 : Création d'un redirection pour la page de souscription à notre service d'hosting

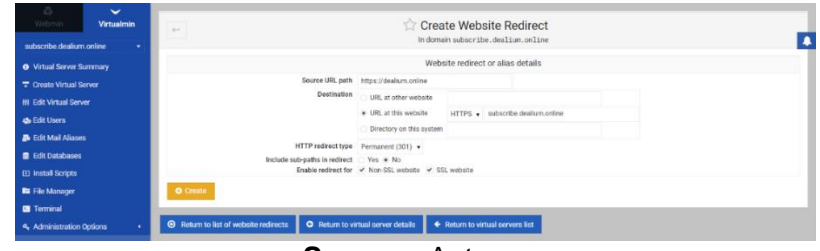

Source : Auteurs

# 10. Création et configuration de la page de souscription à notre service d'hosting avec script d'automatisation

Toutes les personnes qui souhaitent s'abonner à notre service d'hosting passent par une page d'inscription sur laquelle elles choisissent le type d'abonnement et le nom de domaine. Notre service d'hosting nécessite un mot de passe spécifique pour empêcher d'autres personnes que les professeurs-coachs de la Digital Team Aacademy d'accéder à notre service d'hosting.

Pour automatiser la création de nouveaux comptes sur notre service d'hosting, nous créons une page personnalisée en PHP qui récupère les informations saisies par les personnes qui souhaitent s'inscrire à notre service d'hosting. Une autre page en PHP va récupérer ces informations et exécute un code en PHP en tant qu'utilisateur « subscribe » afin de créer automatiquement un nouveau serveur virtuel via la commande « virtualmin create-domain ».

Pour que le script puisse être exécuté par l'utilisateur « subscribe » de notre Raspberry Pi sans devoir entrer un mot de passe, nous devons l'ajouter à la liste des « sudoers ».

Nous ouvrons le terminal de Windows de notre ordinateur et nous ouvrons une connexion SSH vers notre Raspberry Pi. Nous tapons la commande « sudo visudo » afin d'ajouter des privilèges à l'utilisateur « subscribe ». Après la ligne « root ALL=(ALL :ALL) ALL », nous ajoutons la ligne suivante :

« subscribe ALL=(ALL) NOPASSWD :ALL»

Nous autorisons l'utilisateur « subscribe » à ne pas entrer de mot de passe pour l'exécution d'une commande sur notre Raspberry Pi.

**Figure 117 :** Configuration des privilèges de l'utilisateur "subscribe" de notre Raspberry Pi

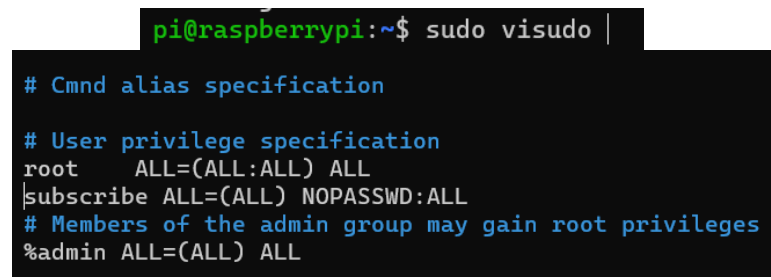

Source : Auteurs

Nous ouvrons le page de connexion WordPress de l'utilisateur « subscribe » avec son login et son mot de passe pour éditer la page web de souscription de notre service d'hosting.

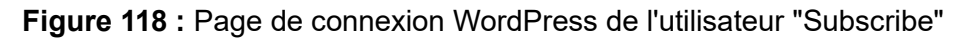

| ← → C û 🔒 subscribe.dealium.online/wp login.php?loggedout: true8wp long: en US                                             |   |
|----------------------------------------------------------------------------------------------------|---|
| 📲 Financial Stats 📕 Blockchain 📕 Nextja 📕 Github to learn 📕 Dev 📕 HES 📕 Second brain 🔛 Extreme Download 🧿 rawandahmad698 ( |   |
|                                                                                                    |   |
|                                                                                                    |   |
| $\mathbf{W}$                                                                                                    |   |
| You are now logged out.                                                                                                    |   |
|                                                                                                    |   |
| Username or Email Address                                                                                                  |   |
| pubsorbe                                                                                                    |   |
| Password                                                                                                    |   |
|                                                                                                    |   |
| Remember Me                                                                                                    |   |
|                                                                                                    |   |
| Lost your password?                                                                                                    |   |
| - Go to Dealium horting                                                                                                    |   |
|                                                                                                    |   |
| Source : Auteur                                                                                                    | S |

Dans le menu de WordPress, nous cliquons sur le menu « Appearance » afin de changer le thème de notre page de souscription. Nous prenons un thème déjà existant et nous l'adaptons à notre service d'hosting.

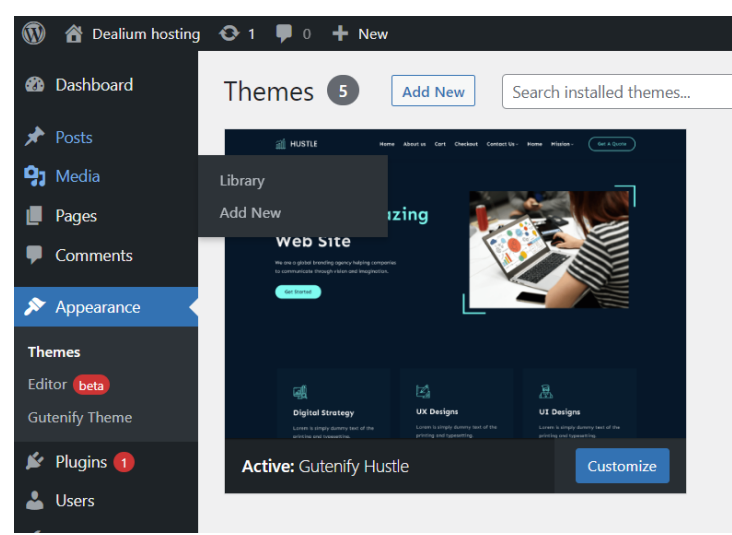

Figure 119 : Modification de l'apparence de la page de souscription

Source : Auteurs

On modifie l'apparence des différents éléments de la page de souscription et nous ajoutons toutes les informations utiles pour nos futurs utilisateurs.

# Figure 120 : Préparation de la page de souscription de note service d'hosting

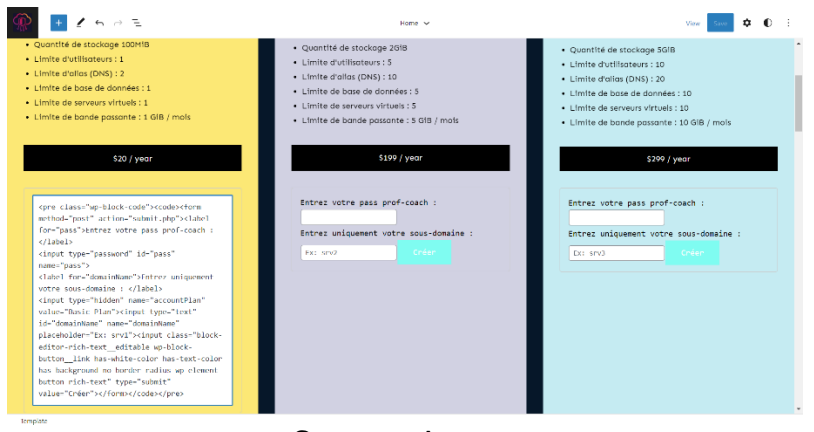

Source : Auteurs

Dès que toutes les modifications sur la page web sont effectuées, nous retournons dans Virtualmin. Nous ouvrons le menu « File Manager » afin d'accéder à l'espace de stockage de l'utilisateur « subscribe ».

Dans l'espace de stockage de l'utilisateur « subscribe », nous créons un nouveau fichier php que nous nommons « submit.php ».

| Ka<br>Webmin            | /irtualmin | + 0                         |                                      |             |          |   | 🏫 File Manager       |   |        |     |          |            |         | III + III 0           |
|-------------------------|------------|-----------------------------|--------------------------------------|-------------|----------|---|----------------------|---|--------|-----|----------|------------|---------|-----------------------|
| basic dealium online    |            |                             |                                      |             |          |   |                      |   |        |     | -        | -          | -       |                       |
| Virtual Server Summa    | ary        | D / home                    | <ul> <li>/ subscribe &gt;</li> </ul> | public_r    | iterii > | B |                      | 8 | e      | 0   | File +   | Edit •     | Tools • | Bookmarks -           |
| T Create Virtual Server |            | Show 30                     | <ul> <li>items</li> </ul>            | ecoed: U ha | ents.    |   |                      |   |        |     |          |            |         |                       |
| III Edit Virtual Server |            | .00                         | leafium                              |             |          |   | * Mone               |   | Fine   |     | Owner    |            | - Mada  | Modified              |
| 45 Edit Users           |            | • 🗆 e                       | nterprise                            |             |          |   | - Name               |   | Size   |     | Owner    |            | - Mode  | Modified              |
| 🛃 Edit Mail Aliases     |            | • D p                       | rofessional                          |             |          |   | wp-admin             |   |        |     | subscrit | e subscrib | 0755    | 2023/01/22 - 23:40:59 |
| E Edit Databases        |            | • 🖻 🛛                       | ubscribe                             | 1           |          |   | wp-content           |   |        |     | subscrib | esubscrib  | 0755    | 2023/01/23 - 09:13:11 |
|                         |            | • 🗅                         | wp-cli                               |             |          |   | wp-nouces            |   |        |     | subscrie | esubscho   | 0755    | 2023/01/22 - 23:40:39 |
| Install Scripts         |            | 6                           | awstats                              |             |          |   | createdomain.sn      |   | 100 D) | tes | subscrit | esubscrib  | 0755    | 2023/01/23 - 01.19.34 |
| E File Manager          |            | 6                           | cgi-bin                              |             |          | - | Index pro            |   | 10.44  | KIR | subserit | esubserib  | 0755    | 2023/01/22 - 23:40:59 |
| Terminal                |            | • 🗅                         | 3 etc                                |             |          | 0 | readme.html          |   | 7.21 K | B   | subscrit | esubscrib  | 0755    | 2023/01/22 - 23:40:58 |
|                         |            | 9                           | ) homes                              |             |          |   | submit.php           |   | 950 by | tes | subscrit | esubscrib  | 0755    | 2023/01/23-09:13:45   |
| 4 Administration Option | 15 4       | 6                           | ) logs                               |             |          |   | wp-activate.php      |   | 7.03 K | в   | subscrit | esubscrib  | 0755    | 2023/01/22-23:40:59   |
| of Server Configuration |            | • •                         | ) Maildir                            |             |          |   | wp-blog-header.php   |   | 351 by | tës | subscrit | esubscrib  | 0755    | 2023/01/22 - 23:40:59 |
|                         |            | • E                         | public_html                          | _           |          | 恙 | wp-cli phar          |   | 6.41 h | IВ  | subscrib | esubscrib  | 0755    | 2023/01/22 - 23:40:51 |
| # Disable and Delete    |            |                             | D wp-admin                           |             |          |   | wp-comments-post.php |   | 2.28 K | B   | subscrib | e subscrib | 0755    | 2023/01/22 - 23:40:59 |
| Logs and Reports        |            |                             | wp-content                           |             |          |   | wp-config.php        |   | 3.29 K | 8   | subscrit | esubscrib  | 0755    | 2023/01/22 - 23:41:04 |
| A Desidence             |            |                             | wp-includes                          |             |          | - | wp-cron.php          |   | 5.41 K | B   | subscrib | esubscrib  | 0755    | 2023/01/22 - 23:40:59 |
| - Services              |            |                             | 1 tmp                                |             |          |   | wp-links-opmLphp     |   | 2.43 K | в   | subscrit | esubscrib  | 0755    | 2023/01/22 - 23:40:59 |
|                         |            |                             | Virtualmin-backup                    |             |          | ۲ | wp-load.php          |   | 3.89 K | B   | subscrib | esubscrib  | 0755    | 2023/01/22 - 23:40:59 |
|                         |            | D medi                      | la                                   |             |          | ۲ | wp-login.php         |   | 47.98  | KIB | subscrib | esubscrib  | 0755    | 2023/01/22 - 23:40:59 |
|                         |            | 🗅 mnt                       |                                      |             |          | • | wp-mail.php          |   | 8.32 K | B   | subscrit | ecsubscrib | 0755    | 2023/01/22 - 23:40:59 |
| • ayanan aerunga        |            | 🗅 opt                       |                                      |             |          |   | wp-settings.php      |   | 24.01  | KiB | subscrib | e subscrib | 2 0755  | 2023/01/22 - 23:40:59 |
| System Customizatio     |            | <ul> <li>In root</li> </ul> |                                      |             |          |   | wp-signup.php        |   | 33.54  | KIB | subscrib | esubscrib  | 0755    | 2023/01/22 - 23:40:59 |
| A Addresses and Netwo   | addina a   | • 🗅 snap                    | 8                                    |             |          | • | wp-trackback.php     |   | 4.79 K | в   | subscrit | esubscrib  | 0755    | 2023/01/22 - 23:40:59 |
| and reades and realm    |            | O Filter                    |                                      | 1.00        |          |   | xmlrpc.php           |   | 3.16 K | 8   | subscrib | esubscrib  | e 0755  | 2023/01/22 - 23:40:58 |
| Email Settings          |            | Showing 1 to 2              | 22 of 22 items                       |             |          |   |                      |   |        |     |          |            |         |                       |
| & Limits and Validation |            | _                           |                                      | _           | _        | _ |                      | _ | _      |     | _        |            |         |                       |

Figure 121 : Accès à File Manager pour accéder au dossier WordPress

Source : Auteurs

Nous éditions notre script php afin que le serveur virtuel soit créé automatiquement avec le nom que donne l'utilisateur lors la souscription. Ce script s'exécute automatiquement lorsque l'utilisateur clique sur le bouton « Souscrire au plan d'hosting ». Après 2 minutes, le nouvel utilisateur peut se connecter à WordPress ou à son serveur via les indications qui sont fournies dans la page

# Figure 122 : Script php pour générer automatiquement de nouveaux serveurs virtuels

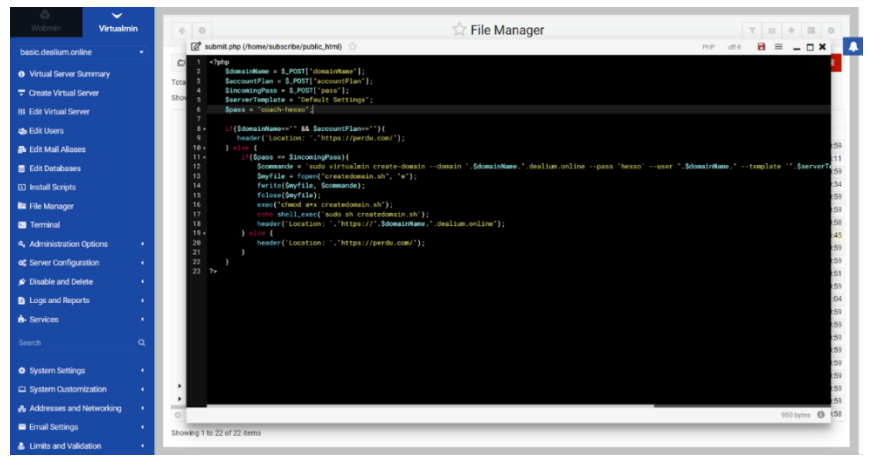

Source : Auteurs

Nous détaillons toute la procédure de souscription de notre service d'hosting en annexe de ce document.

# Conclusion

Nous pouvons très simplement mettre en place un service d'hosting sur notre Raspberry Pi pour héberger un ou plusieurs sites internet chez soi. Au lieu de recourir à un service d'hosting comme Infomaniak, nous avons la possibilité de transformer notre Raspberry Pi en serveur Linux avec l'aide de Virtualmin. La puissance du processeur Cortex A72 guadcore et la guantité de mémoire RAM de notre Raspberry Pi ne sont pas suffisante pour rivaliser avec la configuration d'un serveur d'entrée de gamme. Un serveur basique comme le Dell Power Edge 250 est plus efficace pour héberger des sites internet recevant un grand nombre de visites. Notre Raspberry Pi n'a pas assez de mémoire RAM pour gérer efficacement un service d'hosting avec un nombre important d'utilisateurs. Un serveur d'entrée de gamme dispose de 16 Go de RAM alors que notre Raspberry Pi 4B n'a que 4 Go de mémoire RAM. Le Raspberry Pi modèle 4B a un processeur à 4 cœurs cadencé à 1,5 GHz tandis que le serveur Dell Power Edge 250 a un processeur à 8 cœurs cadencé à 2,8 GHz. L'écart de puissance existant entre les deux machines reste très important. Le Raspberry Pi n'a pas été conçu pour effectuer toutes les tâches que remplissent un serveur standard. Il est très utile pour apprendre à programmer, découvrir Linux, créer des projets électroniques, gérer des divers capteurs ou encore remplacer un ordinateur de bureau standard. Nous pouvons transformer notre Raspberry Pi en serveur Linux.

La mise en place d'un service d'hosting sur notre Raspberry Pi nécessite de prendre un autre système d'exploitation que Pi OS. Lorsque l'on a choisi notre panneau de contrôle pour notre service d'hébergement en ligne, nous devons lire la documentation afin de bien identifier les systèmes d'exploitation supportés. Il nous reste plus qu'à installer notre nouvelle distribution de Linux sur un disque dur externe ou une carte microSD. Pour mettre en place Virtualmin sur notre Raspberry Pi, nous exécutons les lignes de commande publiées sur le site officiel de l'éditeur. Dès que l'installation est finie, nous ouvrons notre navigateur et nous écrivons l'adresse du portail de Virtualmin. Les plans utilisateur permettent de créer diverses catégories d'utilisateurs sur notre service d'hosting qui peuvent accéder à des fonctions différentes. Nous pouvons limiter l'espace de stockage en ligne de chaque catégorie d'utilisateur. Pour que les utilisateurs de notre service

d'hosting puissent créer des sites internet, nous leur mettons à disposition WordPress. Dès l'installation de Virtualmin, nous pouvons définir un nom de domaine qui nous servira à créer des sous-domaines pour nos utilisateurs. Nous devons acheter un nom de domaine pour publier notre site internet et le rendre accessible avec une adresse donnée. Nous mettons à disposition de nos utilisateurs un serveur virtuel sur lequel ils peuvent éditer et stocker leurs sites internet.

Les sociétés qui proposent des services d'hébergement en ligne sont déjà bien implantées sur le marché suisse ou mondial. Elles ont déjà une clientèle bien établie et disposent d'un parc de serveurs suffisamment grand pour proposer un espace de stockage en ligne plus important que celui de notre Raspberry Pi. Les particuliers et les entreprises privilégient les services d'hosting bien implantés car ils disposent de datas centers ayant une grande puissance de calcul et des systèmes de sécurité très puissant. Au lieu d'installer un serveur chez eux, ils préfèrent confier l'hébergeur de leurs sites web à un service comme Infomaniak afin d'éviter d'acquérir un serveur et d'assurer sa maintenance. La consommation d'énergie d'un serveur est très grande et donc nous avons intérêt à confier l'hébergement de notre site internet à Infomaniak pour obtenir un service similaire mais sur des serveurs virtuels partagés. En terme de sécurité, notre service d'hosting aura du mal à faire face à des attaques de type DDoS. Nous avons qu'un seul serveur sur notre service d'hosting et donc en cas d'attaques de type DDoS tous les sites internet hébergés sur notre Raspberry Pi sont indisponibles puisque nous ne pouvons pas rediriger les requêtes suspectes vers un serveur isolé et employer les autres serveurs pour prendre le relais.

Notre Raspberry Pi est très intéressant pour créer un service d'hosting limité à quelques utilisateurs qui souhaitent éditer et publier un site internet simple avec un nombre de visites restreint. Dès que notre site internet évolue, le service d'hosting de notre Raspberry Pi risque de ne pas pouvoir supporter le trafic supplémentaire. En mettant en place un cluster de Raspberry Pi, nous répartissons la charge de travail entre plusieurs machines mais cela ne remplace pas un serveur classique. Les prix de l'électricité sont actuellement trop élevés pour mettre en place un serveur standard à la maison ou dans une petite entreprise. Les hébergeurs web disposent d'offres très compétitives et meilleur marché que notre service d'hosting. Les coûts d'exploitation de notre service d'hosting ne peuvent pas être répartis entre les clients de notre service. Nous devons attirer un nombre très grand de personnes et disposer de serveurs plus puissants pour créer un service d'hébergement performant et compétitif. Notre service d'hosting est très efficace pour un nombre de personnes limité. Nous avons la possibilité de personnaliser les fonctions de notre serveur alors que sur un service d'hébergement classique la plupart des options sont bloquées par les administrateurs. Nous devons disposer de notre propre source d'énergie pour alimenter notre Raspberry Pi 24 heures sur 24 et 7 jours sur 7. En ayant notre propre serveur web, nous pouvons créer des sites web dynamiques personnalisés avec les technologies de notre choix. Il existe des outils Open-Source pour gérer notre service d'hosting sur Raspberry Pi. Au travers de ce rapport, nous voyons que le Raspberry Pi constitue une alternative meilleure marché à un serveur standard pour héberger 2 ou 3 sites internet mais dès que l'on veut créer des sites plus complexes qui reçoivent un trafic plus important, il est préférable de se tourner vers un hébergeur web comme Infomaniak. Un serveur Linux sur Raspberry Pi 4B est intéressant pour tester des technologies web sur un environnement test au lieu de le faire sur un serveur virtuel payant fourni par un service d'hosting. Notre Raspberry Pi ne remplace pas un serveur physique d'entrée de gamme mais constitue une alternative meilleure marché pour héberger un nombre limité de sites web ou tester certaines technologies web.

#### Sources

- Benbrahim, R. (2021, Juillet 4). *Installer Docker sur Windows*. Récupéré sur welovedevs.com: https://welovedevs.com/fr/articles/install-docker-windows/
- Christian. (s.d.). Le câble USB double ou en Y : pourquoi faire ? Récupéré sur cable-cordon.com: https://cablecordon.com/cable-usb-double-ou-en-cable-y/
- codeur blog. (2022). 6 alternatives à cPanel. Récupéré sur codeur.com: https://www.codeur.com/blog/alternativescpanel/
- Commission fédérale de l'électricité. (2022, Septembre 6). Forte augmentation des prix de l'électricité 2023. Récupéré sur admin.ch: https://www.admin.ch/gov/fr/accueil/documentation/communiques.msg-id-90237.html
- curvature. (2015, Juin 19). Comment choisir un serveur 10 points à prendre en compte. Récupéré sur curvature.com: https://www.curvature.com/fr/resources/blog/10-things-you-need-to-know-whenchoosing-a-server/
- Dell . (2021). Dell EMC PowerEdge R250 Guide technique. Récupéré sur i.dell.com: https://i.dell.com/sites/csdocuments/Product\_Docs/fr/dell-emc-poweredge-r250-technical-guide-fr.pdf
- Dell. (2022). Serveurs de nouvelle génération. Récupéré sur dell.com: https://www.dell.com/fr-fr/lp/new-generation-servers
- Dell. (2023). Serveur au fromat rack PowerEdge 250. Récupéré sur dell.com: https://www.dell.com/frfr/shop/povw/poweredge-r250?ref=cptn\_compre-overview-fr-tiles-1\_cta\_primary\_poweredger250
- Digital Guide IONOS. (2022, Septembre 9). *IP dédiées : les mythes passés au crible*. Récupéré sur ionos.fr: https://www.ionos.fr/digitalguide/serveur/know-how/ip-dediee/
- Digitec.ch. (2023). Intenso MicroSDHC Card 32 GB inkl. SD-Adapter. Récupéré sur digitec.ch: https://www.digitec.ch/fr/s1/product/intenso-microsdhc-card-32-gb-inkl-sd-adapter-class-10-microsd-32go-carte-memoire-8396356
- Domantas, G. (2023, Janvier 18). What Is Web Hosting Web Hosting Explained for Beginners. Récupéré sur hostinger.in: https://www.hostinger.in/tutorials/what-is-web-hosting/
- Fortinet. (s.d.). Zones DMZ . Récupéré sur fortinet.com: https://www.fortinet.com/fr/resources/cyberglossary/what-is-dmz
- Fromaget, P. (s.d.). Comment Faire un Cluster de Raspberry Pi ? (Guide Complet). Récupéré sur raspberrytips.fr: https://raspberrytips.fr/installation-cluster-raspberry-pi/
- Gestion projet. (s.d.). *Quel est le principe d'un cluster informatique ?* Récupéré sur gestionprojet.org: https://www.gestionprojet.org/quel-est-le-principe-d-un-cluster-informatique/
- Giger, P., Srikugan, S., & Persaud, B. L. (2020, Juillet 20). A Raspberry Pi Cluster for Teaching Big-Data Analytics IFI UZH. Récupéré sur ifi.uzh.ch: https://www.google.ch/url?sa=i&rct=j&q=&esrc=s&source=web&cd=&cad=rja&uact=8&ved=0CAQQw7AJ ahcKEwiwzvSVo9n8AhUAAAAHQAAAAAQAg&url=https%3A%2F%2Fwww.ifi.uzh.ch%2Fdam%2Fjcr%3A9c 6065e2-10aa-442b-915c-57246020c23c%2FReportMScProjektGigerSrikuganPersaud.pdf&psi
- GoDaddy. (s.d.). *Hébergement web.* Récupéré sur godaddy.com: https://www.godaddy.com/frch/hosting/hebergement-web
- Halfacree, G. (2019, Juin 24). *Benchmarking the Raspberry Pi 4.* Récupéré sur medium.com/@ghalfacree: https://medium.com/@ghalfacree/benchmarking-the-raspberry-pi-4-73e5afbcd54b

- Halfacree, G. (2020). *Guide Officiel du débutant Rasbperry Pi*. Récupéré sur framboise314.fr: https://www.framboise314.fr/docs/BeginnersGuide-4thEd-FR\_v5.pdf
- HostGator. (s.d.). Hosting. Récupéré sur hostgator.com: https://www.hostgator.com/web-hosting
- HostGator. (s.d.). The ultimate power hosting. Récupéré sur hostgator.com: https://www.hostgator.com/dedicated-server
- Hostpoint. (s.d.). *Hébergement Web*. Récupéré sur hostpoint.ch: https://www.hostpoint.ch/fr/hebergementweb/hebergement-web.html
- Infomaniak. (2021). Ecologie. Récupéré sur infomaniak.com: https://www.infomaniak.com/fr/ecologie
- infomaniak.com. (2023). *Tarifs et caractéristiques.* Récupéré sur infomaniak.com: https://www.infomaniak.com/fr/hebergement/tarifs-et-caracteristiques
- IONOS. (s.d.). *Powerful web hosting on dedicated hardware*. Récupéré sur ionos.com: https://www.ionos.com/hosting/dedicated-hosting
- IONOS. (s.d.). Web Hosting. Récupéré sur ionos.com: https://www.ionos.com/hosting/web-hosting
- Kingston Technologies. (s.d.). Choisir le stockage pour les Raspberry Pi. Récupéré sur https://www.kingston.com/fr/blog/personal-storage/choosing-storage-for-raspberry-pi: https://www.kingston.com/fr/blog/personal-storage/choosing-storage-for-raspberry-pi
- Kinsta. (2022, Novembre 21). Les 11 meilleures alternatives à cPanel pour vous aider à gérer vos sites web . Récupéré sur kinsta.com: https://kinsta.com/fr/blog/alternatives-cpanel/
- Kinsta. (2022, Décembre 15). *Qu'est-ce que Node.js et pourquoi l'utiliser ?* Récupéré sur kinsta.com: https://kinsta.com/fr/base-de-connaissances/qu-est-ce-que-node-js/
- Kreativemedia. (s.d.). *Hébergement Web & E-mail*. Récupéré sur kreativmedia.ch: https://www.kreativmedia.ch/fr/hebergement-web/hebergement
- Krimi, R. (2023, Janvier 20). *Qu'est-ce que l'Hébergement Web ? Le Guide du Débutant*. Récupéré sur hostinger.fr: https://www.hostinger.fr/tutoriels/qu-est-ce-qu-un-hebergeur-web
- Ldlc. (2023, Janvier). Goobay Câble RJ45 Cat 8.1 S/FTP 1 m (Noir). Récupéré sur Idlc.com: https://www.Idlc.com/frch/fiche/PB00258884.html
- Ldlc. (2023, Janvier). Netgear GS108E Switch Gigabit ProSafe Plus 8 ports . Récupéré sur ldlc.com: https://www.ldlc.com/fr-ch/fiche/PB00108651.html
- LPD et RGPD en 2022. (2021, Décembre 14). Récupéré sur beonperf.ch: https://beonperf.ch/fr-CH/blog-debeonperf/lpd-rgpd
- Mawunyon. (2022, Août 16). Quels sont les criètes de choix d'un bon hébergement web ? Récupéré sur warketingdigital.net: https://www.warketingdigital.net/criteres-de-choix-dun-bon-hebergement-web/
- Microsoft. (2022, Décembre 21). Considérations relatives aux performances du matériel du serveur. Récupéré sur learn.microsoft.com: https://learn.microsoft.com/fr-fr/windows-server/administration/performancetuning/hardware/
- Office fédéral de la justice . (2021, Septembre 17). Avis de droit de l'Office fédéral de la justice du 17 septembre 2021. Récupéré sur bj.admin.ch: https://www.bj.admin.ch/bj/fr/home/publiservice/publikationen/berichte-gutachten/2021-09-17.html
- Online Calculator. (s.d.). *Watts to kWh.* Récupéré sur online-calculator.org: https://online-calculator.org/electric/watts-to-kwh.php
- Pi, F. R. (s.d.). *How to build a Raspberry Pi cluster*. Récupéré sur raspberrypi.com: https://www.raspberrypi.com/tutorials/cluster-raspberry-pi-tutorial/

- Pi, F. R. (s.d.). *How to build a Raspberry Pi cluster*. Récupéré sur raspberrypi.com: https://www.raspberrypi.com/tutorials/cluster-raspberry-pi-tutorial/
- PiHut. (s.d.). Which Raspberry Pi 4 RAM option do I have? . Récupéré sur support.thepihut.com: https://support.thepihut.com/hc/en-us/articles/360006049318-Which-Raspberry-Pi-4-RAM-option-do-Ihave-
- Pi-Shop.ch. (2023, Janvier). Original Raspberry Pi 5V/2.5A Micro USB Steckernetzteil. Récupéré sur pi-shop.ch: https://www.pi-shop.ch/raspberry-pi-12-5w-micro-usb-power-supply-2254
- Pi-Shop.ch. (2023, Janvier). Panasonic 32GB MicroSD-Karte (Class A1). Récupéré sur pi-shop.ch: https://www.pi-shop.ch/32gb-class-a1-usd-card
- Pi-Shop.ch. (2023, Janvier). Raspberry Pi 4 Model B 4GB. Récupéré sur pi-shop.ch: https://www.pishop.ch/raspberry-pi-4-model-b-4gb
- Rabetokotany, T. (2022, Novembre 30). *Comment alimenter un Raspberry PI ?* Récupéré sur raspberrypi-france.fr: https://www.raspberrypi-france.fr/comment-alimenter-un-raspberry-pi/
- Rapin, J. (2022, Novembre 15). Projet intermédiaire Description du hardware et des différents possibilités de projets.
- Rasbperry Pi France. (2022, Novembre 3). Raspberry pi 4, 2go ou 4 go de RAM ? Récupéré sur raspberrypi-france.fr: https://www.raspberrypi-france.fr/raspberry-pi-4-2go-ou-4-go-de-ram/
- Rasbperry Pi Ressources. (s.d.). Category : Pi Hardware. Récupéré sur raspberry-projects.com: https://raspberryprojects.com/pi/category/pi-hardware
- redacteur.com. (2022, Août 4). *Outils Google SEO : le guide complet*. Récupéré sur redacteur.com: https://www.redacteur.com/blog/outils-google-seo/
- Tuto Game Server. (2019, Mai 2). Raspberry Pi Webmin: une interface Web pour l'administration système Serveur d'impression . Récupéré sur tutos-gameserver.fr: https://tutos-gameserver.fr/2019/05/02/raspberry-pi-webmin-une-interface-web-pour-ladministration-systeme-serveur-dimpression/
- Virtualmin. (s.d.). Account Basics in Virtualmin. Récupéré sur virtualmin.com: https://www.virtualmin.com/documentation/tutorial/account-basics/
- Virtualmin. (s.d.). Automated Virtualmin Installation. Récupéré sur virtualmin.com: https://www.virtualmin.com/documentation/installation/automated/
- Virtualmin. (s.d.). Documentation. Récupéré sur virtualmin.com: https://www.virtualmin.com/documentation/
- Virtualmin. (s.d.). *Downloading and Installing Virtualmin.* Récupéré sur virtualmin.com: https://www.virtualmin.com/download/
- Virtualmin. (s.d.). OS Support. Récupéré sur virtualmin.com: https://www.virtualmin.com/documentation/ossupport/

## Annexe – Procédure de souscription à notre service d'hosting

Bienvenue à la procédure de souscription de notre service d'hosting. Ce document présente deux procédures pour créer un serveur virtuel ainsi que les informations à connaître pour accéder à nos différents services.

#### Présentation des deux méthodes pour créer un serveur virtuel :

#### Création d'un serveur virtuel via le formulaire de souscription en ligne

Tout d'abord, nous devons accéder au site officiel de notre service de hosting en nous rendant sur le lien suivant : <u>https://subscribe.dealium.online/</u>. Nous obtenons une vue des différents plans de souscription et leurs limitations. Nous devons choisir une offre et entrer le **mot de passe de prof-coach suivant : coach-hesso**. Ensuite nous entrons le nom de sous domaine que nous souhaitons, par exemple **srv1**, ce qui nous donne <u>https://srv1.dealium.online</u>.

|                                                                                                    |                                                                                                    | Souscrire à un plan de hosting                                                                                                    |
|----------------------------------------------------------------------------------------------------|----------------------------------------------------------------------------------------------------|----------------------------------------------------------------------------------------------------|
| Basic Plan                                                                                                    | Professional Plan                                                                                                    | Enterprise Plan                                                                                                    |
| Formule d'entrée pour novice                                                                                                    | Formule pour les professionnels et individuels                                                                                                    | Formule élargie pour entreprise                                                                                                    |
| <ul> <li>Serveur Apache (inclus Wordpress)</li> <li>Accès au service FTP</li> <li>Gestion DNS</li> <li>Accès SSH</li> <li>Quantité de stockage 100MiB</li> <li>Limite d'utilisateurs : 1</li> <li>Limite d'alias (DNS) : 2</li> <li>Limite de base de données : 1</li> <li>Limite de serveurs virtuels : 1</li> <li>Limite de bande passante : 1 GiB / mois</li> </ul> | <ul> <li>Serveur Apache (inclus Wordpress)</li> <li>Accès au service FTP</li> <li>Gestion DNS</li> <li>Accès SSH</li> <li>Quantité de stockage 2GiB</li> <li>Limite d'utilisateurs : 5</li> <li>Limite d'allas (DNS) : 10</li> <li>Limite de base de données : 5</li> <li>Limite de serveurs virtuels : 5</li> <li>Limite de bande passante : 5 GiB / mois</li> </ul> | <ul> <li>Serveur Apache (inclus Wordpress)</li> <li>Accès au service FTP</li> <li>Gestion DNS</li> <li>Accès SSH</li> <li>Quantité de stockage SGiB</li> <li>Limite d'utilistateurs : 10</li> <li>Limite d'alias (DNS) : 20</li> <li>Limite de base de données : 10</li> <li>Limite de serveurs virtuels : 10</li> <li>Limite de bande passante : 10 GiB / mols</li> </ul> |
| 520/year<br>Entrez votre pass prof-coach :<br>Entrez uniquement votre sous-domaine :<br>Ex srv1                                                                                                    | S199/year<br>Entrez votre pass prof-coach :<br>Entrez uniquement votre sous-domaine :<br>Ex srv2<br>Crever                                                                                                    | 5299/year<br>Entrez votre pass prof-coach :<br><br>Entrez uniquement votre sous-domaine :<br>                                                                                                    |

Il nous suffit d'appuyer sur le bouton « Créer « et de patienter au moins deux minutes. Si nous essayons d'accéder directement à notre serveur, une erreur de maintenance (503) s'affiche.
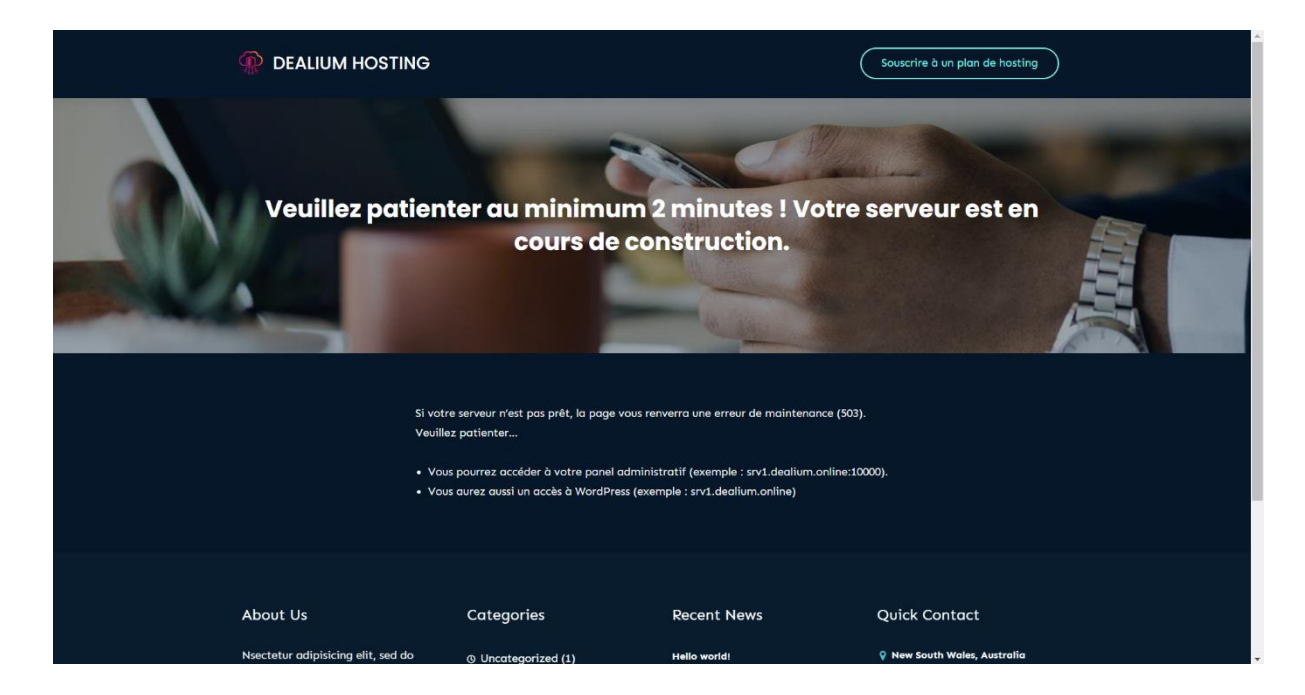

En l'occurrence, nous avons ces informations d'authentification avec le mot de passe par défaut : hesso.

| FQDN (Admin Panel)                | Nom<br>d'utilisateur<br>(Panel<br>VirtualMin +<br>FTP) | Mot de passe<br>par défaut | Mot de passe<br>pour souscrire<br>à un plan |
|-----------------------------------|--------------------------------------------------------|----------------------------|---------------------------------------------|
| https://srv1.dealium.online:10000 | srv1                                                   | hesso                      | coach-hesso                                 |

Quand la création du serveur est terminée, ces choix s'offrent à nous :

• Vous pouvez accéder à votre panel administratif avec l'adresse de votre serveur, par exemple : <u>https://srv1.dealium.online:10000</u>.

| $\leftrightarrow$ $\rightarrow$ $\mathbf{C}$ $\Delta$ $\triangleq$ srv1.dealium. | online:10000                                                                               | 아 남 ☆) 🖕 💩 📁 🗿 📾 🖬 🌴 🖈 🖬 🔕 🗄 |
|----------------------------------------------------------------------------------|--------------------------------------------------------------------------------------------|------------------------------|
| 📙 Financial Stats 📙 Blockchain 🔜 N                                               | Next.js 📕 Github to learn 📕 Dev 📕 HES 📕 Second brain 🔛 Extreme Download 🇭 rawandahmad698 ( |                              |
|                                                                                  |                                                                                            |                              |
|                                                                                  |                                                                                            |                              |
|                                                                                  |                                                                                            |                              |
|                                                                                  |                                                                                            |                              |
|                                                                                  | A Wehmin                                                                                   |                              |
|                                                                                  |                                                                                            |                              |
|                                                                                  | password to login to the server                                                            |                              |
|                                                                                  | on srv1.dealium.online                                                                     |                              |
|                                                                                  | ▲   srv1                                                                                   |                              |
|                                                                                  | <b>6</b>                                                                                   |                              |
|                                                                                  |                                                                                            |                              |
|                                                                                  | Remember me                                                                                |                              |
|                                                                                  | ♣) Sign in                                                                                 |                              |
|                                                                                  |                                                                                            |                              |
|                                                                                  |                                                                                            |                              |
|                                                                                  |                                                                                            |                              |
|                                                                                  |                                                                                            |                              |
|                                                                                  |                                                                                            |                              |
|                                                                                  |                                                                                            |                              |
|                                                                                  |                                                                                            |                              |
|                                                                                  |                                                                                            |                              |
|                                                                                  |                                                                                            |                              |
|                                                                                  |                                                                                            |                              |
|                                                                                  |                                                                                            |                              |
|                                                                                  |                                                                                            |                              |
|                                                                                  |                                                                                            |                              |
|                                                                                  |                                                                                            |                              |
|                                                                                  |                                                                                            |                              |
|                                                                                  |                                                                                            |                              |
| ✓ Ø                                                                              | b Decent Loging                                                                            |                              |
| Virtualmin Dashboard                                                             | * Recent Logins                                                                            |                              |
| srv1.dealium.online                                                              | <ul> <li>Virtual Server Information</li> </ul>                                             |                              |
|                                                                                  | Longed in as                                                                               |                              |
| Create Virtual Server                                                            | Logged in from 153.10                                                                      | 9.1.93                       |
| ## Edit Virtual Server                                                           | Virtualmin version 7.5.gp                                                                  | -1                           |
| 4 Edit Users                                                                     | Sub-servers 1 out c                                                                        | ranom.onine<br>if 10         |
| 률 Edit Mail Aliases                                                              | Mail/FTP users 1 out o                                                                     | f 10                         |
| 😂 Edit Databases                                                                 | Mail aliases 5 out o<br>Databases 1 out o                                                  | f 20<br>f 10                 |
| FT Install Scripts                                                               | Disk usage and quota 72.82                                                                 | MIB                          |
| E File Manager                                                                   |                                                                                            |                              |
|                                                                                  |                                                                                            |                              |
| Administration Options                                                           |                                                                                            |                              |
| © Server Configuration •                                                         |                                                                                            |                              |
| 🔥 Services 🔹                                                                     |                                                                                            |                              |
| Logs and Reports                                                                 |                                                                                            |                              |
| 🖧 Webmin Modules 🔹 🕨                                                             |                                                                                            |                              |
|                                                                                  |                                                                                            |                              |
| Search Q                                                                         |                                                                                            |                              |
| Backup and Restore                                                               |                                                                                            |                              |
| ■ List Virtual Servere                                                           |                                                                                            |                              |
|                                                                                  |                                                                                            |                              |
|                                                                                  |                                                                                            |                              |
| 14 6 ★ @ 2rsrv1 🗭                                                                |                                                                                            |                              |
|                                                                                  |                                                                                            |                              |

Nous avons un accès à notre site web sans indication de port, le serveur nous redirige en HTTPS vers le lien suivant : <u>https://srv1.dealium.online</u>. Si nous le souhaitons, nous pouvons configurer WordPress en nous rendant à cette adresse <u>https://srv1.dealium.online/wp-admin</u>. L'interface nous demande de créer un compte et nous accédons très rapidement au menu qui nous permet de modifier un thème très rapidement.

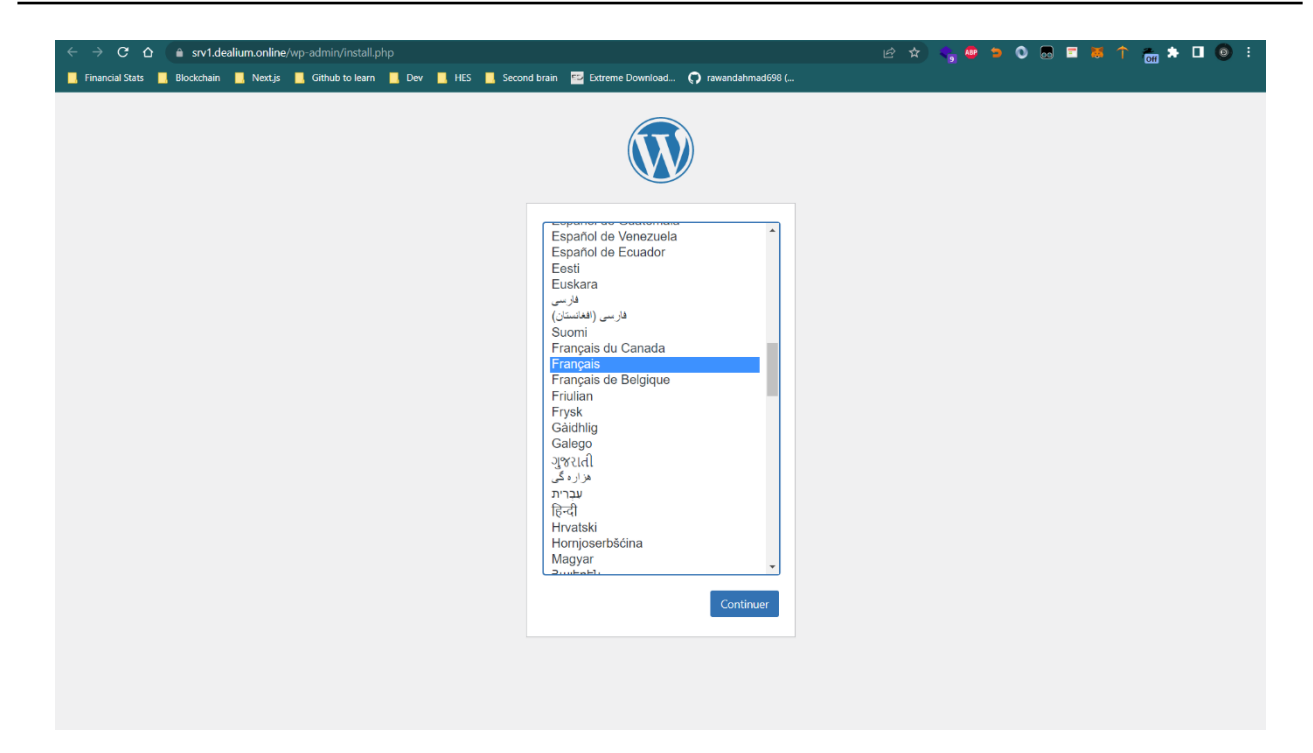

Nous devons ensuite créer un compte local sur WordPress :

| Bienvenue                                                               |                                                                                                    |
|-------------------------------------------------------------------------|----------------------------------------------------------------------------------------------------|
| Bienvenue dans la très c<br>demandées ci-dessous e<br>contenu au monde. | élèbre installation en 5 minutes de WordPress ! Vous n'avez qu'à remplir les information<br>et vous serez prêt à utiliser la plus extensible et puissante plateforme de publication de |
| Informations r                                                          | nécessaires                                                                                                    |
| Veuillez renseigner les ir                                              | nformations suivantes. Ne vous inquiétez pas, vous pourrez les modifier plus tard.                                                                                                    |
| Titre du site                                                           | srv1                                                                                                    |
| Identifiant                                                             | srv1                                                                                                    |
|                                                                         | Les identifiants ne peuvent utiliser que des caractères alphanumériques, des espaces, des tirets bas ("_"), des traits d'union ("-"), des points et le symbole @.                      |
| Mot de passe                                                            | hesso Macquer                                                                                                    |
|                                                                         | Very weak                                                                                                    |
|                                                                         | Important : Vous aurez besoin de ce mot de passe pour vous connecter. Pensez à le stocker dans un lieu sûr.                                                                            |
| Confirmer le mot de<br>passe                                            | ✓ Confirmer l'utilisation du mot de passe faible                                                                                                    |
| Votre e-mail                                                            | srv1@srv1.dealium.online                                                                                                    |
|                                                                         | Vérifiez bien cette adresse e-mail avant de continuer.                                                                                                    |
| Visibilité par les                                                      | Demander aux moteurs de recherche de ne pas indexer ce site                                                                                                    |
| moteurs de recherche                                                    | Certains moteurs de recherche peuvent décider de l'indexer malgré tout.                                                                                                    |
| Installer WordPress                                                     |                                                                                                    |
|                                                                         |                                                                                                    |

Ensuite, nous installons et activons un thème :

| 🕅 🎢 svi 😔 i 🕴                                      | 0 + Créer                                                                                                    |                              |                                                                                                    | Bonjour, srv1 📗      |
|----------------------------------------------------|----------------------------------------------------------------------------------------------------|------------------------------|----------------------------------------------------------------------------------------------------|----------------------|
| ableau de bord                                     | Thèmes 4 Ajouter Rechercher des thèmes install                                                                                                    | ÊStea                        |                                                                                                    | Aide 🔻               |
| Articles                                           | Nouveau thême activé. <u>Aller sur le site</u>                                                                                                    |                              |                                                                                                    | ٥                    |
| Pages                                              | · · · · · · · ·                                                                                                    | Tailsty faithfy dail and see | 75 Kar Area (1944) I Reported Area (1944)                                                                                                    | 010 Maat 1949 117007 |
| Commentaires     Apparence     Thèmes              | GeneratePress<br>Market and the state of the state of the s | The works of Berthe          | Mindbiown: a blog about philosophy.                                                                                                    | The Hatchery: a blog |
| Personnaliser<br>Widgets<br>Menus                  | Détails du thème                                                                                                    | French painter               | De Balanciano         Esteraca Balancia         Esteraca Balancia         Esteraca Balancia         Esteraca Balancia         Esteraca Balancia         Matter           Non Non         Non Non         Non         Non | bird watching.       |
| GeneratePress<br>Éditeur de fichiers des<br>thèmes | Open set         Mon for         Description           Set and the set of the set of th                                                                      |                              | Get daly<br>reflections<br>in your inbox.                                                                                                    | 5                    |
| 🖌 Extensions 📵                                     | Activé : GeneratePress Personnaliser                                                                                                    | Twenty Twenty-One            | Twenty Twenty-Three                                                                                                    | Twenty Twenty-Two    |
| Øutils Bil Réalages                                |                                                                                                    |                              |                                                                                                    |                      |
| O Réduire le mercu                                 | Ajouter un thème                                                                                                    |                              |                                                                                                    |                      |
|                                                    | Merci de faire de WordPress votre outil de création de contenu.                                                                                                    |                              |                                                                                                    | Version 6.1.1        |

Finalement, nous obtenons un site internet préconstruit comme cela :

| 🔞 🕫 srv1 🖌 Personnaliser 📀 1 🛡 0 🕂 Créer |                                                              |                                       | Bonjour, srv1 🔃 🔍 🕯 |
|------------------------------------------|--------------------------------------------------------------|---------------------------------------|---------------------|
|                                          |                                                              |                                       |                     |
|                                          | SRV1                                                         |                                       |                     |
|                                          |                                                              |                                       |                     |
|                                          |                                                              |                                       |                     |
| -                                        |                                                              |                                       |                     |
| Bor                                      | <u>ijour tout le mon</u>                                     | de !                                  |                     |
| Bienver                                  | ue sur WordPress. Ceci est votre premier                     | article. Modifiez-le                  |                     |
| ou supp                                  | rimez-le, puis commencez à écrire !                          |                                       |                     |
|                                          |                                                              |                                       |                     |
| Publié le .<br>Catégoris                 | 15 janvier 2023 <u>Modifier</u><br>é comme <u>Non classé</u> |                                       |                     |
|                                          |                                                              |                                       |                     |
|                                          |                                                              |                                       |                     |
|                                          |                                                              |                                       |                     |
|                                          |                                                              |                                       |                     |
|                                          |                                                              |                                       |                     |
|                                          |                                                              |                                       |                     |
|                                          |                                                              |                                       |                     |
| Rechercher                               | Articles récents                                             | Commentaires récents                  |                     |
| Rechercher                               | Bonjour tout le monde !                                      | Un commentateur ou commentatrice      |                     |
|                                          | _                                                            | WordPress sur Bonjour tout le monde ! |                     |

Nous pouvons accéder à notre espace de stockage, via le protocole FTPS, avec un client FTP comme FileZilla :

| ile Edit View Transfer Server Bookmarks Help                                                                                                    | - 4                                                |                |                                                                                    |                                                                                     |                                                                                  |                                                        |                                                                            |      |  |
|----------------------------------------------------------------------------------------------------|----------------------------------------------------|----------------|------------------------------------------------------------------------------------|-------------------------------------------------------------------------------------|----------------------------------------------------------------------------------|--------------------------------------------------------|----------------------------------------------------------------------------|------|--|
|                                                                                                    | 9 00                                               |                |                                                                                    |                                                                                     |                                                                                  |                                                        |                                                                            |      |  |
| att         Resolving address of sv1.dealium.online           stas         Resolving address of sv1.dealium.online           stas         Connection ts15127.166.1522.1.           stas         Connection ts1alished.           stas         Initiationg TLS.           stas         Initiationg directory listing.           stas         Entertaining directory listing.           stas         Reserved generation established.           stas         Reserved ginterony listing.           stas         Reserved generation established.           stas         Reserved ginterony listing.           stas         Reserved generation established.           stas         Reserved generation established.           stas         Reserved generation established.           stas         Reserved generation established.           stas         Reserved generation established.           stas         Reserved generation established.           stas         Reserved generation established.           stas         Reserved generation established.           stas         Reserved generation established.           stas         Reserved generation established.           stas         Reserved generation established.           stas         Reserved generation establi | d: Bort:                                           | Quickconnect • |                                                                                    |                                                                                     |                                                                                  |                                                        |                                                                            |      |  |
| C <users'jowad\desktop\jowa\hes\infra and="" netwo<="" td=""><td>ks\Software\</td><td>I</td><td>Remote site: /</td><td></td><td></td><td></td><td></td><td><br/></td><td></td></users'jowad\desktop\jowa\hes\infra>                                                                                                    | ks\Software\                                       | I              | Remote site: /                                                                     |                                                                                     |                                                                                  |                                                        |                                                                            | <br> |  |
| lename Filesize Filetype                                                                                                    | Last modified                                      |                | ? etc<br>? homes<br>? logs                                                         |                                                                                     |                                                                                  |                                                        |                                                                            |      |  |
| Cisco Packet Tracer                                                                                                    | 24.09.2022 14:<br>19.10.2022 09:<br>04.10.2022 18: |                | Filename                                                                           | Filesize Filetype                                                                   | Last modifi                                                                      | Permissi                                               | Owner/Group                                                                |      |  |
| Wireshark - Shortcu1571 Shortcut                                                                                                    | 04.10.2022 18:                                     |                | .awstats-htpasswd<br>.profile<br>.bashrc<br>.bash_logout<br>public_html<br>awstats | 19 AWSTAT<br>807 PROFILE<br>3771 BASHRC<br>220 BASH_L<br>File folder<br>File folder | 25.01.2023<br>25.01.2023<br>25.01.2023<br>25.01.2023<br>25.01.2023<br>25.01.2023 | adfrw (0<br>adfrw (0<br>adfrw (0<br>flcdmpe<br>flcdmpe | srv1 srv1<br>srv1 srv1<br>srv1 srv1<br>srv1 srv1<br>srv1 srv1<br>srv1 srv1 |      |  |
| files. Total size: 5838 bytes                                                                                                    |                                                    |                | 4 files and 9 directories. To                                                      | tal size: 4817 bytes                                                                |                                                                                  |                                                        |                                                                            |      |  |
| erver/Local file Dir Remote file                                                                                                    | Size Priority Status                               |                |                                                                                    |                                                                                     |                                                                                  |                                                        |                                                                            |      |  |
| Queued files Eailed transfers Successful transfers                                                                                                    |                                                    |                |                                                                                    |                                                                                     |                                                                                  |                                                        |                                                                            |      |  |

## Création manuelle d'un serveur virtuel en tant qu'administrateur du service de hosting

Nous nous connectons au panel administratif avec l'adresse : <u>https://subscribe.dealium.online:10000</u> et les informations suivantes :

| Administrator User |                                                         | Password                        |
|--------------------|---------------------------------------------------------|---------------------------------|
|                    |                                                         |                                 |
|                    | o<br>rain 📨 Extreme Download <b>()</b> rawandahmad698 ( | - 12 x) 💊 🖷 🗢 O 📾 🖬 🔶 🧰 🖈 🗖 💿 : |
|                    |                                                         |                                 |
|                    |                                                         |                                 |
|                    | You must enter a username and                           |                                 |
|                    | on subscribe.dealium.online                             |                                 |
|                    | • Genom                                                 |                                 |
|                    | Remember me                                             |                                 |
|                    | ay sign ar                                              |                                 |
|                    |                                                         |                                 |

dealium

toor

Nous pouvons appuyer sur Create Virtual Server et compléter le formulaire comme suit :

| basic dealium online <ul> <li>Wew virtual server type:</li> <li>Top-level server</li> <li>Sub-server</li> <li>Alias of basic dealium online, with own email</li> <li>New virtual server type:</li> <li>Top-level server</li> <li>Sub-server</li> <li>Alias of basic dealium online</li> <li>Alias of basic dealium online, with own email</li> <li>New virtual server type:</li> <li>Top-level server</li> <li>Sub-server</li> <li>Alias of basic dealium online, with own email</li> <li>New virtual server type:</li> <li>Top-level server</li> <li>Sub-server</li> <li>Alias of basic dealium online, with own email</li> <li>New virtual server tetails</li> <li>Advanced options</li> <li>Enabled features</li> <li>IP address and forwarding</li> <li>Create Server</li> <li>Install Scripts</li> <li>File Manoper</li> <li>Return to virtual servers list</li> <li>Anapper server</li> <li>Return to virtual servers list</li> <li>Advanced options</li> <li>Server</li> <li>Server</li></ul>                                                                                                    | 🚷<br>Webmin                                                 | ✓<br>Virtualmin | ← ● ☆ Create Virtual Server                                                                                                    |
|----------------------------------------------------------------------------------------------------|-------------------------------------------------------------|-----------------|----------------------------------------------------------------------------------------------------|
|                                                                                                    | basic.dealium.onli                                          | ne 🔻            | New virtual server type: 😝 Top-level Berver 🗈 Sub-server 🌨 Alias of basic dealium online 🛸 Alias of basic dealium online, with own email |
| • Create Virtual Server       • Advanced options       • Advanced options       • Advanced options       • Enabled features       • Enabled features       • IP address and forwarding       • Edit Mail Aliases       • IP address and forwarding       • Create Server       • Install Scripts       • File Manager       • Return to virtual servers list       • Patients       • Patients       • | Virtual Server Su                                           | ımmary          | New virtual server details                                                                                                    |
| ## Edit Virtual Server     > Enabled features       Image: Edit Mail Aliases     > IP address and forwarding       Image: Edit Databases     IP create Server       Image: Install Scripts     Image: Image:                                                                                                 | <b>T</b> Create Virtual Se                                  | erver           | Advanced options                                                                                                    |
| Be Edit Users     I Deddress and forwarding       E Edit Mail Aliases     I Deddress and forwarding       Create Server     Create Server       Istall Scripts     File Manager                                                                                                    | # Edit Virtual Serve                                        | er              | Enabled features                                                                                                    |
|                                                                                                    | Edit Users                                                  |                 | ID address and forwarding                                                                                                    |
| Contractional Scripts     File Manager     Free Tractional Server                                                                                                    | Edit Mail Aliases                                           |                 |                                                                                                    |
| File Manager                                                                                                    | <ul> <li>Euit Databases</li> <li>Install Scripts</li> </ul> |                 | Create Server                                                                                                    |
|                                                                                                    | File Manager                                                |                 | ← Return to virtual servers list                                                                                                    |

Tout d'abord, nous lions le sous-domaine au Serveur Virtuel et nous donnons un mot de passe administrateur pour qu'il puisse accéder au panel de gestion ou aux autres services affectés au plan de souscription choisi :

| 公                          | $\sim$     |                                                                                                    |
|----------------------------|------------|----------------------------------------------------------------------------------------------------|
| Webmin                     | Virtualmin | <ul> <li>← ●</li> <li>Create Virtual Server</li> </ul>                                                                                 |
| basic.dealium.onli         | ne 🔹       | New virtual server type: 🖸 Top-level server 1 Sub-server 🥆 Alias of basic dealum online 🔲 Alias of basic dealum online, with own email |
| Ovirtual Server Su         | ımmary     | < New virtual canar details                                                                                                    |
| <b>T</b> Create Virtual Se | erver      | Item til udu serter uddas     Ommin name     ord dealtim cellen                                                                        |
| # Edit Virtual Serve       | er         | Description Service 2                                                                                                    |
| 🎝 Edit Users               |            | Administration password heason as a                                                                                                    |
| 👼 Edit Mail Aliases        |            | SSH public key  No default key  Generate private and public keys  Use public key below                                                 |
| Edit Databases             |            |                                                                                                    |
| Install Scrints            |            | A                                                                                                    |
|                            |            | Server configuration template Default Settings •                                                                                       |
|                            |            | Account plan Enterprise Plan •                                                                                                    |
| Terminal                   |            | Administration username   Automatic   Custom username                                                                                  |
| Administration C           | Options •  | Advanced options                                                                                                    |
| Server Configura           | ation 4    | Enabled features                                                                                                    |
| 🖋 Disable and Dele         | ete 🔹      |                                                                                                    |
| Logs and Report            | ts 🔹       | IP address and torwarding                                                                                                    |
| n- Services                |            | O Create Server                                                                                                    |
| Search                     |            |                                                                                                    |
| System Settings            |            | • Recurit to Virtual servers list                                                                                                    |

Nous devons laisser le modèle par défaut de serveur virtuel (Default Settings) et appliquer le « Account Plan » correspondant à la formule que nous souhaitons (Basic, Professional, Enterprise).

| Server configuration template | Default Settings | • |  |
|-------------------------------|------------------|---|--|
| Account plan                  | Enterprise Plan  | • |  |

Nous laissons les réglages par défaut des options avancées. Nous pouvons revenir dans les options avancées pour activer certains fonctionnalités du serveur virtuel ultérieurement.

Voici la liste des options disponibles :

- 1. Create server administrator : création de l'administrateur du serveur.
- 2. 🖂 Create home directory : création du répertoire home. Laisser cette case activée.
- 3. Setup DNS Zone : configuration automatique de la zone DNS.
- 4. Setup Apache website : création et configuration du serveur apache avec index.html inclus.
- 5. Create MariaDB database : création de la base de données, il faut l'activer pour le bon fonctionnement de WordPress.
- 6. X Accept mail for domain : permet de réceptionner des mails selon la configuration DNS mais cette option est à activer uniquement si nous souhaitons configurer un service mail.
- 7. 🗙 Setup mail filtering : permet de filtrer les mails. À cocher si nous activons le précédent point.
- 8. 🖂 Create webmin login : permet la connexion à ce panel. Laisser cette case activée.
- 9. 🖂 Enable AWStats reporting : permet d'avoir un rapport chiffré du serveur.

| <ul> <li>Enabled features</li> </ul> |                                              |
|--------------------------------------|----------------------------------------------|
| Create server administrator          | Accept mail for domain                       |
| Create home directory                | Setup spam filtering                         |
| Setup DNS zone                       | <ul> <li>Create Webmin login</li> </ul>      |
| Setup Apache website                 | <ul> <li>Enable AWStats reporting</li> </ul> |
| Create MariaDB database              |                                              |

Nous pouvons, dès à présent, appuyer sur « **Create Server** ». Notre serveur se créé au bout de deux minutes. Ce temps d'attente est nécessaire pour générer une clé asymétrique pour le certificat SSL et pour exécuter le script d'installation de WordPress.

Nous avons accès par la suite à notre serveur. Il nous suffit de nous déconnecter et nous connecter au profil créé, pour cet exemple :

| User | Password |
|------|----------|
| srv2 | hesso    |

Nous obtenons une interface différente entre l'administrateur du service d'hosting et le propriétaire du serveur. La vue de gauche est la connexion administrateur (dealium) du service de hosting et la vue de droite est la connexion en tant que propriétaire (srv2) du serveur virtuel limité par son plan de souscription :

| ക<br>Webmin                | ✔<br>Virtualmin | Virtualmin           | Ø<br>Dashboard |
|----------------------------|-----------------|----------------------|----------------|
| srv2.dealium.online 🔹      |                 | VIItualiiiiii        | Dasinoaru      |
| Virtual Server Summary     |                 | srv2.dealium.onlir   | ne             |
| <b>T</b> Create Virtual Se | rver            |                      |                |
| # Edit Virtual Serve       | r               | ∓ Create Virtual S   | erver          |
| 🍪 Edit Users               |                 | HI Edit Virtual Serv | rer            |
| 🗧 Edit Databases           |                 |                      |                |
| Install Scripts            |                 | a Edit Users         |                |
| File Manager               |                 | 🛢 Edit Databases     |                |
| Administration 0           | ptions 4        |                      |                |
| Server Configura           | tion            |                      |                |
| 🖌 Disable and Dele         | te 🕢            | 🖻 File Manager       |                |
| Logs and Report            | s 4             | & Administration     | Options •      |
| Services                   |                 |                      |                |
| Search                     | ۹               | Server Configur      | ation •        |
| System Settings            |                 | <b>in</b> - Services | •              |
| 🖵 System Customi           | zation 🔹        | Logs and Repor       | ts 🔹           |
| 윪 Addresses and N          | letworking 🔹    |                      |                |
| 🞽 Email Settings           |                 | 公 Webmin Module      | es 4           |
| 🛔 Limits and Valida        | ation 4         | Coorch               | 0              |
| + Add Servers              |                 |                      | <u> </u>       |
| Backup and Rest            | ore             |                      |                |
| List Virtual Serve         | rs              | • Backup and Res     | store •        |
| Dashboard     A Pm         |                 | 📑 List Virtual Serv  | vers           |
| System Statistics          |                 |                      |                |
|                            |                 |                      |                |
| la C Ma                    |                 | 11 6 🛧 6             | è 🛓 srv2 🚺     |

## Création de comptes supplémentaires (accès FTP...) dans un serveur virtuel

Nous avons la possibilité d'ajouter de nouveaux utilisateurs dans ce même serveur en nous rendant dans la menu « Edit Users ». Selon le plan actuel Professional Plan, nous remarquons que nous pouvons encore créer 9 nouveaux utilisateurs :

| $\sim$                       |                                        |                     |                        |                                         |                   |                     |              |      |                    |                              |   |
|------------------------------|----------------------------------------|---------------------|------------------------|-----------------------------------------|-------------------|---------------------|--------------|------|--------------------|------------------------------|---|
| Virtualmin                   | Dashboard                              | €                   | ↔ FTP Users            |                                         |                   |                     |              |      |                    |                              |   |
| sn/2 dealium onli            | 1 users in domain srv2. dealium.online |                     |                        |                                         |                   |                     |              |      |                    |                              |   |
| T Create Virtual S           | Server                                 | Based on your limit | ts, 9 additional users | can be added.                           |                   |                     |              |      |                    |                              |   |
| HI Edit Virtual Con          | uor.                                   | 🕼 Select all 🖻      | Invert selection       | Add a user to this server               |                   |                     |              |      | Batch create users | Add a website FTP access use | r |
| Mi Eult Viltual Sel          | vei                                    | ≜ Name              | ≜ FTPI                 | orin 🍐 Rea                              | Iname             | 💧 Disk guota        | ≜ Ouota used | 4    | ogin access        | ≜ Databases?                 |   |
| 4 Edit Users                 |                                        | - Harris            |                        | ogin ( neu                              |                   | Unlimited           | 70.05 M/D    | CTO. | and COLL           | All                          |   |
| 🛢 Edit Databases             |                                        | srv2                | srv2                   |                                         |                   | Unlimited           | 72.85 MIB    | FIP  | and SSH            | All                          |   |
| Bean batababab               |                                        | 🕼 Select all 🕅      | Invert selection       | Add a user to this server               |                   |                     |              |      | Batch create users | Add a website FTP access use | r |
| Install Scripts              |                                        | Au Dolate Solo      | tod Lleare             |                                         |                   |                     |              |      |                    |                              |   |
| 📴 File Manager               |                                        | Delete Selet        |                        |                                         |                   |                     |              |      |                    |                              |   |
| د Administration             | Options •                              |                     |                        |                                         |                   |                     |              |      |                    |                              |   |
| ***                          |                                        | Edit New User       | Defaults View a        | ind edit default settings fo            | or new users in t | his virtual server. |              |      |                    |                              |   |
| os server conligu            | ration •                               |                     |                        | -                                       |                   |                     |              |      |                    |                              |   |
| <ul> <li>Services</li> </ul> |                                        |                     |                        |                                         |                   |                     |              |      |                    |                              |   |
| Logs and Repo                | rts •                                  | Return to virt      | ual server details     | <ul> <li>Return to virtual s</li> </ul> | servers list      |                     |              |      |                    |                              |   |

Deux options de création de nouveaux utilisateurs sont disponibles, nous effectuons la plus restrictive des deux soit la « Add a website FTP access user ». Notre utilisateur a accès uniquement au service FTP comme dans le cas de figure suivant :

| $\sim$                        | Ø        |                                                                                            |
|-------------------------------|----------|--------------------------------------------------------------------------------------------|
| Virtualmin                    |          | ☆ Create FTP User                                                                          |
|                               |          | In domain srv2. dealium.online                                                             |
| srv2.dealium.online           |          |                                                                                            |
| <b>T</b> Create Virtual Serve | er       | Website FTP access user details                                                            |
| # Edit Virtual Server         |          | Username test @srv2.dealium.online                                                         |
| 😂 Edit Users                  |          | Real name testname                                                                         |
| 🛱 Erlit Databases             |          | Password test 💀 😴                                                                          |
|                               |          | Login temporarily disabled                                                                 |
| Install Scripts               |          | Password recovery address   Nohe set  Utfsite address                                      |
| 🖻 File Manager                |          | <ul> <li>Other user permissions</li> </ul>                                                 |
| ۹ Administration Optio        | ions 🔹   | Login permissions FTP only •                                                               |
| of Server Configuration       | n ∙      | Allow access to web directories All directories Allowed directories                        |
| + Services                    |          | /home/srv2/awstats                                                                         |
| Logs and Reports              |          | 6                                                                                          |
| A Wehmin Modules              |          |                                                                                            |
|                               |          |                                                                                            |
| Search                        |          |                                                                                            |
|                               |          | Allow access to databases in domain Granted access to<br>sn/2 (MarianBh) Granted access to |
| • Backup and Restore          | с `      | *                                                                                          |
| List Virtual Servers          |          | *                                                                                          |
|                               |          |                                                                                            |
| 11 6 <b>* e</b> 2             | 🗠 srv2 🜘 |                                                                                            |
|                               |          | ● Create                                                                                   |
|                               |          |                                                                                            |
|                               |          |                                                                                            |
|                               |          |                                                                                            |

Nous testons l'accès FTP :

| Name | FTP login                | Real name | 🗧 Disk quota  | Quota used | 💠 Login access | Databases? |
|------|--------------------------|-----------|---------------|------------|----------------|------------|
| srv2 | srv2                     |           | Unlimited     | 72.86 MiB  | FTP and SSH    | All        |
| test | test@srv2.dealium.online | testname  | Same as admin |            | FTP only       | No         |

Le nom d'utilisateur est « test@srv2.dealium.online ». Nous pouvons nous connecter sur FileZilla dans la racine prédéfinie du compte « /home/srv2/awstats ». Nous pouvons le modifier si nous voulons donner plus de liberté à notre utilisateur.

| 🔁 test%40srv2.dealium.online@srv2.dealium.online - FileZilla                                                                                                    | - 0                                                                                     | ×   |
|----------------------------------------------------------------------------------------------------|-----------------------------------------------------------------------------------------|-----|
| Eile Edit View Iransfer Server Bookmarks Help                                                                                                    |                                                                                         |     |
|                                                                                                    |                                                                                         |     |
| Host srv2.dealium.onlir Username: dealium.online Password: •••• Port Quickconnect 💌                                                                                                    |                                                                                         |     |
| Response TVFS Response 211 End Response 211 End Response 211 End Response 211 End Command: CLNT FileZila Response 200 OFS UTF8 0N Response 200 OFS UTF8 0N Response 200 PSS 20 successful Command: PBS2 0 Response 200 PSS 20 successful Command: PBOT P Response 200 PSS 20 successful Status: Retrieving directory listing of 'you-content'. Status: Server sent passive reply with unroutable address. Using server address instead. Status: Server sent passive reply with unroutable address. Using server address instead. Status: Server sent passive reply with unroutable address. Using server address instead. Status: Server sent passive reply with unroutable address. Using server address instead. Status: Server sent passive reply with unroutable address. Using server address instead. Status: Server sent passive reply with unroutable address. Using server address instead. Status: Directory listing of 'you-content'. Status: Server sent passive reply of 'you-content'. |                                                                                         |     |
| Status: Server sent passive reply with unroutable address. Using server address instead.                                                                                                    |                                                                                         | - 1 |
| Status: Directory isting or /wp-admin succession                                                                                                    |                                                                                         | - 1 |
| Local site: C:\Users\jowad\Desktop\Jowa\HES\Infra and Networks\Software\                                                                                                    | Remote site: /wp-admin                                                                  | ~   |
| Filename ^ Filesze Fileboe Last modified                                                                                                    | A sermin<br>-2 avstati-icon<br>-2 avstaticons                                           |     |
| <b>a</b> .                                                                                                    |                                                                                         |     |
| Cisco Packet Tracer 1325 Shortcut 24.09.2022 14:                                                                                                    |                                                                                         | _   |
| FileZilla Client.Ink 1934 Shortcut 19.10.2022 09:                                                                                                    | Filename Filesize Filetype Last modifi Permissi Owner/Group                             | 1.1 |
| <sup>27</sup> Pull Y (64-bit).ink 1008 Shortcut 04.10.2022 18: <sup>2</sup> Wireshark - Shortcut 1571 Shortcut 04.10.2022 19:                                                                                                    | widnets nhn 1112 PHP File 25.01.2023 artfrw./0 test@srv2 dealium online srv2            | - 1 |
| Witchlork Shortco                                                                                                    | widgets-form.php 19395 PHP File 25.01.2023 adfrw (0 test@srv2.dealium.online srv2       |     |
|                                                                                                    | widgets-form-blocks.php 2535 PHP File 25.01.2023 adfrw (0 test@srv2.dealium.online srv2 |     |
|                                                                                                    | users.php 21697 PHP File 25.01.2023 adfrw (0 test@srv2.dealium.online srv2              |     |
|                                                                                                    | user-new.php 24196 PHP File 25.01.2023 adfrw (0 test@srv2.dealium.online srv2           |     |
|                                                                                                    | user-edit.php 38719 PHP File 25.01.2023 adfrw (0 test@srv2.dealium.online srv2          |     |
| 4 files. Total size: 5838 bytes                                                                                                    | 92 files and 7 directories. Total size: 907 020 bytes                                   |     |
| Server/Local file Dir Remote file Size Priority Status                                                                                                    |                                                                                         |     |
| Queued files Failed transfers Successful transfers                                                                                                    |                                                                                         |     |
|                                                                                                    | 🔒 🔯 🕜 Queue: empty                                                                      | ••  |

Si nous souhaitons accéder à l'un de nos serveurs virtuels déjà opérationnels, nous composons les adresses suivantes dans notre navigateur :

| Plan de<br>souscription | FQDN (Admin Panel)                        | User         | Password |
|-------------------------|-------------------------------------------|--------------|----------|
| Basic Plan              | https://basic.dealium.online:10000        | basic        | hesso    |
| Professional<br>Plan    | https://professional.dealium.online:10000 | professional | hesso    |
| Enterprise<br>Plan      | https://enterprise.dealium.online:10000   | enterprise   | hesso    |